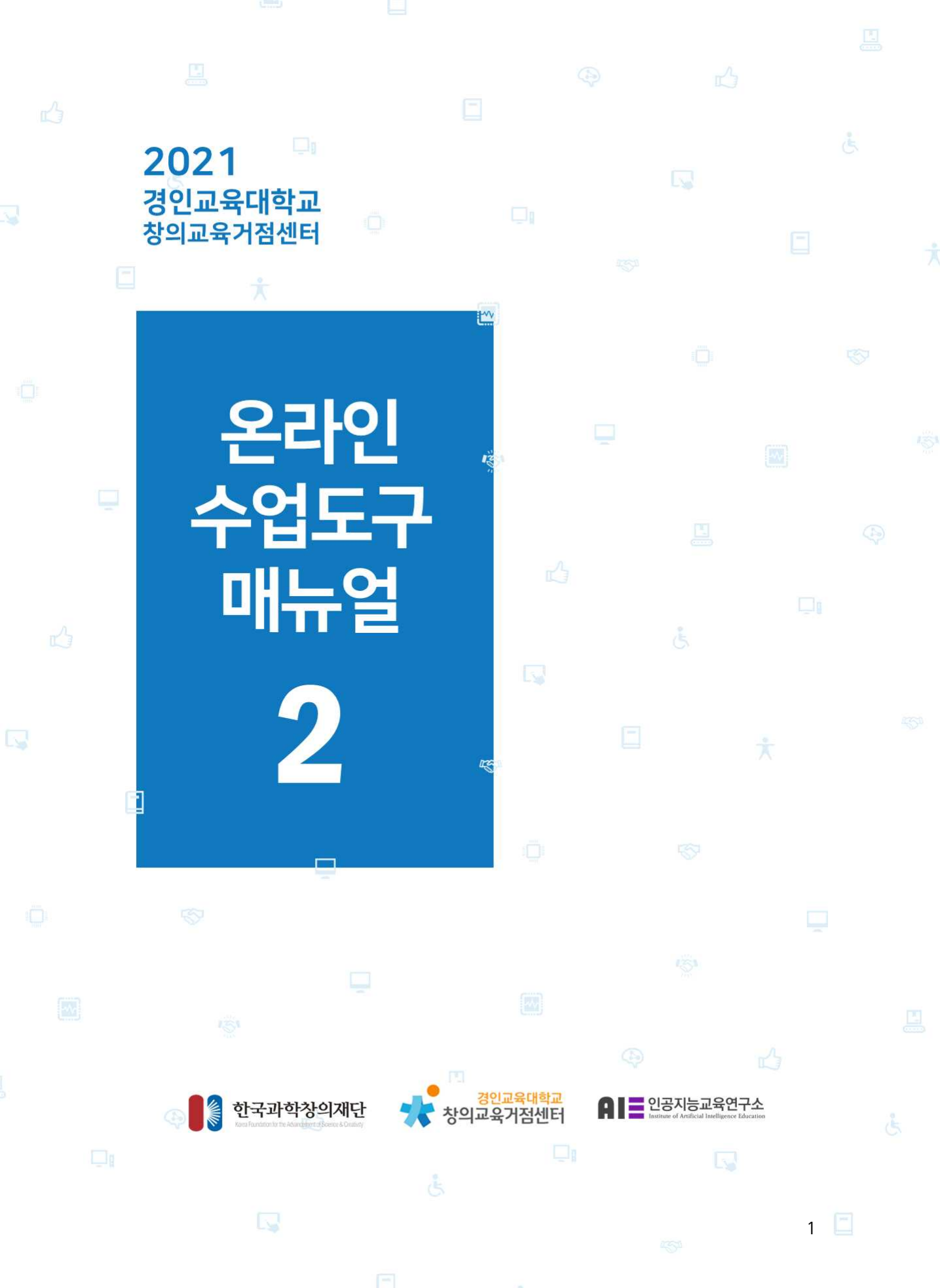

# 목 차

## Chapter 1

| 다양한 작업 및 메모, 자료 보관 노션(Notion) ······  | … 1 |    |
|---------------------------------------|-----|----|
| 협력 디자인 공간 <b>인비전(Invision)</b> ······ | 8   | )) |

### Chapter 2

| 수업 시각화 공동 작업 디지털 캔버스 MS화이트보드   | 21 |
|--------------------------------|----|
| 마인드맵을 통한 협업 공간 <b>마인드 마이스터</b> | 27 |
| 협업 화이트보드 플랫폼 웹 <b>화이트보드</b>    | 39 |
| 모든 장치에서 작동하는 경량 화이트보드 자이트보드    | 42 |

### Chapter 3

| 타임라인 차트 작성 | 타임라인 메이커                                   | <br>6 |
|------------|--------------------------------------------|-------|
| 구글 클라우드 기반 | 공동 작업 <b>구글 잼보드(Jamboard)</b> ············ | <br>3 |

### Chapter 4

| 사진  | 기반  | 이모티콘 지 | 네작 <b>비트모</b> | 지   | ••••• |     | 57 |
|-----|-----|--------|---------------|-----|-------|-----|----|
| 사진, | 그림, | 이모티콘,  | 글씨 포함         | 이미지 | 제작    | 스텐실 | 67 |

### Chapter 5

| 프리미엄 | 화상 | 회의 | 구글 | 미트· |                    | ••••• | 77 |
|------|----|----|----|-----|--------------------|-------|----|
| 클라우드 | 기반 | 원격 | 화상 | 회의  | 플랫폼 줌(Zoom) ······ | ••••• | 89 |

### Chapter 6

| 메타버스 활용 협력 스페이셜(Spatial) ······ | . 109  |
|---------------------------------|--------|
| 증강현실 아바타 서비스 제페토(Zepeto) ······ | ·· 116 |

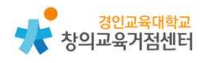

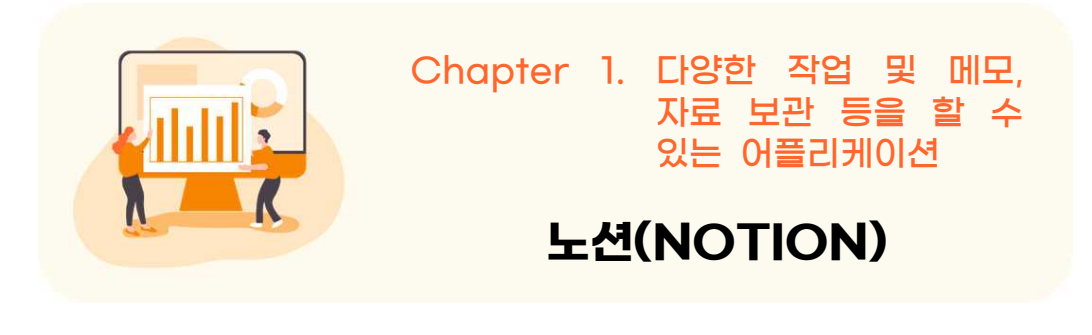

https://www.notion.so/

노션 소개

1

'에버노트'나 '네이버 메모', '구글 킵'과 비슷하면서도 훨씬 다양한 기능을 탑 재한 생산성 앱이다. 2016년 미국 샌프란시스코에서 만들어진 노션은 '하나로 모든 작업을(All in one workplace)'이라는 슬로건처럼 간단한 메모부터, 클리 핑, 프로젝트 관리, 엑셀 및 간단한 코딩 작업, 자료 보관까지 모두 하나의 프로 그램에서 구현 가능하다.

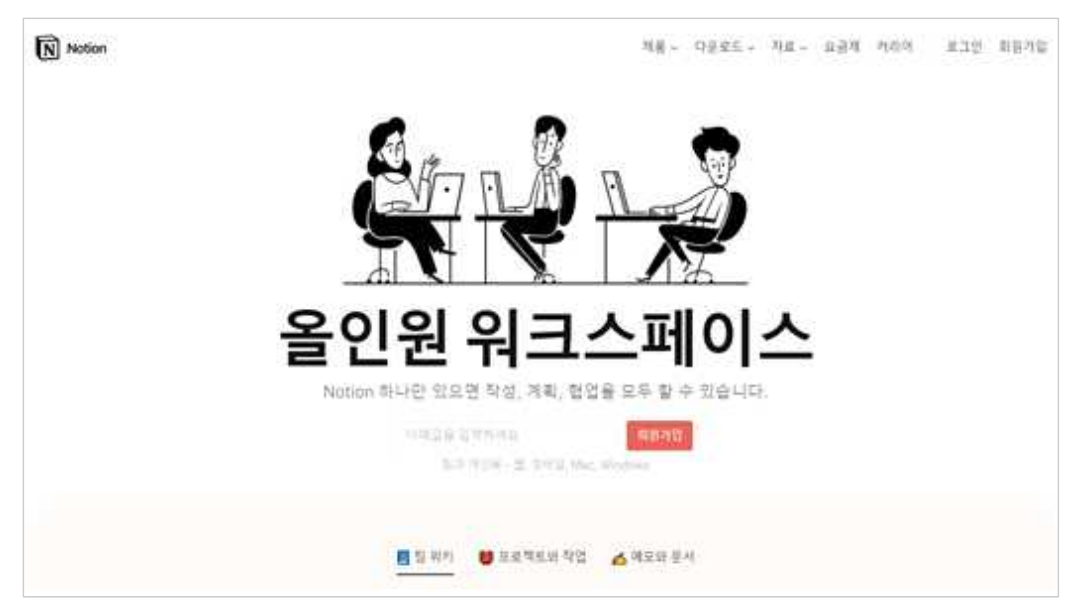

|                                                                                                    | 노인 사용서                                                                                                    |                                                                                                    |                                                                                                    |                                                                            |                                                                                                    |                                                                                                    |
|----------------------------------------------------------------------------------------------------|----------------------------------------------------------------------------------------------------|----------------------------------------------------------------------------------------------------|----------------------------------------------------------------------------------------------------|----------------------------------------------------------------------------|----------------------------------------------------------------------------------------------------|----------------------------------------------------------------------------------------------------|
|                                                                                                    |                                                                                                    |                                                                                                    |                                                                                                    |                                                                            |                                                                                                    |                                                                                                    |
|                                                                                                    |                                                                                                    |                                                                                                    |                                                                                                    |                                                                            |                                                                                                    |                                                                                                    |
|                                                                                                    | 기본 사항은 다음과 같습니다                                                                                                    |                                                                                                    |                                                                                                    |                                                                            |                                                                                                    |                                                                                                    |
|                                                                                                    | □ 아무 곳이나 클릭하고 입                                                                                                    | 력을 시작합                                                                                                    | 박니다.                                                                                                    |                                                                            |                                                                                                    |                                                                                                    |
|                                                                                                    | □ 기르 느ㄹ며 초가하스 여                                                                                                    | 이느 ㅁ드 오                                                                                                    |                                                                                                    | 제모 도여사 하의                                                                  | 페이지 드\르 보 스 이스                                                                                                    | -1 IFF                                                                                                    |
|                                                                                                    |                                                                                                    | wc 1                                                                                                    |                                                                                                    | 117,000,911                                                                |                                                                                                    | -1-1.                                                                                                    |
|                                                                                                    | 이 가 페이지 에지                                                                                                    | 2 - 12-24214-12-25-25-2                                                                                    |                                                                                                    |                                                                            |                                                                                                    |                                                                                                    |
|                                                                                                    | □ 텍스트를 강조 표시하면<br><del>세요.</del>                                                                                                    | 나타나는 0                                                                                                    | ∥뉴를 사용하(                                                                                                    | 계 <u>자신이</u> 원하는                                                           | 모든 방식으로 쓰기 <del>스터</del>                                                                                                    | <del>일을 지정해 보</del>                                                                                                    |
|                                                                                                    | □ 체크박스 위에 마우스 커<br>으로 끌어 놓을 수 있습L                                                                                                    | 서를 올리면<br>I다.                                                                                              | 변 왼쪽에 ። (                                                                                                    | 아이콘이 표시됩니                                                                  | 다. 해당 아이콘을 클릭힌                                                                                                    | 난상태로 다른 곳                                                                                                    |
|                                                                                                    | □ 사이드바 하단의 + 새 폐                                                                                                    | 이지 버튼을                                                                                                    | 을 클릭하여 새                                                                                                    | 페이지를 추가한니                                                                  | 니다.                                                                                                    |                                                                                                    |
|                                                                                                    |                                                                                                    | 크리하며 티                                                                                                    | 네프리이크 페이                                                                                                    | 이지르 시자하 스 이                                                                | 기스니다                                                                                                    |                                                                                                    |
|                                                                                                    | □ 시이드미에시 점을 물                                                                                                    | 글릭아린 원                                                                                                    | 김글것으도 페이                                                                                                    | 시시글 시작일 두 기                                                                |                                                                                                    |                                                                                                    |
|                                                                                                    | 이 곤텐스는 도굴 글녹입                                                                                                    | 니다. 너 유                                                                                                    | · 풍안 답을 모여                                                                                                    | 어떤 작은 삼각영글                                                                 | [ 글딕아세요!                                                                                                    |                                                                                                    |
| ) +E                                                                                                    | 텍스트 입력, 체                                                                                                    | 크박스                                                                                                    | :, 강조                                                                                                    | 표시, 하                                                                      | 위 페이지 만                                                                                                    | 들기,                                                                                                    |
| 기 노트                                                                                                    | 텍스트 입력, 체                                                                                                    | 크박스                                                                                                    | <u>,</u> 강조                                                                                                    | 표시, 하                                                                      | 위 페이지 만                                                                                                    | 들기,<br>이 병물릿 사용                                                                                                    |
| are<br>V 2                                                                                                    | 텍스트 입력, 체<br>의 노트                                                                                                    | 크박스                                                                                                    | <u>-</u> , 강조                                                                                                    | 표시, 하                                                                      | 위 페이지 만                                                                                                    | 들기,<br>이영광릿사용<br>> 대자인<br>> 고유                                                                                                    |
| 의 노트<br>장의 노트 턤                                                                                                    | 텍스트 입력, 체.<br>이 노트<br><sup>BJO로 모E 29 내용을 한 곳에 정리하세요.</sup>                                                                                                    | 크박스                                                                                                    | 2, 강조                                                                                                    | 표시, 하                                                                      | 위 페이지 만                                                                                                    | 들기,<br>이영문및 사용<br>> 디자인<br>> 고유                                                                                                    |
| 의 노트<br>장의 노트 템<br>필기 내용을<br>노트를 생경                                                                                                    | 텍스트 입력, 체.<br><b>이 노트</b><br>평안로 모든 감의 내용을 한 곳에 정리하세요.<br>복습할 때마디 제크박스를 체크하세요.<br>내고 자동으로 낼까? 압력됩니다.                                                                                                    | 크박스                                                                                                    | <u>,</u> 강조                                                                                                    | 표시, 하·                                                                     | 위 페이지 만                                                                                                    | 들기,<br>이 범플릿 사용<br>> 디자인<br>> 교육<br>\$ 클레스 메모<br>ⓒ 클립 홈페이지                                                                                                    |
| 의 노트<br>강의 노트 템<br>고 노트 볼 성성격<br>각 창목을 클<br>가 나 8음<br>노트를 성성격                                                                                                    | 텍스트 입력, 체.<br><b>)이 노트</b><br>책습을 때마 체크학소를 체크하세요.<br>박습 때마 체크학소를 체크하세요.<br>10 자동으로 날짜가 입력됩니다.<br>해려 노료, 북파고, 이미지, 비디오를 무쾌한으로 좋<br>이 제품과 방으로 대극 분석하면나                                                                                         | <u>크박스</u>                                                                                                 | <u>, 강조</u>                                                                                                    | 표시, 하·                                                                     | 위 페이지 만                                                                                                    | 들기,<br>이 범플릿 사용<br>▶ 디자인<br>▼ 교육<br>▲ 클레스 매모<br>☆ 클립 홈페이지<br>▶ 엔지니어링                                                                                                    |
| 의 노트<br>강의 노트 탬<br>필기 내용을<br>노트를 성성<br>각 항목을 클<br>각 노트에 강<br>교수님 성향되                                                                                                    | 텍스트 입력, 체.<br><b>)이 노트</b><br>물장으로 모든 감의 내용을 한 곳에 정리하세요.<br>복습할 때마다 체크박스를 체크하세요.<br>레인 또도 오르 날짜가 압력됩니다.<br>레위 노트, 북바크, 이미지, 비디오를 무체한으로 볼<br>의 새쪽과 반으로 테그를 성성합니다.<br>고로 태그를 지정하는 학생들도 있습니다. 올                                                 | <u>크박스</u>                                                                                                 | <b>2, 강조</b>                                                                                                    | 표시, 하·                                                                     | 위 페이지 만                                                                                                    | 들기,<br>이영유윗사용<br>▶ 디자인<br>▼ 교육<br>▲ 클레스 메모<br>▲ 클레 홈페이지<br>▶ 엔지니어링<br>▶ 엔사                                                                                                    |
| 의 노트<br>강의 노트 탬<br>필기 내용물<br>노트를 생성려<br>각 항목물<br>각 노트에 감<br>교수님 성함:                                                                                                    | 텍스트 입력, 체.<br>당이 노트<br>왕은로 모든 강의 내용을 한 곳에 정리하세요.<br>복습할 때마니 체크한사용, 체리하세요.<br>방전 곳도 알고, 인데 지, 비디오를 무쾌한으로 중<br>의 제목과 번호로 태그를 생성합니다.<br>고로 대그를 지정하는 학생들도 있습니다.<br>를 클리하면 강의별로 구성된 보드나 목록을 포함한                                                   | <b>크박스</b><br><sup>성부하고 목차를 <sup>4</sup><br/>다양한 보기를 검</sup>                                               | <b>소, 강조</b><br><sup>추가할 수 있습니다.<br/>색하고 생성할 수 있답</sup>                                                                                                    | 표시, 하·                                                                     | 위 페이지 만                                                                                                    | 달기,<br>이명중및 사용<br>▶ 디자인<br>▼ 교육<br>▲ 클럽 홈페이지<br>▶ 엔지니어링<br>▶ 인사<br>▶ 민세티                                                                                                    |
| 의 노트<br>강의 노트 템<br>관기 내용을<br>노트를 성성한<br>각 항목을 클<br>각 노트에 강<br>교수님 성함의<br>↓ 모두 보기                                                                                                    | 텍스트 입력, 체.<br>한이 노트<br>행장으로 모든 강의 내용을 한 곳에 정리하세요.<br>복습할 메미지 제크학식들 체급하세요.<br>복습할 메미지 체크학식들 체급하세요.<br>학원 가동으로 발재가 입역됩니다.<br>리하면 노트, 북파크, 이미지, 비디오를 무재한으로 통<br>의 체육과 번호로 태그를 상성합니다.<br>2로 대그를 지정하는 학생들도 있습니다. 올<br>를 클릭하면 강의별로 구성된 보드나 목록을 포함한 | <b>크박스</b><br><sup>청부하고 목차물 #<br/>다양한 보기를 검</sup>                                                          | <b>고, 강조</b><br><sup>추가할 수 있습니다.<br/><sup>석하고 생성할 수 있답</sup></sup>                                                                                                    | 표시, 하·                                                                     | 위 페이지 만                                                                                                    | 달기,<br>이명문맛사용<br>▶ 디자인<br>♥ 교육<br>♥ 클립 홈페이지<br>▶ 엔지니어링<br>▶ 엔사<br>▶ 미케팅<br>▶ 개이                                                                                                    |
| 의 노트<br>강의 노트 램<br>필기 내용을<br>노트릴 상성한<br>각 항목을 팔<br>각 노트에 강<br>교수님 성합도<br>나 모두 보기<br>田 모두 보기                                                                                                    | 텍스트 입력, 체.                                                                                                    | <b>크박스</b><br><sup>청부하고 목차를 추<br/>다양한 보기를 겸</sup>                                                          | <b>고, 강조</b><br><sup>후가할 수 있습니다.<br/>색하고 생성할 수 있답</sup>                                                                                                    | <u>표시, 하</u> .<br>니다 *<br>성 원티 정렬 Q 검색                                     | 위 페이지 만                                                                                                    | 달기,<br>이염3것사용<br>▶ 디자인<br>▼ 교육<br>▲ 클레스메모<br>▲ 클레 홈페이지<br>▶ 엔지니어링<br>▶ 엔시나<br>▶ 메케팅<br>▶ 개인                                                                                                    |
| 의 노트<br>강의 노트 램<br>필기 내용을<br>노트를 생성?<br>각 항목을 클<br>각 학목을 클<br>각 노트를 생성?<br>교수님 성향?<br>나 모두 보기<br>田 모두 보기<br>면 모두 보기                                                                                                    | 텍스트 입력, 체.                                                                                                    | <b>크 박스</b><br><sup>첨부하고 목차를 4</sup><br>다양한 보기를 검<br>이 강의 번호                                               | <ul> <li>, 강조</li> <li><sup>8</sup>가발 수 있습니다.</li> <li>색하고 생성할 수 있답</li> <li>속기</li> <li>● 유형</li> </ul>                                                                                                    | <u>표시</u> , 하·<br>uur *<br>성 표티 정말 Q 검색<br>@ 자료                            | 위 페이지 만                                                                                                    | 달기,<br>이 1월 것 사용<br>▶ 디자인<br>▼ 교육<br>▲ 클리스 예오<br>소 클리 홈페이지<br>▶ 엔지니어링<br>▶ 엔지니어링<br>▶ 엔지니어링<br>▶ 엔지니어링<br>▶ 엔지니어링<br>▶ 엔지니어링<br>▶ 엔지니어링<br>▶ 개인                                                                                                    |
| 의 노트<br>강의 노트 템<br>필기 내용을<br>노트를 생성적<br>각 노트에<br>성향적<br>교수님 성향적<br>나 모두 보기<br>단 모두 보기<br>단 모두 보기                                                                                                    | <b>텍스트 입력, 체</b> .     · · · · · · · · · · · · · · · · ·                                                                                                    | <u>크 박스</u><br>생부하고 목처를 4<br>다양한 보기를 검<br>이 강의 번호<br>MAT 630                                               | <ul> <li>, 강조</li> <li>*가할수 있습니다.</li> <li>색하고 생성할 수 있답</li> <li>속:</li> <li>○ 유형</li> <li>제미나</li> </ul>                                                                                                    | 王시, 하·<br>내다 *<br>성 필티 정렬 Q 검색<br>@ 자료<br>discrete.pdf                     | 위 페이지 만                                                                                                    | 달기,<br>이 협중국 사용                                                                                                    |
| 의 노트<br>강의 노트 템<br>필기 내용을<br>노트를 성성?<br>각 창목을 할<br>각 노트에<br>교수님 성향도<br>모두 보기<br>♥ 특승<br>□<br>♥                                                                                                    | 텍스트 입력, 체.                                                                                                    | <u>크 박스</u><br>생부하고 목차를 취<br>다양한 보기를 겸<br>이 강의 번호<br>MAT 630<br>HIST 230                                   | <ul> <li>、 ひえ</li> <li>みいまくのでは、</li> <li>や、 ひらいい、</li> <li>や、 ひらいい、</li> <li>や、 しいいい、</li> <li>や、 しいいい、</li> <li>や、 しいいいい、</li> <li>や、 しいいいいいいいいいいいいいいいいいいいいいいいいいいいいいいいいいいいい</li></ul>                                                                                                    | 王시, 하·<br>************************************                             | 위 페이지 만          새로 만들기 ▼         ⓒ 작성일시         2020년 8월 1일 오전 10:21         2020년 8월 1일 오전 10:21         2020년 8월 1일 오전 10:21         2020년 8월 1일 오전 10:21                                                                                                    | 달기,<br>이 협렬릿 사용<br>▶ 디자인<br>▼ 교육<br>▲ 출력스 예모<br>소 클럽 홈페이지<br>▶ 연지니어링<br>▶ 연시나이링<br>▶ 연시나이링<br>▶ 연시나이킹<br>▶ 연시나이킹<br>▶ 연지나이킹<br>▶ 연지나이킹<br>▶ 연지나이킹<br>▶ 연지나이킹<br>▶ 연지나이킹<br>▶ 연지 |
| 의 노트<br>강의 노트 템<br>필기 내용을<br>노트를 상성함<br>각 항목을 클<br>각 노트에 강<br>교수님 성함도<br>나 모두 보기<br>단 복습<br>                                                                                                    | 텍스트 입력, 체.                                                                                                    | <u> </u>                                                                                                   | <ul> <li>、 なる</li> <li>・ なるまくのの</li> <li>・ なるまくのの</li> <li>・ なんのの</li> <li>・ なんののの</li> <li>・ なんのの</li> <li>・ なんののの</li> <li>・ な</li></ul> | 王八, 하·<br>비나 *<br>성 원리 정렬 Q 검색<br>성 자료<br>discrete.pdf<br>https://www.t··· | ····       / 보로 만들기 ↓         ····       ·····         ····       ·····         ····       ·····         ····       ·····         ····       ·····         ····       ·····         ····       ·····         ····       ·····         ····       ·····         ····       ·····         ····       ·····         ····       ·····         ····       ·····         ····       ····         ····       ····         ····       ····         ····       ····         ····       ····         ····       ····         ····       ····         ····       ····         ····       ····         ····       ····         ····       ····         ····       ····         ····       ····         ····       ····         ····       ····         ····       ····         ····       ····         ····       ····         ····       ····         ····       ···· <tr< td=""><td>달기,</td></tr<>                                                                                                    | 달기,                                                                                                    |
| 의 노트<br>강의 노트 템<br>필기 내용을<br>노트를 성성한<br>각 항목을 밝<br>각 노트에 강<br>교수님 성향도<br>나 모두 보기<br>단 복습<br>                                                                                                    | 텍스트 입력, 체.                                                                                                    |                                                                                                    | <ul> <li>、 강조</li> <li>*&gt;・・・・・・・・・・・・・・・・・・・・・・・・・・・・・・・・・・・</li></ul>                                                                                                    | 王八, 하·<br>************************************                             | 위 페이지 만         보로 만들기 ↓         ○ 작성일시         ○ 각성일시         2020년 8월 1일 오전 10:21         ○ 2020년 8월 1일 오전 10:21         ○ 2020년 8월 1일 오전 10:21         ○ 2020년 8월 1일 오전 10:21         ○ 2020년 8월 1일 오전 10:21         ○ 2020년 8월 1일 오전 10:21         ○ 2020년 8월 1일 오전 10:21         ○ 2020년 8월 1일 오전 10:21         ○ 2020년 8월 1일 오전 10:21                                                                                                    | 달기,                                                                                                    |
| 의 노트<br>강의 노트 해당한<br>각 한목을 팔<br>각 한목을 팔<br>각 한목을 팔<br>각 한목을 팔<br>가 내용음<br>나 문두 보기<br>단 모두 보기<br>단 목수<br>다<br>나 목수<br>다<br>다<br>나 목수<br>다<br>다<br>다<br>다<br>다<br>다<br>다<br>다<br>다<br>다<br>다<br>다<br>다<br>다<br>다<br>다<br>다<br>다<br>다 | 턴니스트 입력, 체.                                                                                                    | 크 박스<br>왕부하고 목차를 취<br>다양한 보기를 검<br>이 강의 변호<br>MAT 630<br>내당 730<br>니다 455<br>ART 399<br>니다 455<br>CSCI 104 | <ul> <li>, 강조</li> <li>*가발 수 있습니다.</li> <li>ペ하고 생성할 수 있답</li> <li>ペ 유형</li> <li>ペ 유형</li> <li>ペ미나</li> <li>ペ 주행</li> <li>ペ 주행</li> <li>ペ 주행</li> <li>ペ 주행</li> <li>ペ 주행</li> <li>ペ 주행</li> <li>ペ 주행</li> <li>ペ 주행</li> <li>ペ 주행</li> <li>ペ 주戦</li> <li>ペ 주戦</li> <li>ペ (1)</li> <li>ペ (1)</li> <li>ペ</li></ul>                                                 | 王八, 하·<br>************************************                             | 사로 만들기          ···           ···         ···         ···         ···         ···         ···         ···         ···         ···         ···         ···         ···         ···         ···         ···         ···         ···         ···         ···         ···         ···         ···         ···         ···         ···         ···         ···         ···         ···         ···         ···         ···         ···         ···         ···         ···         ···         ···         ···         ···         ···         ···         ···         ···         ···         ···         ···         ···         ···         ···         ···         ···         ···         ···         ···         ···         ···         ···         ···         ···         ···         ···         ···         ···         ···         ···         ···         ···         ···         ···         ···         ···         ···         ···         ···         ···         ···         ···         ···         ···         ···         ···         ···         ···         ···         ···         ···         ···         ···         ···         ····         ···         ···         ··· | 달기,                                                                                                    |

● 활용시 필요한 사전 작업

- 회원 가입하기(구글이나 애플 아이디, 이메일 사용 가능)

2

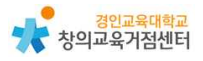

## 3 노션 수업에 활용하기

1) 개인 페이지-오른쪽에서 '+' 페이지 추가를 누르기

| 🔤 융희 구의 Notion 🌣                                         | 제육 없음 |                                                 | 공유 | ✔ 업데이트 | 즐겨찾기 |  |
|----------------------------------------------------------|-------|-------------------------------------------------|----|--------|------|--|
| Q, 빠른 검색                                                 |       |                                                 |    |        |      |  |
| ④ 모든 업데이트                                                |       |                                                 |    |        |      |  |
| ◎ 설정과 멤버                                                 |       |                                                 |    |        |      |  |
| 출거 <u>찾기</u>                                             |       | HID NO                                          |    |        |      |  |
| ▶ 🧑 2021 수업 모음                                           |       | 세독 없음                                           |    |        |      |  |
| ▼ ≝ 2021 업무관련                                            |       |                                                 |    |        |      |  |
| ▶ 📮 2021 교원농력평가                                          |       | Enter 기를 놀러 빈 페이지를 사용하거나, 11 기를 이용해 덤플릿을 선택하세요. |    |        |      |  |
| ▶ 븅 2021 학년업무                                            |       |                                                 |    |        |      |  |
| ▶ [] 2021 졸업열범                                           |       | () 빈 페이지, 아이콘 사용                                |    |        |      |  |
| 경안 페이지                                                   |       | 면 페이지                                           |    |        |      |  |
| ▶ 🕒 제목 없음                                                |       | 4 80 20 3                                       |    |        |      |  |
| ▶ ₩ 2021 캘린더                                             |       |                                                 |    |        |      |  |
| * 🚢 2021 대학원 수업                                          |       |                                                 |    |        |      |  |
| ▶ ■ 과제                                                   |       |                                                 |    |        |      |  |
| ▶ 🚳 2021 프로젝트 활동                                         |       | 目正                                              |    |        |      |  |
| * 📫 2021 업무관련                                            |       | T HE                                            |    |        |      |  |
| ▶ 🔒 2021 교원농력평가                                          |       |                                                 |    |        |      |  |
| ▶ ₩ 2021 학년업무                                            |       | <u>ज</u> थ्यम्ब                                 |    |        |      |  |
| ► [] 2021 을건설명                                           |       | 回 · 神田 · 司                                      |    |        |      |  |
| <ul> <li>Kon 2021 부업 모음</li> <li>No 2021 개이전이</li> </ul> |       |                                                 |    |        |      |  |
| ▶ <u>▶</u> 2021 개인역인<br>▶ ● ₩ ₩ 1913                     |       |                                                 |    |        |      |  |
| ▶ ✔ 작업 목복                                                |       |                                                 |    |        |      |  |
|                                                          |       |                                                 |    |        |      |  |
| 4면 명플릿                                                   |       |                                                 |    |        |      |  |
| 또 가져오기                                                   |       |                                                 |    |        |      |  |
| 당 유지동                                                    |       |                                                 |    |        | ?    |  |
| + 새페이지                                                   |       |                                                 |    |        |      |  |

2) 아이콘을 사용하여 제목을 입력하고 텍스트 형식으로 글쓰기

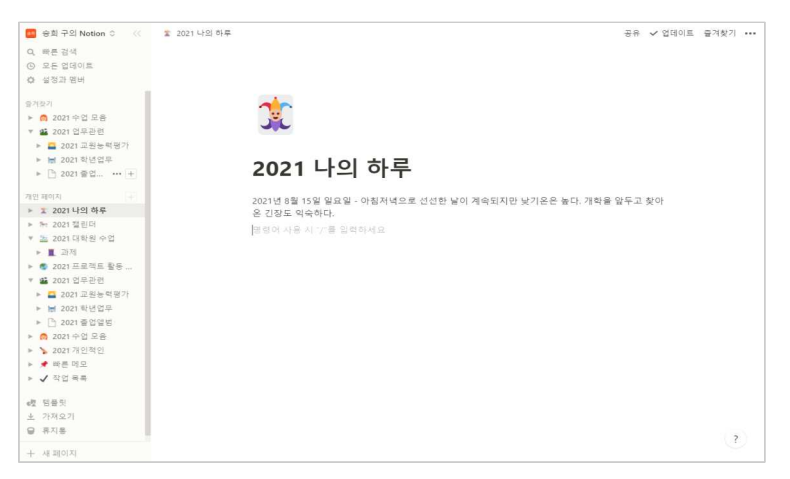

3) 아이콘 수정, 커버 추가하기 기능을 사용하여 작업 가능

| 💼 용회 구의 Notion 0                                                                                | 제목 없음                                                                   |    |        | 공유   | ✔ 업데이트 | 즐겨찾기 … |
|-------------------------------------------------------------------------------------------------|-------------------------------------------------------------------------|----|--------|------|--------|--------|
| Q. 빠른 검색<br>③ 모든 업데이트<br>☆ 설정과 멤버<br>· · · · · · · · · · · · · · · · · · ·                      | 르 일기   - 주가 다상 <b>달 제목 없음</b> , ~ -                                     | 98 | ✔ 업데이트 | 물겨찾기 |        |        |
| 응려있게<br>* @ 2021 수정 모용<br>* 월 2021 업무관령<br>* 월 2021 교원동                                         | 2021 일정                                                                 |    |        |      | 1      |        |
| <ul> <li>▶ 월 2021 학년전</li> <li>▶ 한 2021 출입열</li> <li>개인 파이지</li> </ul>                          | Enter 키를 높려 빈 페이지를 사용하거나, 11 키를 아용해 영플릿을 선택하세요<br>때 빈 페이지, 아이콘 사용       |    |        |      |        |        |
| <ul> <li>♥ 월 체육 없음</li> <li>▶ 월 2021 월정</li> <li>▶ 월 2021 나의 하루</li> </ul>                      | 는 번째이지<br>에 열쭉한<br>上 가제오기                                               |    |        |      |        |        |
| <ul> <li>▶ ₩ 2021 철린대</li> <li>▼ 월 2021 대학원 사</li> <li>▶ 월 2021 프로젝트</li> </ul>                 | aataa                                                                   |    |        |      |        |        |
| <ul> <li>★ 2021 업무관련</li> <li>▶ 2021 교원등</li> <li>&gt;&gt; \\ 2021 국년업</li> </ul>               | <ul> <li>○ ##</li> <li>⑦ 리스트</li> <li>○ #한다</li> <li>○ # 200</li> </ul> |    |        |      |        |        |
| <ul> <li>▶ 2021 중 열렬</li> <li>▶ 2021 수업 모용</li> <li>▶ 2021 개인적인</li> <li>▶ 2021 개인적인</li> </ul> | 표 물러리<br>[] 타일라인                                                        |    |        |      | 1      |        |
| <ul> <li>▶ ✓ 작업 목록</li> <li>• ☑ 전물릿</li> </ul>                                                  |                                                                         | _  |        | _    |        |        |
| + 새 페이지                                                                                         |                                                                         |    |        |      |        | C)     |

4) 페이지를 추가하여 캘린더 기능을 추가

| SHTINOtion U     | 2021 8-8 |    |    |       |          | 8.4       | ~ 집에에드 ' 문 | 1967 |
|------------------|----------|----|----|-------|----------|-----------|------------|------|
|                  |          |    |    |       |          |           |            |      |
| (6) 모든 업데이트      | 2021 9   | 기전 |    |       |          |           |            |      |
| 0 231120         | 2021     | 20 |    |       |          |           |            |      |
| 8245(2)          | + 보기 주가  |    |    |       | 속성 필터 정렬 | 0. 광석 … 🛛 | 내로 만들기 👒   |      |
| ▶ 👩 2021 수업 모음   | 10000    |    |    |       |          |           | 101 MA     |      |
| ▼ 🏭 2021 업무관련    | 2021년 8월 |    |    |       |          |           | < 오늘 >     |      |
| ▶ 📮 2021 교원능력평가  |          | 8  |    |       | +        | 8         | 1          |      |
| ▶ 😸 2021 학년업무    | 8월 1일    | 2  | 3  | 4     | 5        | 6         | 7          |      |
| ▶ 🗋 2021 졸업열병    |          |    |    |       |          |           |            |      |
| 개인 페이지           |          |    |    |       |          |           |            |      |
| ▶ 🗟 2021 일정      |          |    |    |       |          |           |            |      |
| ▶ 🕱 2021 나의 하루   | + 8      | 9  | 10 | 11    | 12       | 13        | 14         |      |
| ▶ % 2021 월린더     |          |    |    |       |          |           |            |      |
| ▼ 🏊 2021 대학원 수업  |          |    |    |       |          |           |            |      |
| ▶ 📕 과제           |          |    |    |       |          |           |            |      |
| ▶ 🚳 2021 프로젝트 활동 | 0        |    |    | 10    | 10       | 20        | 21         |      |
| ▼ 🏭 2021 업무관련    | •        | 10 |    | 10    | 12       | 20        | 21         |      |
| ▶ 📮 2021 교원능력평가  |          |    |    |       |          |           |            |      |
| ▶ 😸 2021 학년업무    |          |    |    |       |          |           |            |      |
| ▶ 🗋 2021 중업앨범    |          |    |    |       |          |           |            |      |
| ▶ 👩 2021 수업 모음   | 22       | 23 | 24 | 25    | 26       | 27        | 28         |      |
| ▶ 🦕 2021 개인적인    |          |    |    |       |          |           |            |      |
| » 📌 빠른 매모        |          |    |    |       |          |           |            |      |
| ▶ ✔ 작업 독특        |          |    |    |       |          |           |            |      |
| e번 점을 맛          | 29       | 30 | 31 | 9월 1일 |          |           | 4          |      |
| ± 가져오기           |          |    |    |       |          |           |            |      |
| L 48.050(2)      |          |    |    |       |          |           |            | 1    |

5) 하이퍼링크 기능으로 자료의 수집 정리도 간편하고 임베드 기능으로 보기 쉽게 정리가 가능

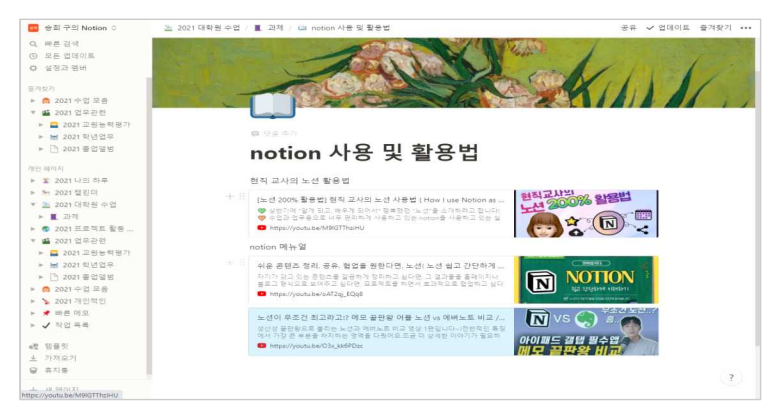

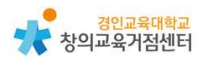

6) 자료 공유가 가능하여 수 업시 필요한 활동을 공유하기 위한 페이지 생성
 이 쉬움.

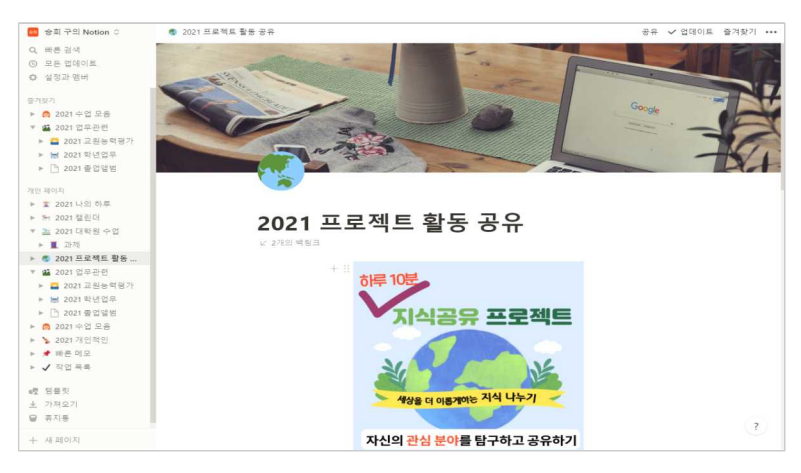

#### 7) 그 외 다양한 기능

- plan : 플래너와 저장폴더가 같이 있음. 그 외 다양한 기능 설명
- 정리(칸반보드) 작업의 프로세스를 효율적으로 관리하는 시각적 도구
   (할일, 진행중, 완료), 시각적 북마크 기능(클릭 후 탭으로 열림)
- 토글기능 : 방대한 내용 저장 후 필요할 때 꺼내 씀.
- 공유하기 : 원하는 사람에게만(예: 프로젝트 과정 안내)
- 타인의 노트 복제하기 : 잘 꾸며진 타인의 노트를 나의 노트로 복제하여 수
   정 관리하기

#### 4 노션 수업 활용 예시

#### 1) 도구의 활용

- 개인 자료 저장, 파일 등 수집
- 업무관련 내용 정리가 용이하고 공유 가능

#### 2) 교육적 활용

- 온라인 툴 수업자료 저장, 수업자료 정리 및 공유
- 화면 영상 공유나 패들렛 등 공유가 쉬움.

#### 3) 교과 활용

- 주제 : 세계 시민 윤리 교육
- 관련교과 : 사회
- 활용 방법
  - ① 차시별 주제에 선정하기
  - ② 학습목표에 알맞은 활동내용 구성하기
  - ③ notion의 페이지에 차시별 활동내용 정리하기
  - ④ 학생들과 공유하기 위한 링크 안내하기
  - 5 활동내용의 안내를 받고 학습 후 학습 결과 탑재하기

#### 5 유사한 학습 도구 '에버노트'

- 윈도우 구성처럼 폴더 안에 파일을 넣는 형식
- 직관적, 셀 병합 등이 편리함. 간단한 함수 지원하지 않음. 첨부파일 동기화
   가 좋음.
- 템플릿은 보통의 구성이 비슷함.
- 드래그로 파일 첨부, 파일의 화면크기를 조절하기 불편함. 링크만 저장해도 임베드가 생성되지 않음.
- 인터페이스는 평범함

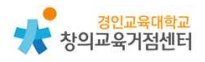

| Severnote ever                                                                                                    | NOTE를 선택하는 이유 기능 • 서비스 등급 •                             | 도움말 로그인                                                                       | 다운로드                                 |
|----------------------------------------------------------------------------------------------------|---------------------------------------------------------|-------------------------------------------------------------------------------|--------------------------------------|
| 업무                                                                                                    | 효율을 높이고 생활                                              | 활을 정돈하세요                                                                      |                                      |
| 노트, 작업,                                                                                                    | 일정을 한 곳에서 관리해 모든 것을 기억                                  | 하고 어떤 프로젝트든 진행하세요.                                                            |                                      |
|                                                                                                    | 무료로 가입하기<br>이미 계정이 <u>있으신가요?</u> 등                      | <u>: 79</u>                                                                   |                                      |
| C RELE                                                                                                    | 0 D.14                                                  | And and                                                                       |                                      |
| (2) 4 10 0 24<br>(2, 10 4<br>(4 ± 4 ± 4<br>(4 ± 4 ± 4 | ▶ ♡ ♡ ♡         ▷ ○ ♡ ♡ ♡ ♡ ♡ ♡ ♡ ♡ ♡ ♡ ♡ ♡ ♡ ♡ ♡ ♡ ♡ ♡ | <-те-те-те ⊘ пил-<br>어디서니                                                     | ·작업하세요                               |
| V D C 1. 8                                                                                                    |                                                         | 제1월 5호 5 3084 중요한 정(<br>1월 4일 3호 4 3084 · · · · · · · · · · · · · · · · · · · | 보를 간편하게 이용하세요 -<br>든 장치와 자동으로<br>I다. |

- 노션과의 차이점

노션은 블록식 구성, 문서파일 안에 문서파일을 만들어 구성, 하이퍼링크식 구 성, 에버노트에 비해 문서 작성이 편리함. 문서간의 연결성, 하이퍼링크식 연결 이 편리함. 공유링크 기능으로 원하는 페이지를 찾기 쉬움. 반면 드래그후 편집 도구와 같은 셀 기능이 없음. 간단한 함수 지원, 작업목록의 할 일 정리 기능이 좋음. 블록 이동식 구성, 다양한 템플릿을 제공, '/'를 누른 후 파일을 찾아서 클 릭, 사용성 기능이 편리함. 화면에 나타나는 크기를 조절 할 수 있음. 스크랩처 럼 임베드를 만들어 보기 편함. 인터페이스는 직관적이고 깔끔함.

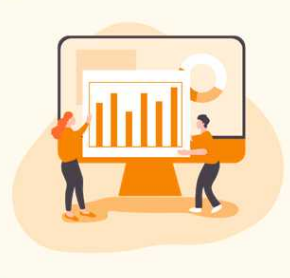

1

# Chapter 1. 협력 디자인 공간 인비전(Invision)

https://www.invisionapp.com

인비전 소개

디지털 제품 설계 및 개발 내에서의 포괄적 협업을 위한 플랫폼으로 화면 간 인터랙션을 표현하는 프로토타이핑 도구이다. Lo-fi 로우 피델리티(낮은 수준의 정확도) 프로토타이핑으로 앞단 설계에서 사용하기 적합한 툴. 통상적으로 전체 서비스의 흐름이나 넓은 범위의 시나리오를 확인해보고자 할 때 제작하는 프로 토타이핑, 복작합 인터랙션/애니메이션이 들어가기보다는 스크린샷과 스크린샷을 연결하고 그 연결 부분의 발화동작(ex. 터치, 스와이프)과 간단한 인터랙션(ex. 디졸브, 플립)적용 정도로 진행한다. 낮은 러닝커브, 직관적인 사용법으로 사용하 기 쉽다. Craft 플러그인 : 포토샵, 스케치 연동 + 다양한 협업 툴 호환성이 높 다. 1개의 프로젝트에 대해선 무료이나 프로젝트의 개수, 혹은 팀의 규모에 따라 다른 가격을 지불해야 한다.

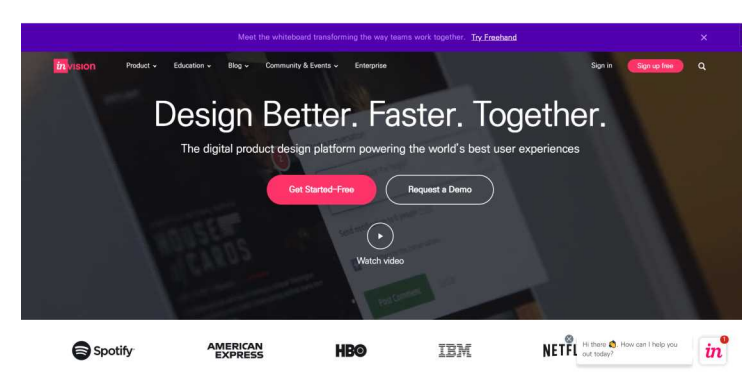

활용시 필요한 사전 작업
 회원가입

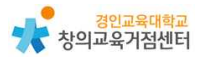

인비전 사용처

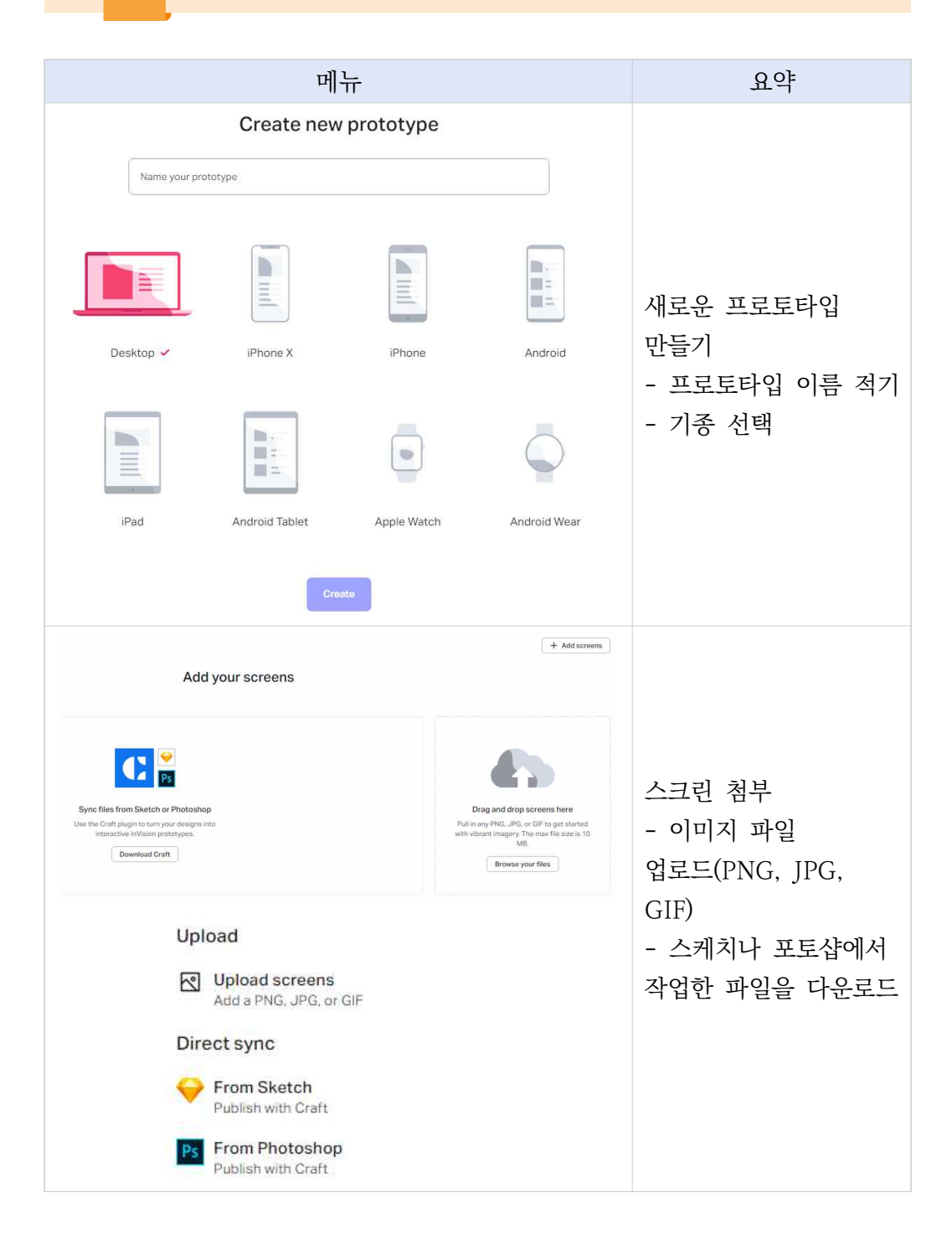

## 1) 작업 바

| 메뉴                                                                                                    | 요약                                                                                                    |
|----------------------------------------------------------------------------------------------------|----------------------------------------------------------------------------------------------------|
| Hide / Show                                                                                                    | 작업 바 숨기기 / 보이기                                                                                                    |
| in                                                                                                    | 홈 화면으로 이동                                                                                                    |
| 테스트 > 아찔한 레포츠 체험 +<br>2 of 2 · Updated 21 minutes ago · View histo<br>( verson<br>) Tome · · · · · · · · · · · · · · · · · · · | <ul> <li>All screens / 스크린 선택 화면으로 이동</li> <li>스크린(이미지) 추가</li> <li>※ 스케치나 포토샵에서 사전에 작업하여</li> <li>다운로드하는 방법이 있음. 이미지 파일을</li> <li>바로 업로드하는 방법은 오류가 있음.</li> <li>※ 스케치는 Mac에서만 구동되고,</li> <li>파워포인트는 스크린 크기 조절이 어려워</li> <li>초등학생들이 직관적으로 사용하기 쉬운</li> <li>카카오오븐(https://ovengap.io/) 환용하는</li> </ul> |
| Deg a map<br>Transformer<br>grander<br>granderes<br>a                                                                          | 거가오오픈(https://ovenapp.io/) 활용아든<br>것도 좋겠음.                                                                                                    |
|                                                                                                    | Play Mode (P): 현재 프로토타이핑을 보는<br>화면                                                                                                    |
|                                                                                                    | Build Mode (B): 프로토타이핑을 하는 화면                                                                                                    |
|                                                                                                    | Comment Mode (C): 특정 부분에 대한<br>의견을 남길 수 있는 화면<br>(프로젝트에 참여한 유저들 모두 커멘트를<br>보고 남길 수 있음.)                                                                                                    |
|                                                                                                    | Inspect Mode (I): 검사 모드                                                                                                    |
| •••• + Add Label                                                                                                    | 기타 기능 : show more actions, add<br>label, share                                                                                                    |

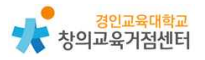

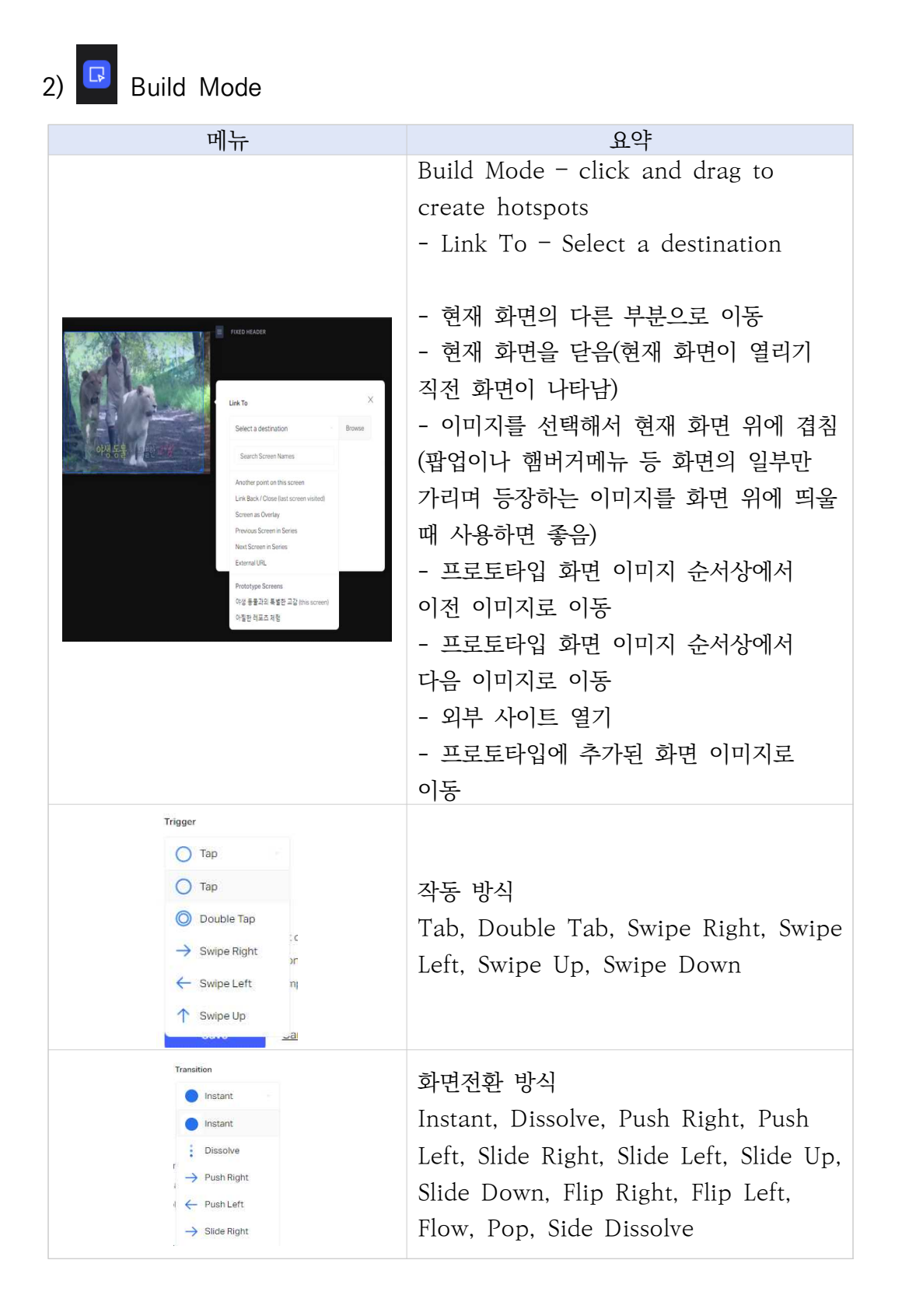

# 3) Comment Mode

| 메뉴                                             | 요약                                                                             |
|------------------------------------------------|--------------------------------------------------------------------------------|
| Add your thoughts. @mention to notify someone. | Comment Mode – click to leave a<br>comment                                     |
| @                                              | Add someone                                                                    |
| ٢                                              | Add emoji                                                                      |
| ۲                                              | Change color                                                                   |
| 缶                                              | Open : Anyone viewing this prototype can see this thread                       |
| 盘                                              | Private : Only members with edit<br>permissions can see this private<br>thread |
|                                                | more options<br>- Highlight comment / Discard<br>comment                       |
| Post                                           | 게시                                                                             |
| Resolve                                        | 해결                                                                             |

#### 4) 인비전과 함께 사용하면 좋은 프로그램

- 인비전 싱크(Invision Sync) : 스케치 파일과 인비전 프로젝트를 동기화. 스 케치에서 수정한 내용이 인비전 프로젝트에 바로 반영됨.
- 크래프트(Craft) : 인비전에서 만든 스케치의 플러그인. 한 가지 요소를 그 리드 형태의 배치로 복제, 이미지 요소를 라이브러리 형태로 관리, 공개된 이미지를 무작위로 배치, 텍스트 무작위 입력 등의 기능을 제공함.

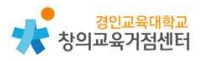

# 인비전 수업 활용 예시

#### 1) 여행 하고 싶은 나라 소개 자료 만들기

3

| 배움<br>주제       | '탭하여 세계속으로' - 여행하고 싶은 나라 소개 자료 만들기                                                                                                    |
|----------------|----------------------------------------------------------------------------------------------------|
| 학습<br>목표       | Invision을 활용하여 여행하고 싶은 나라의 소개 자료를 만들어<br>발표할 수 있다.                                                                                                    |
| 대상<br>학년       | 초등학교 6학년                                                                                                    |
| 관련             | - 사회 : 6-2 1. 세계 여러 나라의 자연과 문화                                                                                                    |
| 교과             | - 실과 : 다섯째 마당. 쉽게 배우는 소프트웨어와 프로그래밍                                                                                                    |
| 및              | - 창체 : Invision을 활용하여 여행하고 싶은 나라의 소개 자료를                                                                                                    |
| 단원             | 만들어 발표하기                                                                                                    |
| 관련<br>성취<br>기준 | [6사07-02] 여러 시각 및 공간 자료를 활용하여 세계 주요 대륙과 대양의위치 및 범위, 대륙별 주요 나라의 위치와 영토의 특징을 탐색한다.[6사07-03] 세계 주요 기후의 분포와 특성을 파악하고, 이를 바탕으로 하여기후 환경과 인간 생활 간의 관계를 탐색한다.[6사07-04] 의식주 생활에 특색이 있는 나라나 지역의 사례를 조사하고, 이를바탕으로 하여 인간 생활에 영향을 미치는 여러 자연적, 인문적 요인을탐구한다.[6실04-08] 절차적 사고에 의한 문제 해결의 순서를 생각하고 적용한다.[6실04-09] 프로그래밍 도구를 사용하여 기초적인 프로그래밍 과정을체험한다.[6실04-10] 자료를 입력하고 필요한 처리를 수행한 후 결과를 출력하는단순한 프로그램을 설계한다. |
| 수업<br>의<br>흐름  | <ul> <li>여행하고 싶은 나라를 정하기</li> <li>그 나라에 대한 정보를 조사하여 정리하기<br/>(인터넷, 책자 - 위치, 기후, 국기, 인구, 의식주, 주요 관광지 및<br/>명소 등)</li> <li>조사한 자료를 바탕으로 UI 디자인 하기<br/>※ 스케치는 Mac에서만 구동되고, 파워포인트는 스크린 크기<br/>조절이 어려워 초등학생들이 직관적으로 사용하기 쉬운<br/>카카오오븐(https://ovenapp.io/) 활용</li> </ul>                                                                                                    |

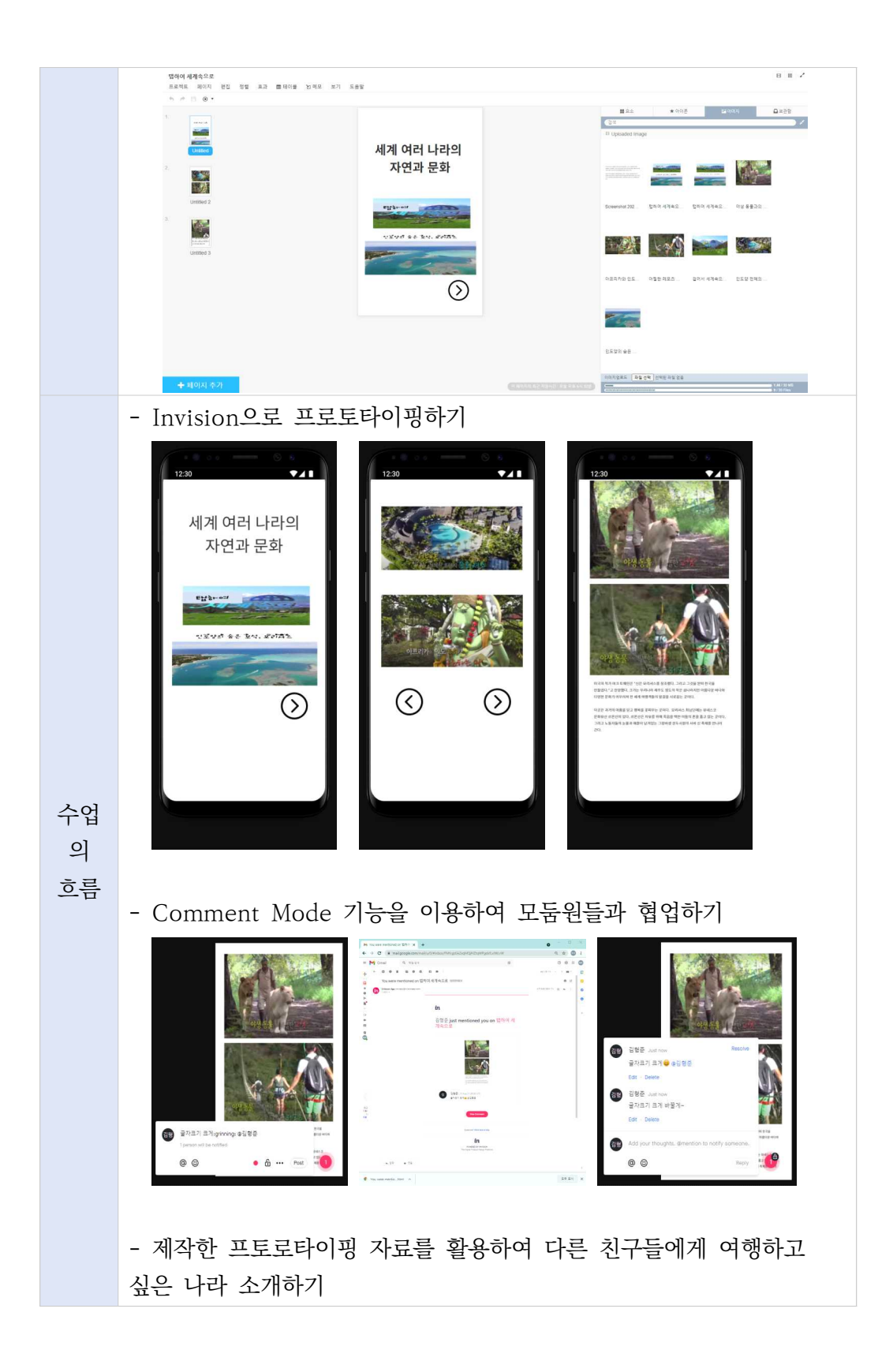

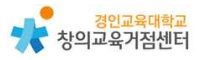

# 유사한 학습 도구

### 1) 화면 설계 툴

| Power<br>Mockup<br>파위 목업      | 파워포인트에 추가 메뉴(add-on)를 설치해 목업 기능을<br>사용할 수 있도록 지원하는 툴. 파워 목업을 설치하면<br>파워포인트 상단에 PowerMockup 메뉴가 추가되고, 미리<br>제작해 놓은 레이아웃, 컴포넌트, 내비게이션 등 다양한<br>목업을 드래그해서 사용 가능. 샘플 사용으로 화면 설계 시간<br>단축.<br>- 실행환경 : 윈도우<br>- 가격 : 개인 \$59.99(한화 약 7만원), 파워 목업 리뷰를<br>포스팅하면 무료 라이선스 취득 가능<br>- 추천 : 파워포인트 화면 설계 시간을 단축시키고 싶은<br>사용자에게 적합함.<br>- 공식 사이트 : http://www.powermockup.com<br>- 관련 동영상 : http://youtu.be/OrSxE0XnWLw |
|-------------------------------|----------------------------------------------------------------------------------------------------|
| Balsamiq<br>Mockups<br>발사믹 목업 | 스케치한 느낌으로 빠르고 심플하게 서비스 컨셉을 전달할 수<br>있는 목업 툴. 디테일한 화면 구성은 어렵지만 간단히<br>스케치할 때는 파워포인트보다 훨씬 편리하게 작업 가능.<br>영문은 그럴싸하게 보이지만 한글은 살짝 아쉬움.<br>- 실행환경 : 윈도우, 맥, 웹 브라우저<br>- 가격 : 개인 \$89(한화 약 10만 4천 원)<br>- 추천 : 아이디어를 단시간에 빠르게 스케치하고 싶은<br>사용자에게 적합함.<br>- 학습 난이도 : 쉬움<br>- 공식 사이트 : http://balsamiq.com/<br>- 관련 동영상 : http://youtu.be/MxWTGBQE7zE                                                                |

|             | 전) 다음카카오에서 제작한 온라인 프로토타이핑 툴.     |
|-------------|----------------------------------|
|             | 직관적인 인터페이스가 장점으로 처음 사용하는 사용자도 손  |
|             | 쉽게 화면을 그릴 수 있고, 온라인으로 제작한 화면을    |
|             | QR코드 및 단축 URL을 통해 공유할 수 있음. 발사믹  |
| <u>Oven</u> | 목업과 마찬가지로 디테일한 설계보다는 서비스 컨셉을     |
|             | 간단히 공유하기에 적합함. 디자인 시안 이미지를 업로드해서 |
|             | 모바일 등의 디바이스에서 테스트해 볼 수 있음.       |
|             | - 실행환경 : 웹 브라우저                  |
| 카카오 오븐      | - 가격 : 무료                        |
|             | - 추천 : 아이디어를 단시간에 빠르게 스케치하고 싶은   |
|             | 사용자에게 적합함.                       |
|             | - 학습 난이도 : 쉬움                    |
|             | - 공식 사이트 : http://ovenapp.io/    |
|             |                                  |

## 2) 프로토타이핑 툴

|                                                                                                    | 웨 비라으저르 토해 아이어ㅍ레이과 ㅍㄹㅌ타이피 자어으               |
|----------------------------------------------------------------------------------------------------|---------------------------------------------|
|                                                                                                    |                                             |
|                                                                                                    | 농시에 할 수 있는 툴. 구글 글라스를 포함한 다양한               |
|                                                                                                    | 디바이스 환경에 맞추어 설계가 가능하며, 다양한 목업을              |
|                                                                                                    | 지원. 웹 브라우저 기반이다 보니 외국인이 많이 활동하는             |
|                                                                                                    | 저녁 시간 대에 툴의 속도 저하. 윈도우에서 한글 타이핑             |
|                                                                                                    | 지원이 원활하지 않음. 스와이프 등의 제스처 기능이                |
| UXPin                                                                                                    | 지원되지 않음.                                    |
| Kral science (and<br>Discontinue) and the science of the<br>method in the science of the science of the science of the<br>science of the science of the science of the science of the science of the<br>science of the science of the science of the science of the science of the science of the science of the science of the<br>science of the science of the science of th | - 실행환경 : 웹 브라우저                             |
|                                                                                                    | - 가격 : 월정액, 프로 버전 기준 매월 \$29(한화 약 3만        |
|                                                                                                    | 4천 원)                                       |
| UX펀(UXPIN)                                                                                                    | - 추천 : 와이어프레임부터 프로토타입까지 한 번에                |
|                                                                                                    | 제작하고 싶은 사용자에게 적함함.                          |
|                                                                                                    | - 학습 난이도 : 어려움                              |
|                                                                                                    | - 공식 사이트 : http://uxpin.com/                |
|                                                                                                    | - 관련 동영상 :                                  |
|                                                                                                    | https://www.youtube.com/watch?v=U7ho1H3OXUs |

| AURE<br>토토 (AXURE)                     | 스토리보드에 포함되는 정책, 플로우 차트, 디스크립션까지<br>모두 작성할 수 있도록 지원. 팀 프로젝트로 협업도 가능.<br>다른 툴들에 비해 가격이 비쌈.<br>- 실행환경 : 윈도우, 맥<br>- 가격 : 스탠더드 버전 \$289(한화 약 33만 7천 원),<br>학생은 무료 라이선스 발급, 월정액 요금제 출시 예정<br>- 추천 : 와이어프레임부터 프로토타입까지 한 번에<br>제작하고 싶은 사용자에게 적함함.<br>- 학습 난이도 : 중간 ~ 어려움<br>- 공식 사이트 : http://www.axure.com/<br>- 관련 샘플 : https://bit.ly/1XyRB33                      |
|----------------------------------------|----------------------------------------------------------------------------------------------------|
| protoNow<br>테이버<br>프로토나우<br>(protoNow) | 네이버에서 만든 프로토타이핑 툴. 다양한 위젯과 인터렉션<br>기능을 제공하여 프로토타입을 쉽고 빠르게 제작할 수 있는<br>프로그램.<br>- 실행환경 : 윈도우<br>- 가격 : 무료<br>- 추천 : 와이어프레임부터 프로토타입까지 한 번에<br>제작하고 싶은 사용자에게 적함함.<br>- 학습 난이도 : 중간 ~ 어려움<br>- 관련 사이트 :<br>https://software.naver.com/software/summary.nhn?<br>softwareId=GWS_001435&categoryId=A000000#<br>(2021년 8월 31일 서비스 종료예정이나 차후 더 나은<br>기능으로 제공될 것으로 기대됨.) |

### 3) UI 디자인 툴

| 소귀치<br>(Sketch)                                                           | 네덜란드 '보헤미안 코딩' 팀이 만든 UI 디자인 프로그램.<br>UI 디자인에 꼭 필요한 기능만을 담고 있어 좀 더 가볍고<br>편리하게 디자인할 수 있음. 스케치 프로그램과 연동되는<br>제플린 플러그인(https://zeplin.io)을 설치하면 디자인<br>가이드까지 자동 생성됨.<br>- 실행환경 : 맥<br>- 가격 : \$99(한화 약 11만 5천 원)<br>- 추천 : UI 디자인에 최적화된 디자인 프로그램을<br>사용해보고 싶은 사용자에게 적합함<br>- 학습 난이도 : 중간<br>- 공식 사이트 : http://www.sketchapp.com/<br>- 관련 동영상 :<br>https://www.youtube.com/watch?v=nwDRT49ML7Y                                                                 |
|---------------------------------------------------------------------------|----------------------------------------------------------------------------------------------------|
| Adobe<br>Experience<br>Design CC<br>이도비<br>익스피리언스<br>디자인 CC<br>(Adobe XD) | 어도비에서 출시한 UI 디자인 & 프로토타이핑 툴. UI<br>디자인에 최적화된 툴로 쉽고 직관적인 인터페이스가 장점.<br>아트보드 기반의 화면구성은 스케치와 유사하며 포토샵,<br>일러스트와의 연동을 완병하게 지원함. 스케치에서 작업한<br>파일도 불러와서 사용 가능. 프로토타입 기능을 탑재하고<br>있어 UI 디자인 후 인터랙션을 빠르게 적용하고 시연해볼<br>수 있음. 스케치 대비 기능이 제약적이고 공유 레퍼런스 및<br>연동 플러그인이 적음.<br>- 실행환경 : 맥<br>- 가격 : 무료(어도비 계정 필요)<br>- 추천 : UI 디자인에 최적화된 디자인 프로그램을<br>사용해보고 싶은 사용자에게 적합함<br>- 학습 난이도 : 중간<br>- 공식 사이트 :<br>https://www.adobe.com/kr/products/experience-des<br>ign.html |

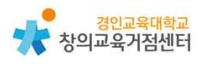

|         | 그러된 리카이 키나카 높이자이 이ㅋ포ㅋ이르 거하니.              |
|---------|-------------------------------------------|
|         | 강덕안 니사인 기증과 요율적인 워크들도우들 결압아는              |
|         | 플랫폼. 모던 펜 둘, 인스턴트 아크 디자인 등 쉬운 웹 설계        |
|         | 및 웹 기반 실시간 협업 기능 제공. 다양한 무료 폰트,           |
|         | 편리한 버전 관리와 자동 저장 기능, 놀라운 벡터 처리            |
|         | 방법으로 벡터 이미지 생성에 편리함.                      |
|         | - 실행환경 : 윈도우, 맥                           |
| 피그마     | - 가격 : starter(무료), professional(월 \$12), |
| (Figma) | organization(월 \$45)                      |
|         | - 추천 : UI 디자인에 최적화된 디자인 프로그램을             |
|         | 사용해보고 싶은 사용자에게 적합함                        |
|         | - 학습 난이도 : 중간                             |
|         | - 공식 사이트 : https://www.figma.com/         |
|         |                                           |

#### 4) 디자인 산출물로 작업하는 프로토타이핑 툴

|            | 우버, 트위터, 에어비앤비 등을 고객사로 누고 있는                |
|------------|---------------------------------------------|
|            | 프로토타이핑 툴. 포토샵, 스케치 등으로 디자이너가 작업한            |
|            | 작업물을 사이트에 업로드한 다음, UI를 연결해 간단한              |
|            | 인터랙션을 적용할 수 있음. 인비전의 최고 강점은 협업              |
|            | 기능으로, 프로젝트 참여자 간에 다양한 형태로 피드백을              |
| InVision   | 주고 받을 수 있음.                                 |
|            | - 실행환경 : 웹 브라우저                             |
|            | - 가격 : 한 개의 프로젝트 무료, 월정액, 프로페셔널 버전          |
| 인비전        | \$22(한화 약 2만 5천 원)                          |
| (Invision) | - 추천 : 슬랙, 트렐로와 같은 협업 모델을 잘 사용하는            |
|            | 사용자에게 추천                                    |
|            | - 학습 난이도 : 쉬움                               |
|            | - 공식 사이트 : https://www.invisionapp.com      |
|            | - 관련 동영상 :                                  |
|            | https://www.youtube.com/watch?v=by991HUSJ0U |
|            |                                             |

| Paate<br>피사에이트<br>(Pixate) | 2015년 구글이 인수한 프로토타이핑 툴로 현재 아마존,<br>애플, 페이스북, 구글 등을 포함해 다양한 회사에서 사용하고<br>있음. 모바일 앱 프로토타이핑에 최적화되어 있으며 인비전,<br>마블, 플린토보다 디테일한 인터랙션을 설정할 수 있음.<br>디자인 파일을 업로드한 다음 인터랙션을 적용하는 방식.<br>사용방법이 조금 어려운 편임.<br>- 실행환경 : 윈도우, 맥<br>- 가격 : 무료<br>- 추천 : 좋은 툴이면서 가격도 무료. 프로토타이핑에 관심<br>있는 디자이너에게 추천<br>- 학습 난이도 : 중간<br>- 공식 사이트 : https://www.pixate.com/<br>- 관련 동영상 :                                                                                                    |
|----------------------------|----------------------------------------------------------------------------------------------------|
| Framer<br>프레이머<br>(Framer) | https://www.youtube.com/watch/v=2Gcs9Ghurp4         Coffee Script라고 하는 개발 언어를 사용하는 코드 기반의         프로토타이핑 툴. 다른 프로토타이핑 툴은 html 기반으로         출력되어 인터랙션에 어색한 부분이 발생하기도 하는데,         프레이머는 코드 기반으로 작동되어 실제 작업물과 흡사하게         작동함. 작업 난이도가 다른 툴에 비해 어려운 편.         - 실행환경 : 맥         - 가격 : \$129(한화 약 15만 2천 원)         - 추천 : 코드 작업이 익숙하고, 하이 퀄리티 프로토타이핑에         관심 있는 사용자에게 추천         - 학습 난이도 : 어려움         - 공식 사이트 : http://framerjs.com/         - 관련 샘플 : http://framerjs.com/examples/ |

- ※ 와이어프레임(Wireframe) : UI 중심의 화면 레이아웃
- ※ 목업(Mockup) : 실물과 흡사한 정적인 형태의 모형
- ※ 프로토타입(Prototype) : 다양한 인터랙션이 결합되어 실제 서비스처럼 작동 하는 모형
- \* 스토리보드(Storyboard) : 정책, 프로세스, 와이어프레임, 디스크립션 등이 모두 포함된 설계 문서

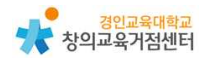

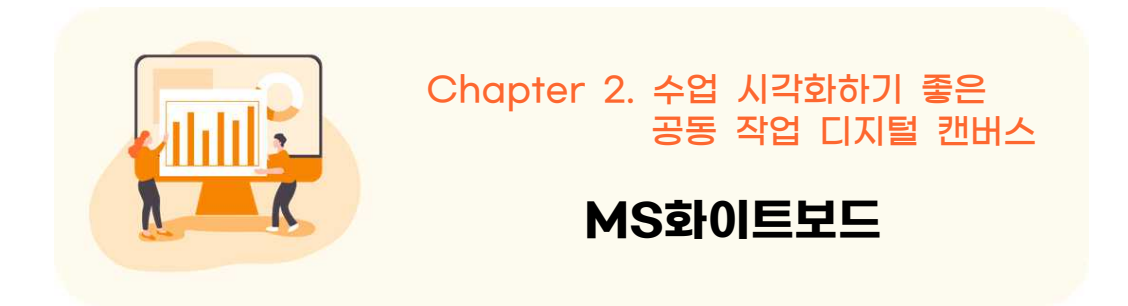

https://www.microsoft.com/ko-kr/microsoft-365/microsoft-whiteboard/ digital-whiteboard-app

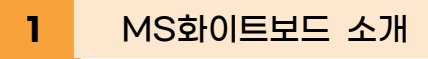

마이크로소프트에서 무료로 제공하는 MS화이트보드는 Windows Ink에 포함 된 기능으로, 특히 디지털 펜이나 타블렛을 사용하는 사람에게 더욱 유용한 툴이 다. 이 화이트보드 기능으로 필기나 스케치를 더욱 쉽게 하기도 하고, 다른 사람 을 초대해 화이트보드 화면을 공유할 수도 있다. 윈도우10 사용자와 타블렛을 사용하는 사람이라면 누구나 무료로 이용할 수 있는 기능으로 별도의 프로그램 설치 없이, 간단한 업데이트만으로 사용 가능하다.

| Microsoft   Microsoft 365 제품 등 리스스 등 사직 파일 지원 등 지금 구입                                        | Mouseh (54 8 24 8) 8.39 (A)                                   |
|----------------------------------------------------------------------------------------------|---------------------------------------------------------------|
| Microsoft Whiteboard<br>효과적인 모임과 흥미로운 학습을 위한<br>Microsoft 365의 공동 작업 디지털 캔<br>버스<br>역22도 물건한 |                                                               |
| Whiteboard에 Fluid<br>এবের মণ্ডেমন ডেন জনা মাটা উঠা মধ ৬০<br>মান মণ্ডামন                      | 구성 요소가 제공될 예정<br>비안 단일 휴대용 환경에서 2번스의 대화를 통합해서요.<br>10년 분위구 원과 |

- 활용시 필요한 사전 작업
  - 프로그램 설치(Free Trial 버전은 14일 사용 가능)

#### 2 MS화이트보드 사용처

 컬러와 두께를 지정하여 필기 가능, 지우개 자로 대고 정확하게 그릴수도 있 는 기능이 있다.

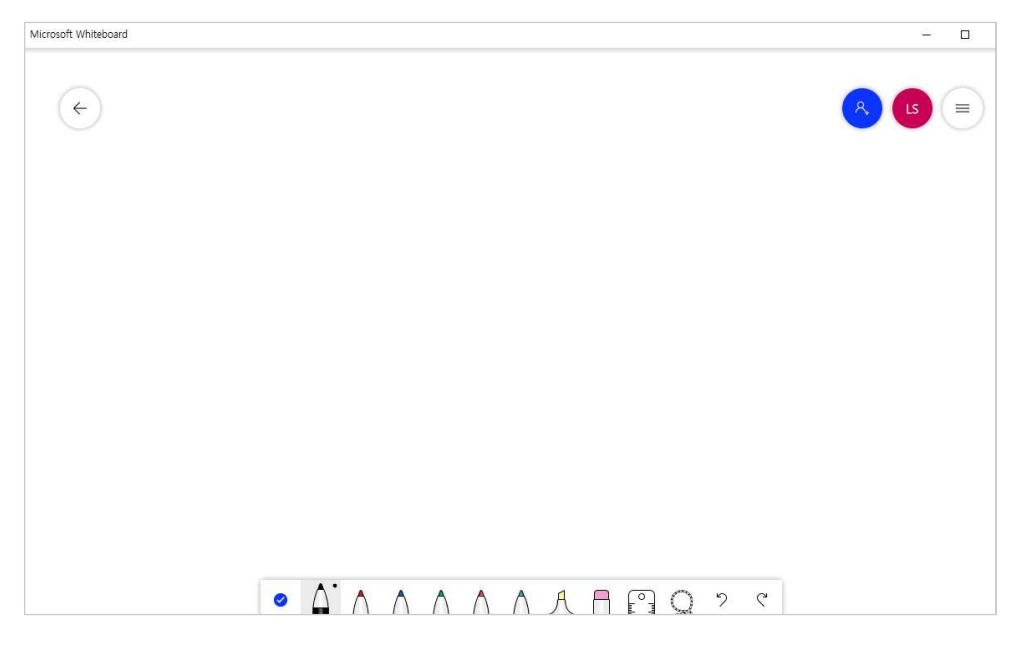

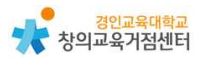

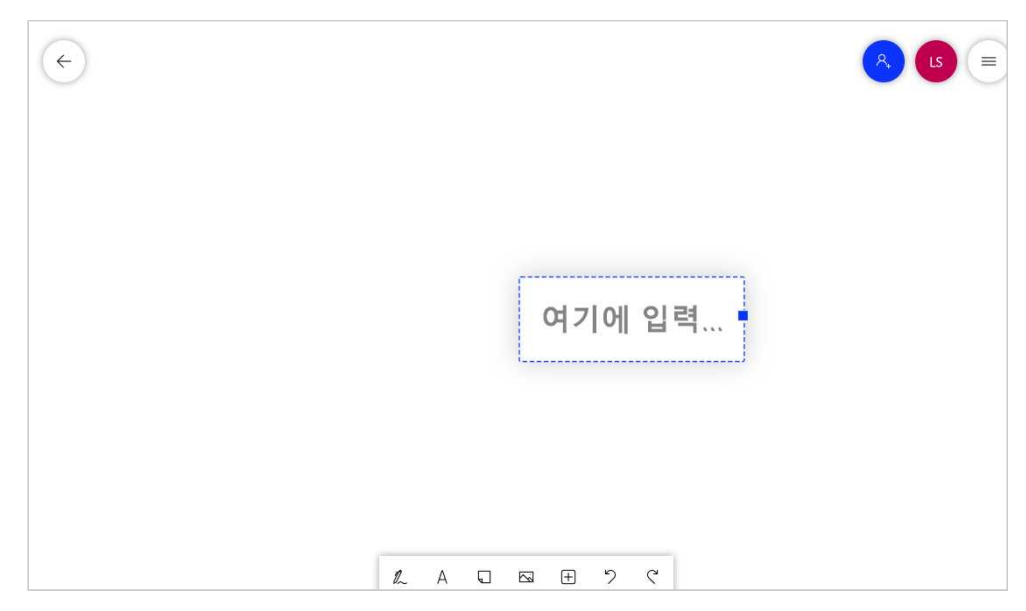

2) 텍스트로 필기도 가능하다. 특히 한글지원도 원활한 것이 특징이다.

3) 포스트잇도 붙일 수 있다.

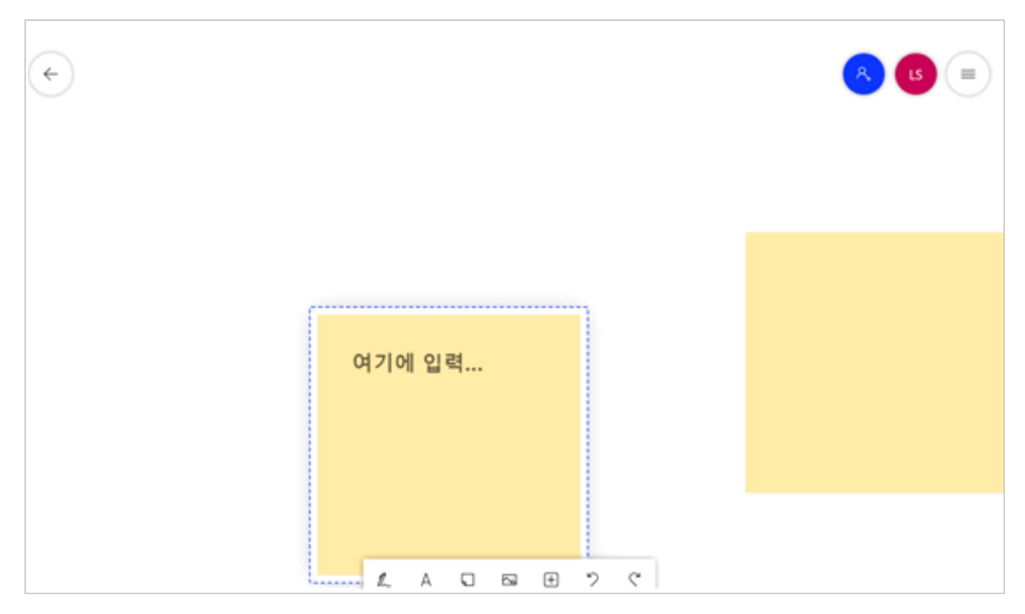

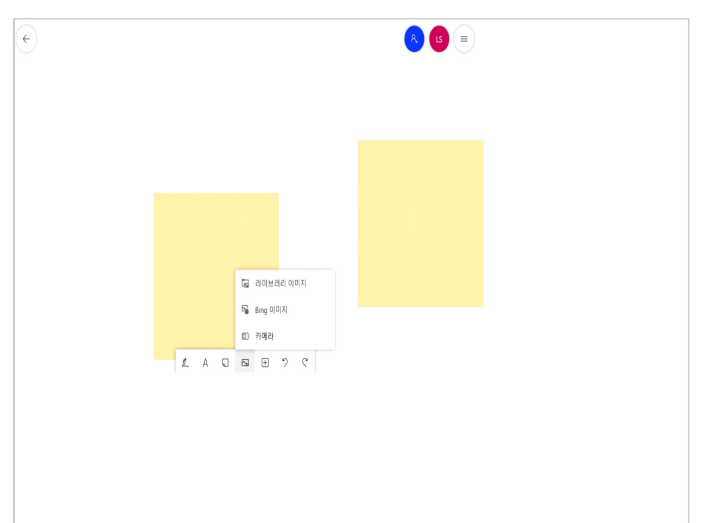

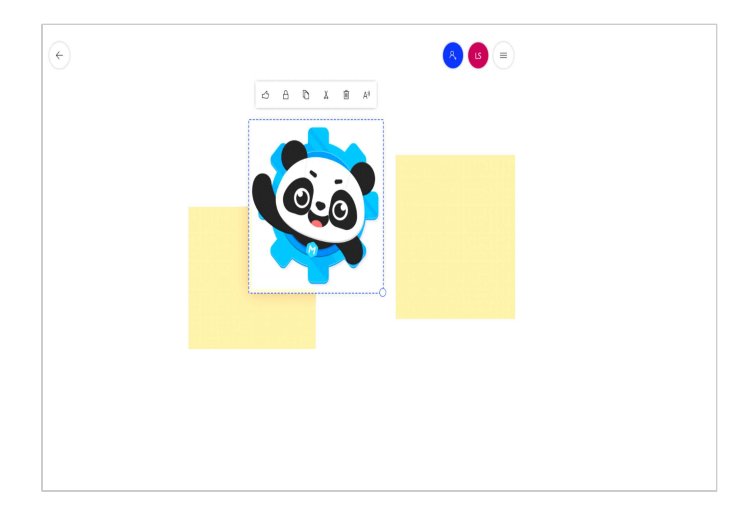

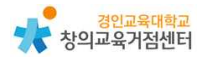

5) 문서 공유도 가능하다.

| $\left( \leftarrow \right)$ |                                   |
|-----------------------------|-----------------------------------|
|                             |                                   |
|                             | 88 에오 눈::(이리 보기)<br>도             |
|                             | E 핵확(이디 조·/)<br>E 추가 작업 위록(이리 보기) |
|                             | · 페 서직 파일(미리 보기)                  |
|                             | ● Word 문서<br>● PowerPoint 문서      |
|                             |                                   |
|                             |                                   |
|                             |                                   |
|                             |                                   |

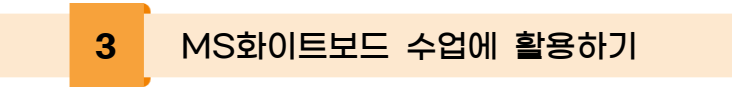

1) 온라인 모둠 활동 및 공동작업, 브레인스토밍

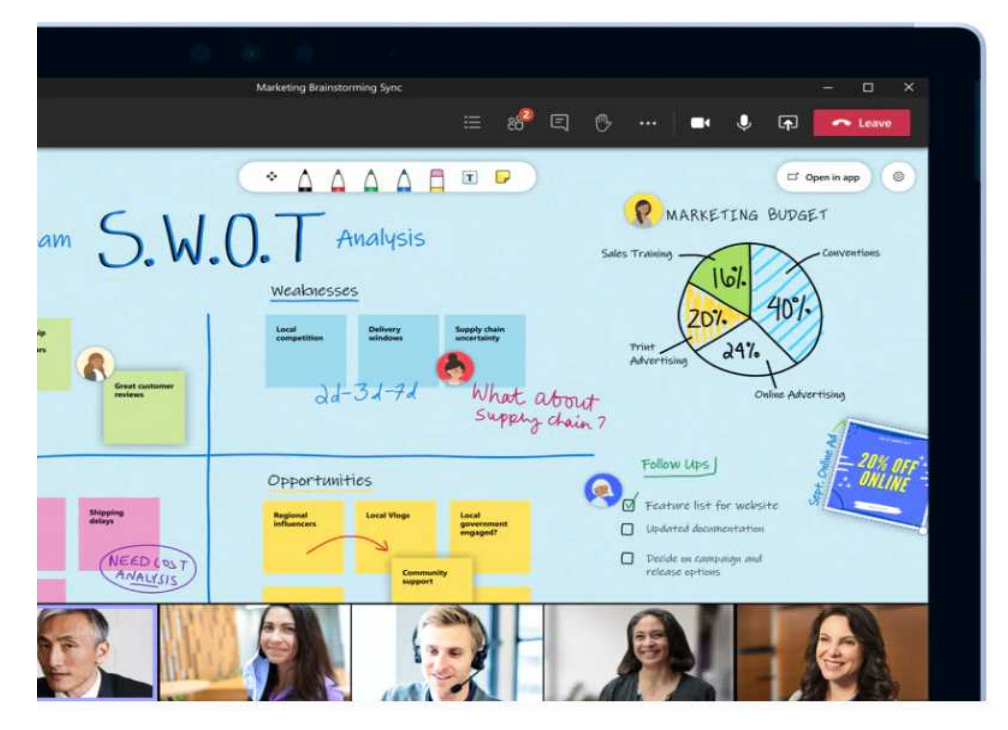

2) 온라인 수업 시 관계도 및 알고리즘 쉽게 그리기

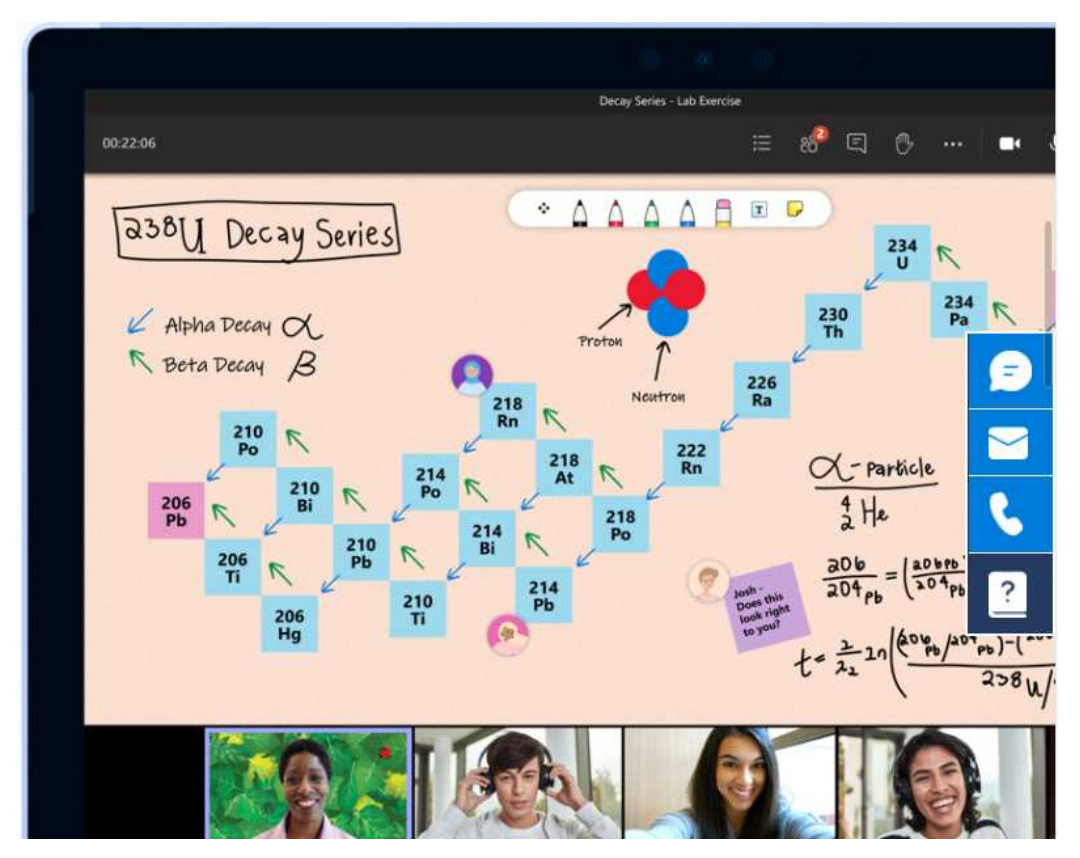

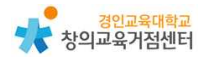

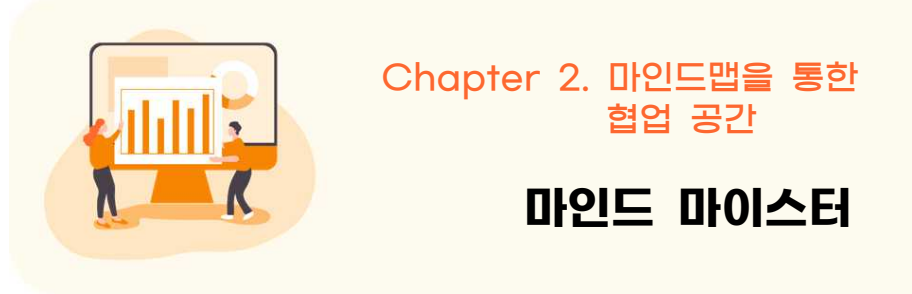

https://www.mindmeister.com/ko

#### 마인드 마이스터 소개

온라인 학습 도구 마인드 마이스터는 개개인들이 마인드맵 상에서 아이디어, 의견 및 계획을 공유하고 실시간 투표를 하며 협업할 수 있게 도와주는 툴이다. 마인드 마이스터는 다음과 같은 기능을 제공한다.

가) 마인드맵 편집하기

1

- (1) 마인드맵 제목과 주제 추가
- (2) 텍스트 효과, 색상, 외곽선, 스타일 등 유용한 편집 옵션 제공
- (3) 그림문자, 이미지, 동영상 파일 등의 첨부
- (4) 내부 혹은 외부의 링크 연결
- 나) 다른 사용자와 마인드맵 공유하고 실시간 협업하기
  - (1) 이메일 초대나 링크 공유로 다른 사용자와 공유
  - (2) (가)의 편집 기능을 활용한 실시간 협업
  - (3) 메모, 댓글, 투표 등의 기능으로 피드백 나눔

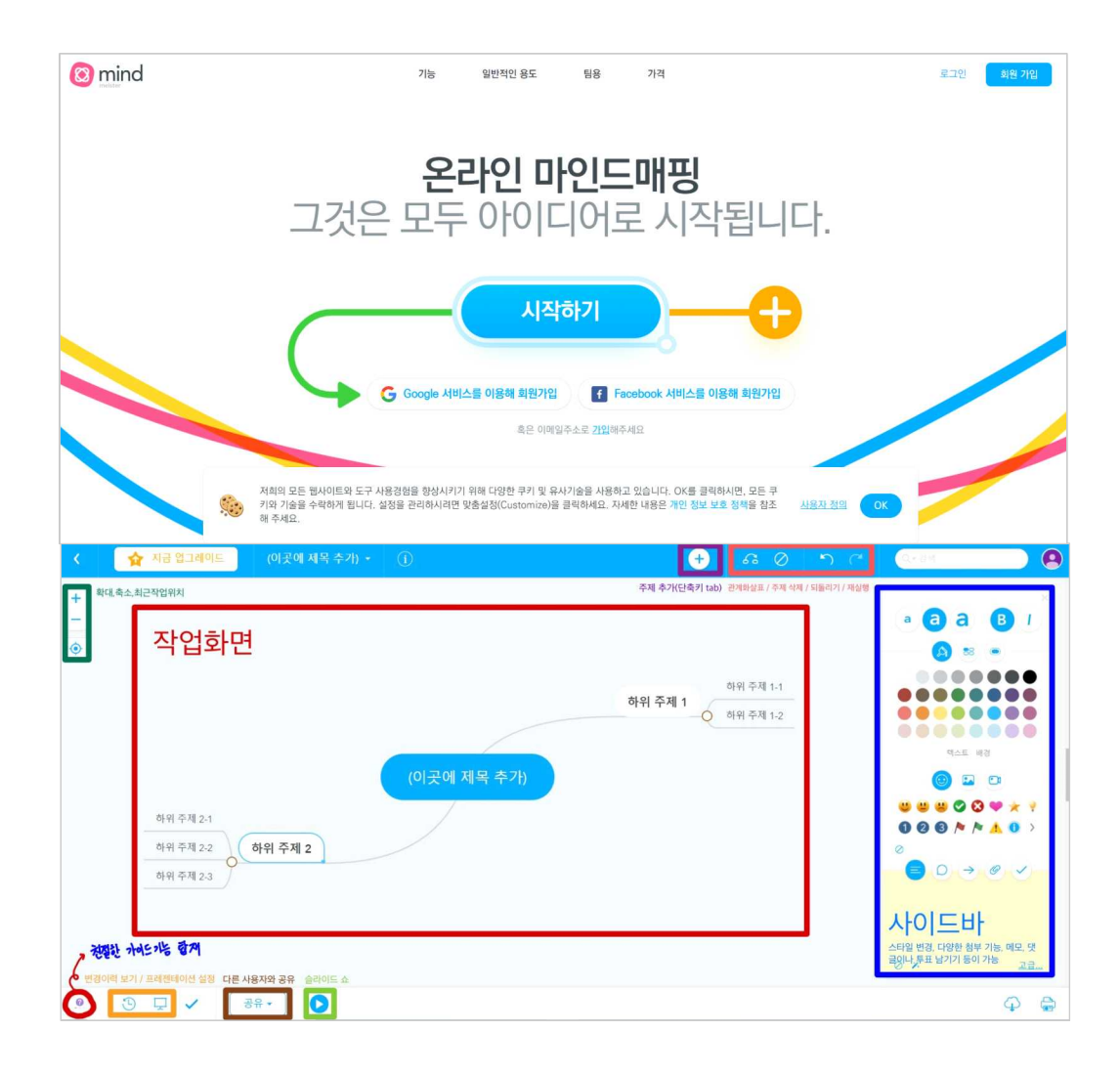

- 활용시 필요한 사전 작업
  - 회원 가입(구글, 페이스북으로 회원가입 가능)

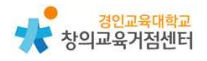

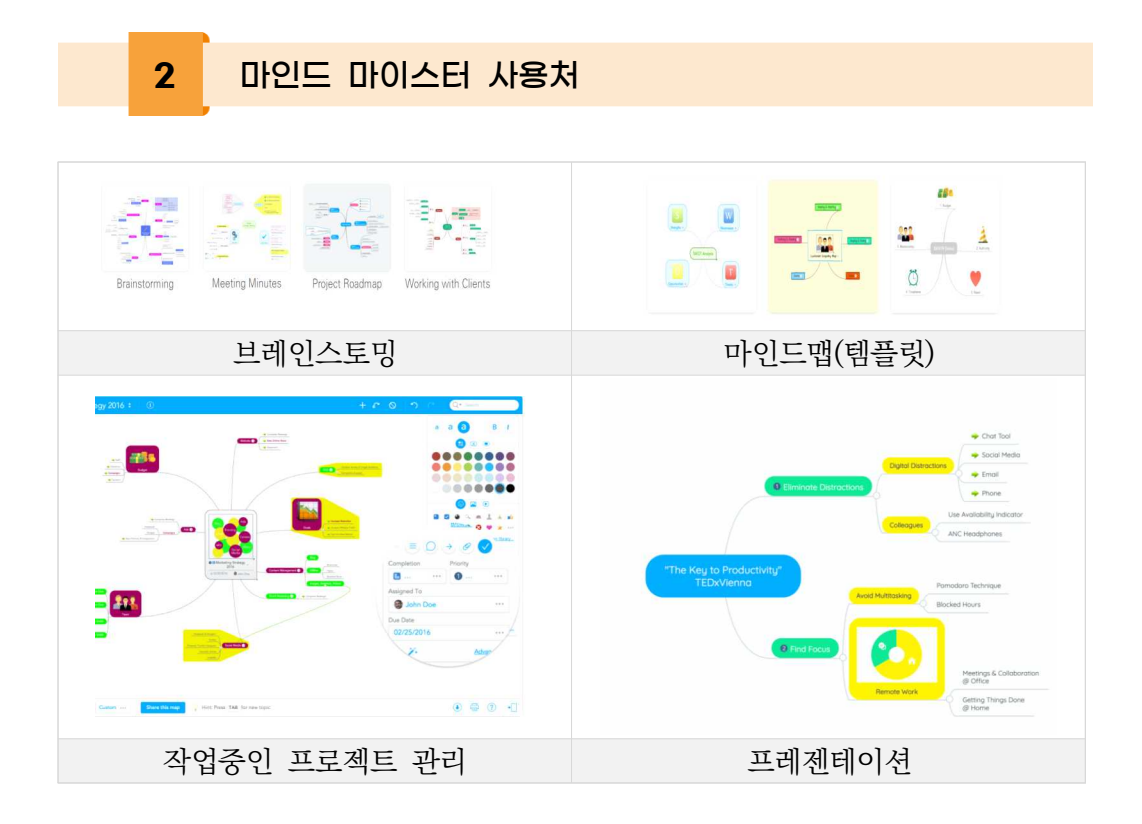

### 마인드 마이스터 수업에 활용하기

1) 시작하기

3

가) 마인드맵 생성 후 맵 중앙 도형에 제목을 입력하고 엔터키를 누른다.

| < 🛕 지금 입그레이드                                                                  |            | 1           | Ð | ~ Ø | 50 | Q+ 24 |           |
|-------------------------------------------------------------------------------|------------|-------------|---|-----|----|-------|-----------|
|                                                                               |            |             |   |     |    |       |           |
|                                                                               |            | 긴드 바이스터 메뉴얼 |   |     |    |       |           |
| ① 시작하기 ×                                                                      |            |             |   |     |    |       |           |
| 제목 추가<br>우선, 앱의 중앙에 제목을 추가해주세<br>요 (예를 들어 "제품출시'), 추가하셨으<br>면 ENTER 키를 눌러주세요. |            |             |   |     |    |       |           |
| • • • • •                                                                     | <b>₩ *</b> |             |   |     |    |       | <b>\$</b> |

나) [Tab] 혹은 [Enter]를 눌러 주제를 추가한 뒤 엔터를 누른다. 상단의 + 표시 아이콘을 눌러 주제를 추가할 수도 있다.

| < 🙀 지금 입그레이트 마인드 마이스티 메뉴일 · ①                                                     | 🕒 a 0 h c 🚥 🔿 0 |
|-----------------------------------------------------------------------------------|-----------------|
|                                                                                   | $\smile$        |
|                                                                                   |                 |
|                                                                                   |                 |
|                                                                                   | 하위주제            |
|                                                                                   |                 |
| 마인드 마이스터 매뉴얼                                                                      |                 |
|                                                                                   |                 |
| ① 시작하기 ×                                                                          |                 |
| 주제 추가                                                                             |                 |
| 이제 <mark>TAB 을 놓려 주제를 추가하세요.</mark><br>내용을 입력하고 다시 <mark>BNTER 를</mark> 누르<br>네요. |                 |
| Aut.                                                                              |                 |
| ◎ ③ 및 ✔                                                                           | Ф <b>В</b>      |

- 다) 같은 수준의 주제는 그 수준의 주제를 클릭한 상태에서 [Enter]를 누르면 된다.
- 라) 해당 수준의 하위 주제는 [Tab]키로 입력할 수 있다.

| 🔇 🏠 지금 업그레이트 🛛 🛛                                                                                                    |         |             | ÷ | <i>6</i> Ø | 9- सम |                                                                           |
|----------------------------------------------------------------------------------------------------|---------|-------------|---|------------|-------|---------------------------------------------------------------------------|
| ·           ·           ·           ·           ·           ·           ·           ·           ·           ·           ·           ·           ·           ·           ·           ·           ·           ·           ·           ·           ·           ·           ·           ·           ·           ·           ·           ·           ·           ·           ·           ·           ·           ·           ·           ·           ·           ·           ·           ·           ·           ·           ·           ·           ·           ·           ·           ·           ·           ·           ·           ·           ·           · | 하위 주제 3 | 인드 마이스터 매뉴엌 |   | 하위 주제 1    |       | ×<br>B 1<br>•<br>•<br>•<br>•<br>•<br>•<br>•<br>•<br>•<br>•<br>•<br>•<br>• |
|                                                                                                    | 하위 주제 4 |             |   | 하위 주제2     |       | ©<br>3 ♥ ★ ♥<br>▲ 0 >                                                     |
|                                                                                                    |         |             |   |            | 0 ×   | 고급                                                                        |
| . · · · · · · · · · · · · · · · · · · ·                                                                                                    | )       |             |   |            |       | <b>₽ ⊜</b>                                                                |

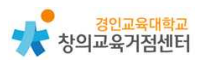

마) 이미 입력된 주제를 [드래그 앤 드롭]하여 원하는 위치로 옮기거나 다른주제의 하위 주제로 넣을 수 있다.

| 🗙 🕂 🐺 maraalii — dax aaya alka - 0 — — — — — — — — — — — — — — — — — — |         | C                                |     |
|------------------------------------------------------------------------|---------|----------------------------------|-----|
| *<br>-<br>⊗                                                            |         | <b>0</b> a a a                   | 8 1 |
| 위위 주제역시 186가로 위위주제 위함<br>문일 수준 주제된 Enter 위로 위함<br>아랍, 현명 3             | 하위 주제 1 |                                  |     |
| यस कर्म ह                                                              | 하위 주제2  | ••••<br>•••<br>•••<br>•••<br>••• |     |
|                                                                        |         | R.P                              | 32. |
| • S U 🗸 88-                                                            |         |                                  | Ø 🖨 |

바) [공유]를 클릭하여 이메일 주소로 초대하여 공유하거나, 링크를 통해 공유
 할 수 있다. 공유된 사용자는 실시간 협업을 진행할 수 있다.

| < 😭                                                                     | estatales.                                                                                                    | 이상은 아이주머니는 또 ~          | 0 🕒  | e Ø                       | 9.1         |     | -) 🖲 |
|-------------------------------------------------------------------------|----------------------------------------------------------------------------------------------------|-------------------------|------|---------------------------|-------------|-----|------|
| <<br>+<br>-<br>-<br>-<br>-<br>-<br>-<br>-<br>-<br>-<br>-<br>-<br>-<br>- | 이 법을 공유<br>조네비기<br>한 문부 프로<br>참여시 (1997)<br>이 문부 프로<br>참여자(1997)<br>이 문화<br>전 Tricebook<br>한 Tricebook<br>한 Tricebook | ningen hoge en nige 2 - | 0. ↔ | 43 ②<br>하위 주제 1<br>하위 주제2 | <u>9</u> .4 |     |      |
| . 3                                                                     | <ul> <li>अभ्यवनः</li> <li>अभ्यवनः</li> <li>अभ्यवनः</li> <li>अभ्यवनः</li> </ul>                                        | •                       |      |                           |             | e'x | Tall |

#### 2) 사이드바를 활용하여 편집하기

가) 빨간 네모 박스 부분의 사이드바 메뉴를 활용하여 폰트 효과와 색상을 변 경할 수 있다.

| *     |                                 | of $M^{1}$ of $M^{1}$ of $M^{1}$ of $M^{1}$ , $M^{1}$ of $M^{1}$ , $M^{1}$ , $M^{1}$ | 0            | 🕘 🕫 O n r | • • •                                                       |
|-------|---------------------------------|----------------------------------------------------------------------------------------------------|--------------|-----------|-------------------------------------------------------------|
| + 1 0 | 일약 주책에서 Yabri & 약위주책 확장         |                                                                                                    |              | 4日 在場 1   |                                                             |
|       | 이외 수준 수가는 Linux가의 작가<br>지원 수가 A | 91 941 3                                                                                                    | 마안드 마이스터 메뉴열 | 하위 주제2    |                                                             |
|       |                                 |                                                                                                    |              |           | voore tosk<br>voore tosk allen<br>s<br>renormen<br>renormen |
|       | 941                             | 释. <del>*</del>                                                                                                    |              |           | Ф. <del>Ф</del> .                                           |

나) 빨간 네모 박스 부분의 사이드바 메뉴를 활용하여 [그림문자/이미지/동영 상]을 첨부할 수 있다.

| 4     | 40 20490                                                  | 0.0012.0012.01017.81+ | 0 🕘 🙃 🖉 🛀                                              |      |
|-------|-----------------------------------------------------------|-----------------------|--------------------------------------------------------|------|
| + 1 0 | 일약 주책에서 Yabria 자유주책 확당<br>용일 수준 주책는 Ermer에도 확당<br>면원 주책 4 | <u>하위 주제 3</u>        | 하귀 주제 1<br>마윈드 마이스터 메뉴업 그 림 문자 / 이미지 / 동영상 (<br>유위 주제2 | B /  |
| .0    | 0 4 4 6                                                   | <b>R</b> .+           |                                                        | Φ \$ |
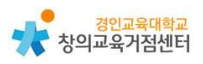

다) 빨간 네모 박스 부분의 사이드바 메뉴를 활용하여 [메모/댓글 및 투표/링 크/파일첨부]를 할 수 있다.

| 4     | 👷 400 g 04000                                                            | other other data as - | •                                                       | <i>6</i> 0                  | 68) and | • • • • • • • • • • • • • • • • • • •                                                                                                    |
|-------|--------------------------------------------------------------------------|-----------------------|---------------------------------------------------------|-----------------------------|---------|----------------------------------------------------------------------------------------------------|
| + - 0 | धस रुवलन १७८म ६ समस्य वर्ध<br>संग्र + ३ + २ म ध्राप्त गाढ मध<br>मण ∈ म ४ | গণ কথা হ              | <sup>미인프 마이스터 평뉴였</sup><br>(아이콘 순서대로)<br>메모 / 댓글 및 투표 / | 하위 주제 1<br>하위 주제2<br>/ 링크 / | 파일 첨    | • а С в /<br>0 л -<br>0 0 0 0 0<br>0 0 0 0<br>0 0 0 0<br>0 0 0 0<br>0 0 0<br>0 0 0<br>0 0 0<br>0 0 0<br>0 0 0<br>0 0<br>0<br>0 0<br>0 0<br>0 0<br>0 0<br>0 0<br>0<br>0 0<br>0<br>0<br>0<br>0<br>0<br>0<br>0<br>0<br>0<br>0<br>0<br>0<br>0 |
| .0    | 9 <b>4 7</b>                                                             | R.e                   |                                                         |                             |         | \$                                                                                                    |

- 3) 프레젠테이션 만들기
  - 가) 화면 왼쪽 하단의 [프레젠테이션 설정] 아이콘을 클릭하여 프레젠테이션을 자동 생성할 수 있다.
  - 나) 자동 생성이 끝나면 오른쪽 [슬라이드 쇼 시작] 아이콘을 클릭하여 프레젠 데이션을 실행할 수 있다.

| ٠    | 👷 naman        | 0(200-0(060-00))/9) - |                       | <ul> <li></li></ul>    | anna 🕑 |             | 0 |
|------|----------------|-----------------------|-----------------------|------------------------|--------|-------------|---|
| +    |                |                       |                       |                        |        |             |   |
| -    |                |                       |                       |                        |        |             |   |
|      |                | 아위 주제 3               | 1                     | <mark>◎</mark> 상위 주제 1 |        |             | 1 |
| 4.   |                |                       | 마인드 마이스티 메뉴열          | <mark>9</mark> 아위 주제2  | ]      |             |   |
| क्रम |                |                       |                       |                        |        | ► 0095-6 AP |   |
| 2    | 0<br>84 541    | (H +)13               | <b>₽</b> =<29912 4242 |                        |        |             |   |
| .0   | 9 <b>9</b> 🗸 📑 | •- 0                  |                       |                        |        | ф.          | - |

| 상위 주제에서 Tab키로 하위주제 확장   |      |
|-------------------------|------|
| 동일 수준 주제는 Enter키로 확장 하우 | 주제 3 |
| 하위 주제 4                 |      |

다) 화면 왼쪽 하단의 [변경이력보기 토글] 아이콘을 클릭하여 누가 어떤 변경
 을 하였는지 이력을 볼 수 있다. 이를 통해 공유된 사용자 간 협업 중 다
 양한 관리 이슈를 컨트롤 할 수 있다.

| ¢            | 🐺 (1500000) - (1000 000000000 - (1000 00000000) - (1000 0000000000000) - (1000 0000000000000000000000000000000                                                                                                    | x Ç          | 🕽 lario mir |           |
|--------------|----------------------------------------------------------------------------------------------------|--------------|-------------|-----------|
| + +          |                                                                                                    |              |             |           |
| ۲            | 目41年2月2月1日, 10月1日, 2月11年3月1日, 2月11日, 2月111111, 2月11111111, 2月1111111, 2月1111111, 2月111111, 2月1111111, 2月111111, 2月11111, 2月111111, 2月111111, 2月111111, 2月11111, 2月11111, 2月11111, 2月11111, 2月11111, 2月11111, 2月11111, 2月11111, 2月11111, 2月111111, 2月111111, 2月1111111, 2月111111, 2月1111111, 2月111111, 2月111111, 2月111111, 2月111111, 2月111111, 2月11111, 2月11111, 211111, 211111, 211111, 211111, 21111, 21111, 21111, 21111, 21111, 21111, 21111, 211111, 21111, 21111, 211111, 211111, 211111, 2111111, 2111111, 211111111 |              | 하뮈 주세 1     |           |
|              | 8월 4월 7년년 Char H 월 4일<br>9월 7월 7월 4<br>9월 7월 4                                                                                                    |              |             |           |
|              |                                                                                                    | 마인드 아이스터 메뉴엘 | 하위 주제2      |           |
| 45           |                                                                                                    | 14.5.51      |             | 54.05 🐽 × |
|              |                                                                                                    |              |             |           |
| • ?          | 1월레스Dowelt Cheng) '에워 주세 A'의 Navering 학생으로 연합하였습니다.<br>1위 주세 A'의 '사장하였습니다.                                                                                                    |              |             |           |
| . <b>Q</b> . | 🔞 🖓 🖌 (8#+) 🔘                                                                                                    |              |             | \$ \$     |

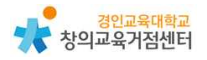

#### 마인드 마이스터 수업 활용 예시

#### 1) 배움 열기 단계에서의 활용

4

- 가) 전시 학습 상기: 지난 수업 시간에 어떠한 내용들을 다루었었는지 기억나는대로 마인드맵 협업을 통해 적어보며 전시 학습 상기를 할 수 있다.
- 나) 관련된 주제에 대한 경험 나누기: 수업에서 다루어지는 내용과 관련하여 자신의 경험을 마인드맵 협업을 통해 나누어볼 수 있다. 특히 〈마인드 마 이스터〉는 댓글 및 투표와 같은 피드백 시스템이 잘 갖추어져 있어 학생 간의 풍성한 경험 나누기 활동이 가능할 것으로 기대 된다.
- 다) 관련된 주제에 대해 떠오르는 아이디어 나누기: 수업시간에 다루어지는 내 용과 관련하여 떠오르는 생각들을 자유롭게 나눌 수 있다. 이를 통해 본시 수업에 대한 흥미 유발은 물론 학생들의 배경지식 수준을 추측해볼 수 있 어, 이후 수업 진행에 큰 도움이 될 수 있다.

#### 2) 배움 활동 단계에서의 활용

- 가) 쓰기 전 활동을 위한 브레인스토밍: 과정중심쓰기의 일련의 과정 중 '쓰기 전 활동'으로 〈마인드 마이스터〉를 활용한 브레인스토밍 활동을 제시할 수 있다. 이를 통해 적절한 글감을 찾고 본격적인 쓰기 활동으로 자연스럽게 넘어갈 수 있다.
- 나) 산출물 제작 전 브레인스토밍: 과학, 미술, 실과 등 산출물을 제시해야 하
   는 과제 수행 전 어떤 주제를 가지고 어떻게 산출물을 제작해 갈 것인지
   아이디어를 떠올릴 수 있도록 브레인스토밍 활동을 제시할 수 있다.
- 다) 산출물로서의 마인드맵: 주제에 대한 여러 가지 융합적 활동을 진행한 후 에 최종 산출물로서 마인드맵 형태를 제시할 수 있다. 특히 어떤 문제 상 황에 대한 해결 방법 및 그 효과 혹은 장점과 단점 등을 분석해 보고 정 리하는데 도움이 되는 형태이다. 학급 전체 혹은 모둠 별 〈마인드 마이스 터〉 링크 제공을 통해 협업을 일으키고, 이에 대한 마인드맵 산출물을 함 께 공유해볼 수 있을 것으로 기대된다.

- 3) 배움 닫기 단계에서의 활용
  - 가) 배움 활동 후 소감 공유: 학급 전체가 협업하여 해당 수업에서 다루었던 내용에 대한 소감을 마인드맵 형식으로 정리하고 서로서로 피드백을 주고 받을 수 있다.
  - 나) KWL 마인드맵: 수업 내용과 관련해 알고 있던 점, 알게 된 점, 더 알고 싶은 점에 대해 항목을 나누어 마인드맵 형태로 정리해볼 수 있다. 이를 통해 수업 내용을 다시 한번 돌이켜보고 본인의 학습 방향을 결정하는 데 도움이 될 수 있다.
- 4). 학급 공동체 운영에서의 활용
  - 가) 학급 가이드라인 만들기: 학급 가이드라인을 만들기 위해 다양한 문제 상 황들을 유목화하여 떠올려볼 수 있다. 그리고 각각의 문제상황을 어떻게 하면 해결할 수 있을지 생각하여 보고 우리 학급에 필요한 가이드라인을 마인드맵 형태로 정리하여 산출할 수 있다.
  - 나) 학급회의록: 학급 회의를 진행하고 그 내용을 〈마인드 마이스터〉로 정리하 거나 학급회의 과정 전반에 걸쳐 〈마인드 마이스터〉 협업 기능을 활용하 여 함께 해볼 수 있다.
  - 다) 교사 교육과정 작성: 학기별 혹은 1년에 걸친 수업 및 학급 운영 방안에 대한 계획을 〈마인드 마이스터〉로 정리하여 기록할 수 있다. 이를 통해 교 사는 유목화된 교사 교육과정을 산출할 수 있으며 교사별 특색이 담긴 다 채로운 교육활동을 추진하는데 도움이 될 것으로 기대된다.
  - 라) 학급 일지 작성: 〈마인드 마이스터〉로 학생별 주제를 유목화한 뒤 학생의 행동 특성 및 종합의견에 대한 누가 기록을 진행할 수 있다. 이를 통해 학 생에 대한 정성적 서술에 대한 근거자료를 확보할 수 있으며, 학생의 전인 적 성장을 위해 필요한 피드백을 제공하는데 다양하게 활용할 수 있을 것 으로 기대된다.
  - 마) 다양한 학교 행사에서의 활용: 교육과정 반성회, 교육공동체 대토론회 등 다
     양한 교육 행사 추진 시 아이디어를 모으거나 사례를 공유하는 등 다양한
     활동 진행 시 유용한 보조자료로서 긍정적인 도움이 될 것으로 기대된다.

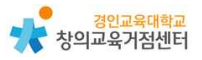

## 유사한 학습 도구

#### 1) 학습 도구 종류

| 프로그램<br>이름  | 특징 및 기능                                                                                                    | 참고 화면                                                                                                    |
|-------------|----------------------------------------------------------------------------------------------------|----------------------------------------------------------------------------------------------------|
| 마인드<br>마이스터 | <ul> <li>원하는 만큼 많은 사람들과 마인</li> <li>드맵을 공유하고 실시간 협업 가능</li> <li>내장된 프레젠테이션 모드가 있</li> <li>어 짧은 시간 내에 마인드맵을 동</li> <li>적 슬라이드 쇼로 전환 가능</li> <li>그룹을 위한 프로젝트 관리 앱뿐</li> <li>만 아니라 직관적인 온라인 작업</li> <li>과도 통합 가능</li> <li>직관적이고 쉬운 인터페이스</li> </ul> |                                                                                                    |
| 심플<br>마인드   | <ul> <li>직관적인 마인드매핑</li> <li>완벽한 맵 동기화(드랍박스, 구글<br/>드라이브)</li> <li>마인드맵을 PDF 또는 이미지 내<br/>보내기</li> </ul>                                                                                                    |                                                                                                    |
| 코글          | <ul> <li>마인드맵에서 가지를 추가해 나<br/>갈 때 원하는 색을 지정해서 구<br/>별해줄 수 있음</li> <li>이미지 사용에 대한 제한 없음</li> <li>팀원을 초대해 협업 가능</li> <li>마인드맵을 PDF, PNG 등 내보<br/>내기</li> </ul>                                                                                     | A service data to the service data to the serv |
| 엑스<br>마인드   | - 다양한 마인드맵 서식 제공<br>- 직관적인 인터페이스<br>- 마인드맵을 JPG 등 내보내기<br>- 한국 사이트가 존재                                                                                                    |                                                                                                    |
| 알마인드        | - 프로그램을 따로 설치해야 함                                                                                                    |                                                                                                    |

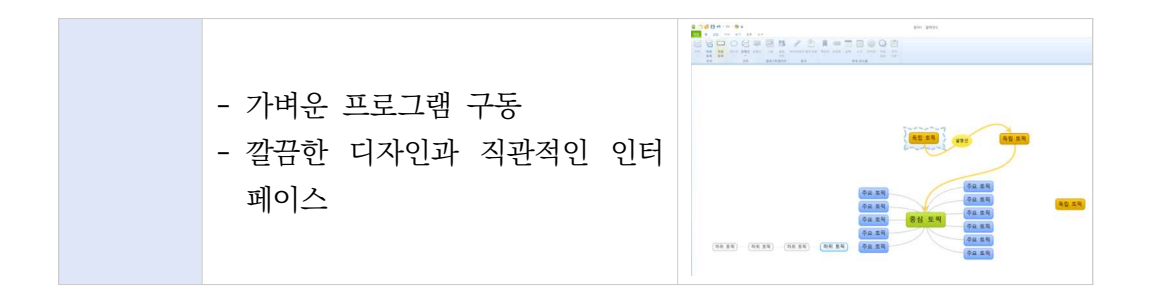

- 2) 마인드마이스터의 장점
  - 가) 프로그램을 따로 설치할 필요 없이 웹브라우저에서 간편하게 작업 가능
  - 나) 공유가 간편함. 다른 도구에서는 '이메일'을 통해서만 공유가 가능한 것도 있었지만 마인드 마이스터는 '링크 공유'를 통해 쉽고 강력한 협업 기능을 제공함.
  - 다) 다양한 교육 현장 활용 사례를 쉽게 찾아볼 수 있음. 특히 유튜브에서는 마인드마이스터의 기초적인 사용방법부터 수업 활용 사례까지 찾아볼 수 있음.
  - 라) 저렴한 교육용 플랜을 제시하고 있어 베이직 플랜보다 더욱 다양한 기능을 활용하고 싶을 때 접근성이 용이함.

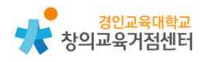

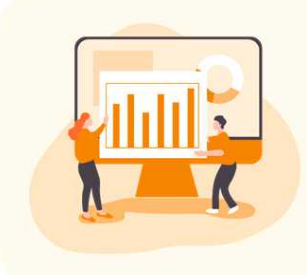

### Chapter 2. 협업 화이트보드 플랫폼

웹 화이트보드

https://webwhiteboard.com/ https://miro.com/?utm\_source=public\_board

#### 1 웹 화이트보드 소개

현재는 Miro.com으로 사이트에 접속도 가능하다. 사이트를 접속하면 원격으 로 협업 서비스를 제공하고 있다는 것을 한 눈에 확인할 수 있다. 링크 주소에 연결된 사이트 설명에는 '무료 온라인 협업 화이트보드 플랫폼'이란 문구가 보이 지만 무료 계정으로는 화이트보드를 3개까지만 생성할 수 있다. 만약 화이트보드 를 모둠 활동에 활용하고 싶다면 한 학급 학생을 30명이라고 하고 한 모둠에 5 명씩이라고 한다면 6개의 화이트보드가 필요하기 때문에 수업에 사용하기에는 한계가 있다.

| Web whiteboard<br>Powered by Miro | This board will be deleted in 24 hours. Create a free Miro account to save it.     Sign up to Miro | r 🔍 🌖 Share board |
|-----------------------------------|----------------------------------------------------------------------------------------------------|-------------------|
|                                   |                                                                                                    |                   |
|                                   |                                                                                                    |                   |
| •                                 |                                                                                                    |                   |
|                                   |                                                                                                    |                   |
|                                   |                                                                                                    |                   |
|                                   |                                                                                                    |                   |
| /<br>•                            |                                                                                                    |                   |
|                                   |                                                                                                    |                   |
|                                   |                                                                                                    |                   |
|                                   |                                                                                                    | 0                 |
|                                   |                                                                                                    | 0                 |

#### ● 활용시 필요한 사전 작업

- 링크 공유

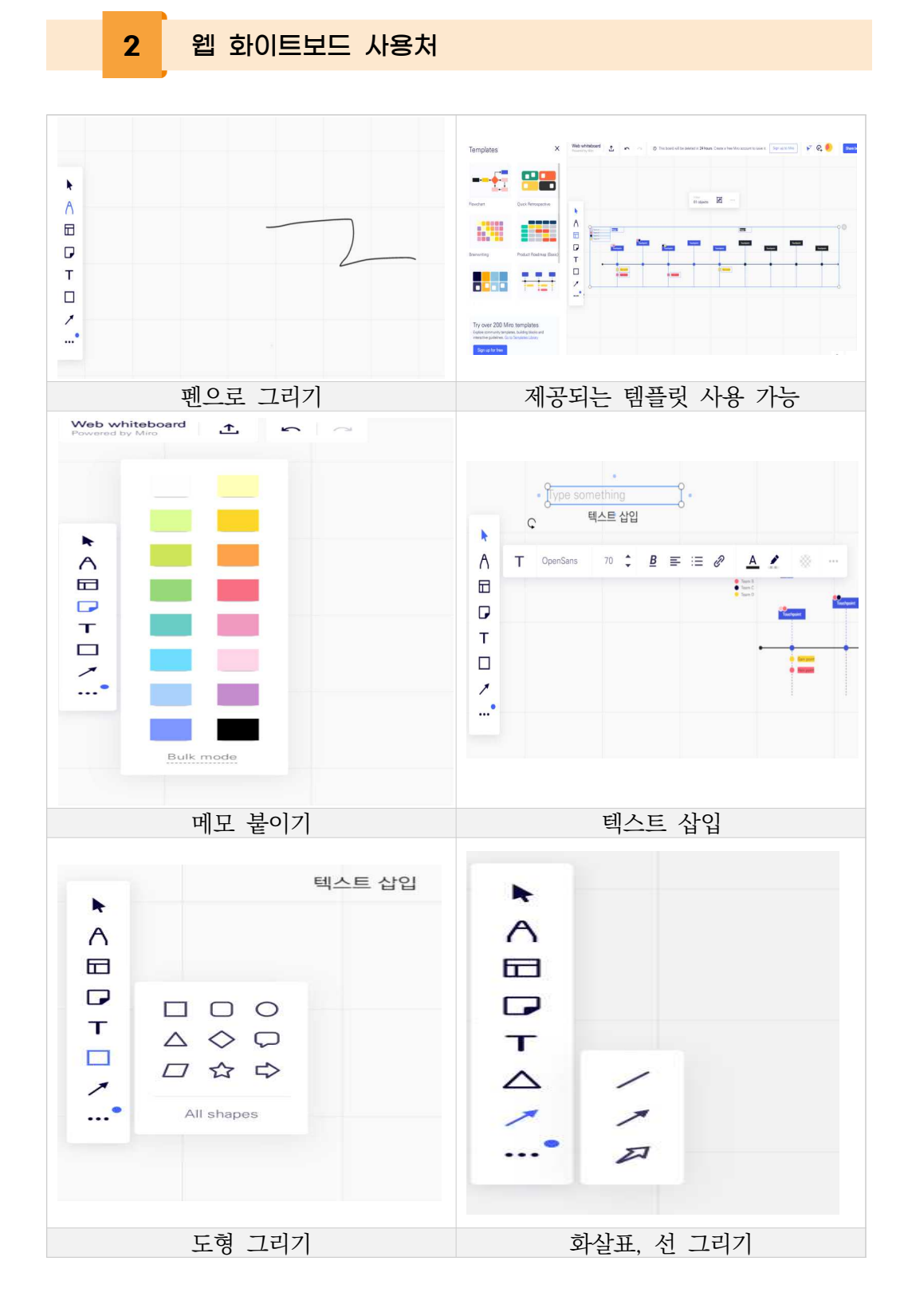

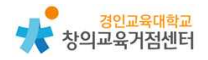

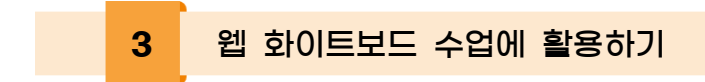

1) 그리기, 필기, 스티커 붙이기 등이 가능하다. 로그인 없이 접속 시 24시간 동안만 유지된다.

| Web whiteboard<br>Powered by Miro | Ø After 24 hours                           | s it will be deleted. Sign up to Miro                              | 🔀 🧟 Share board  |
|-----------------------------------|--------------------------------------------|--------------------------------------------------------------------|------------------|
| k                                 |                                            |                                                                    |                  |
| ٨                                 |                                            |                                                                    |                  |
|                                   |                                            |                                                                    |                  |
| Т                                 |                                            |                                                                    |                  |
| /                                 |                                            |                                                                    |                  |
|                                   | ¢ L→ ¢ L→                                  | <u> </u>                                                           | × )              |
|                                   | Move objects Move canvas<br>or canvas only | Add objects Add last Multiselect<br>tap double tap long press+drag | Zoom<br>in/out 🕌 |

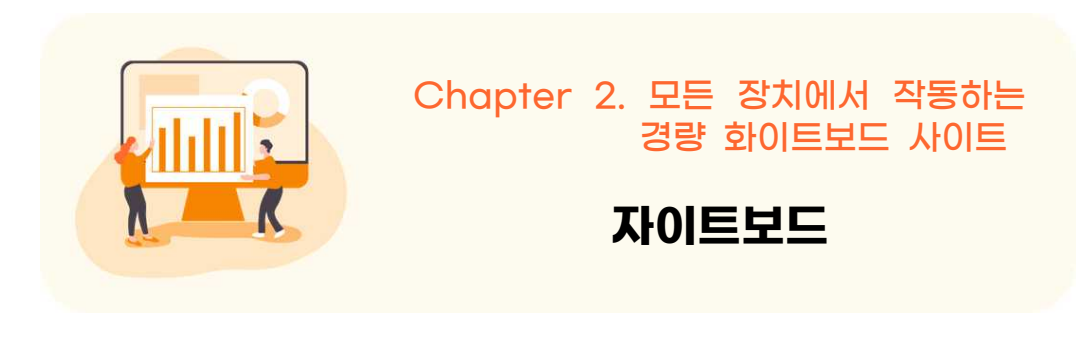

https://ziteboard.com/

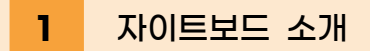

자이트보드닷컴에서 만든 Ziteboard는 노트북, 태블릿, 모바일 장치와 같은 모든 장치에서 작동하는 경량 화이트보드 웹사이트이다. 이미지 및 PDF 파일 삽 입이나 오디오 및 비디오 기능이 있는 통합 보드 채팅과 공유가 가능하다.

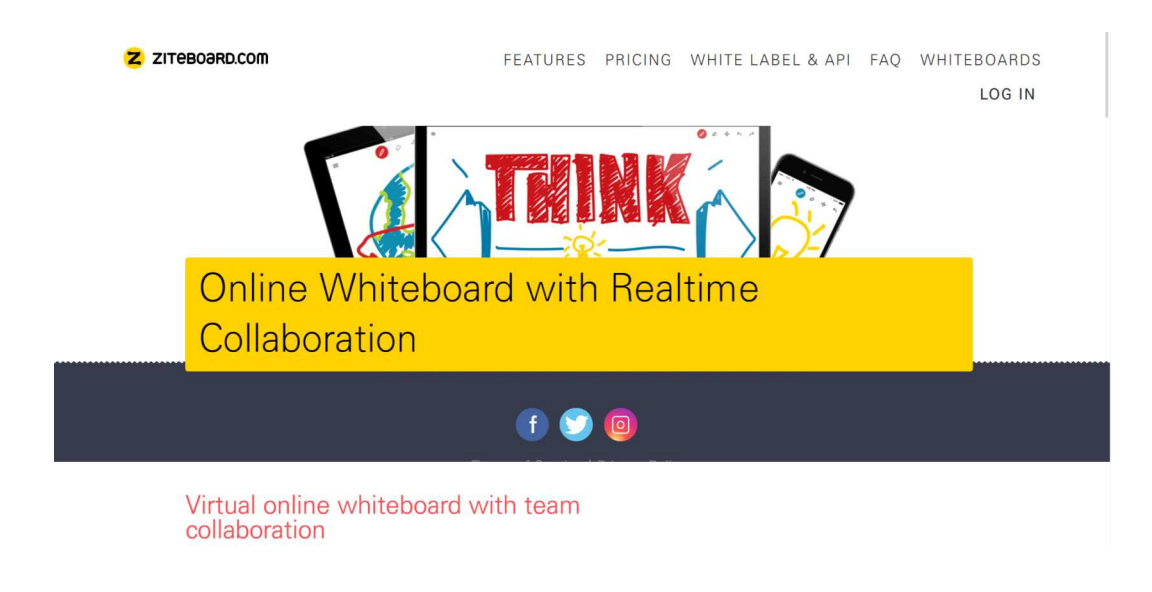

#### ● 활용시 필요한 사전 작업

- 가입하기(구글이나 페이스북, 트위터 계정으로 가입가능)

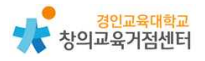

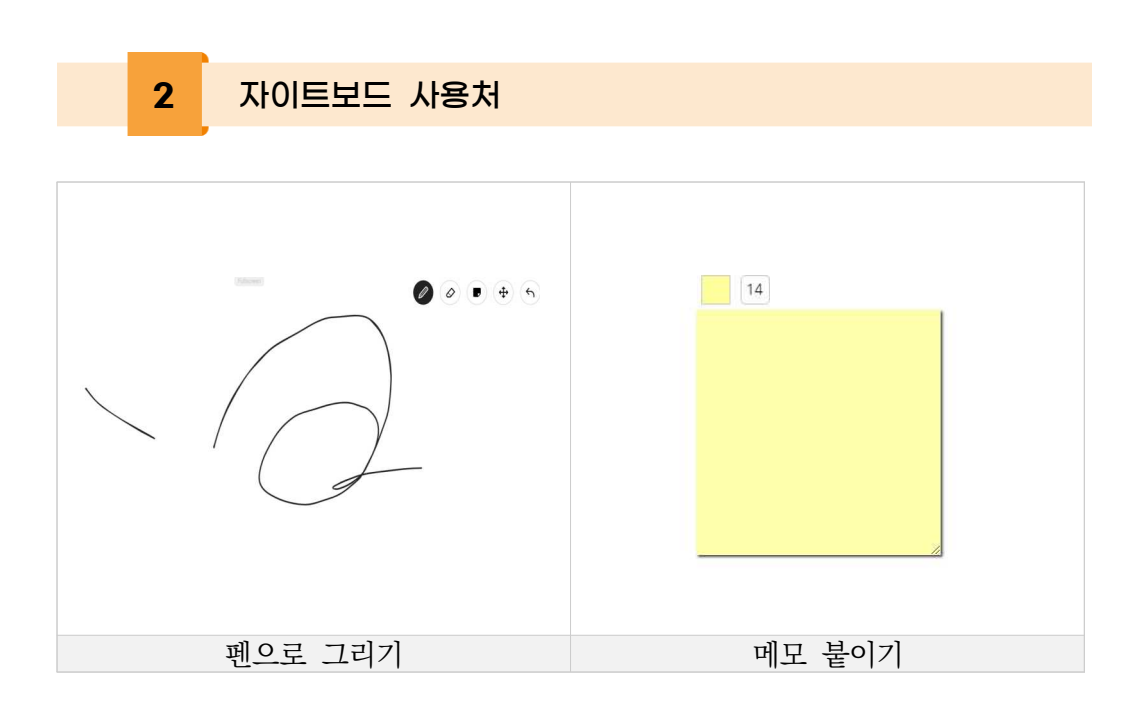

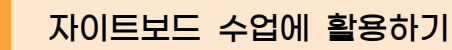

3

 그리기, 필기 등이 가능하다. 자이트보드 또한 참여자를 초대할수 있으며 함께 파일을 공유할 수 있다.

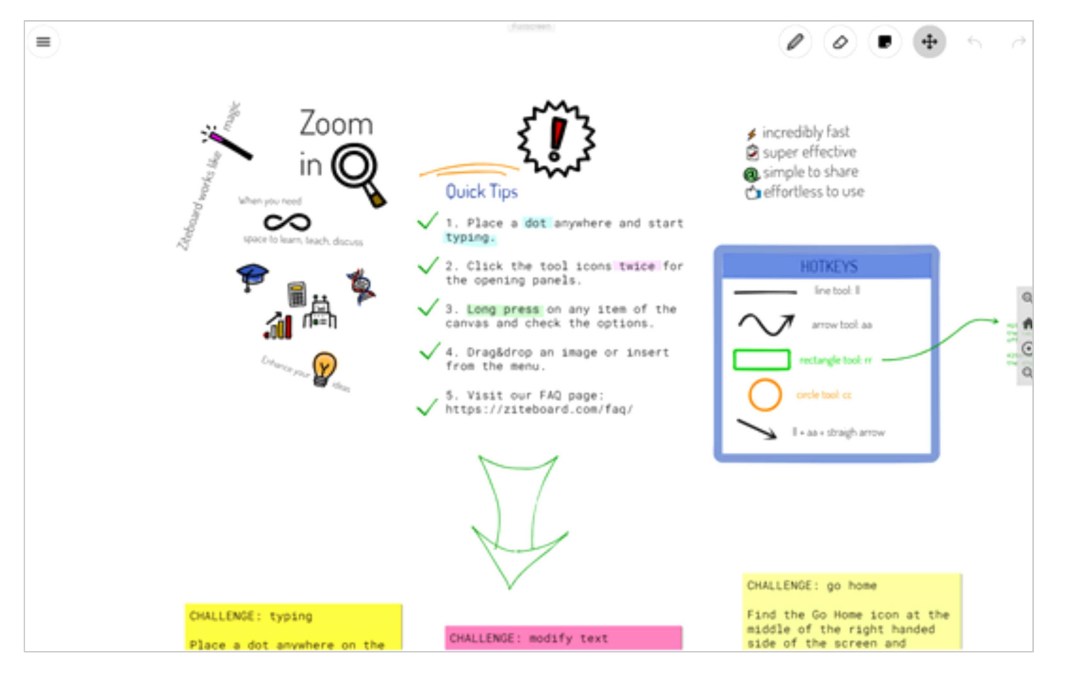

#### 2) 그러나 유료에 비해 기능이 한정적인 점이 아쉽다.

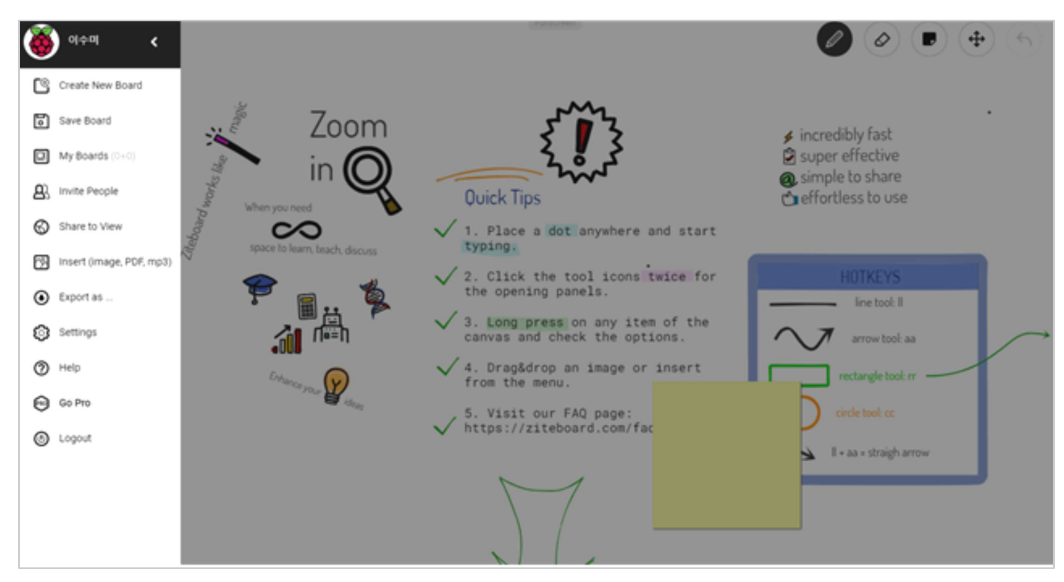

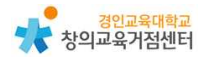

# 4 유사한 학습도구 '패들렛'과 '띵커벨'

https://padlet.com/, https://www.tkbell.co.kr/

메뉴가 단순하여 초등학생들과 적용이 쉽고 상호작용할 수 있으며 수정과 보 관이 용이하다.

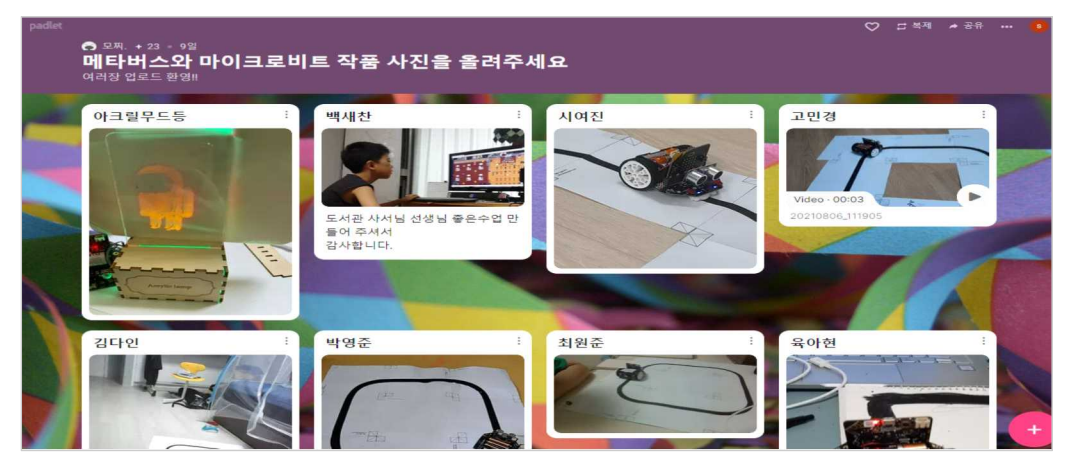

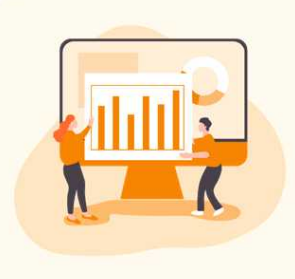

# Chapter 3. 타임라인 및 차트 작성 타임라인 메이커

https://www.timelinemaker.com

#### 1 타임라인 메이커 소개

타임라인은 다양한 방식의 타임라인 데이터 입력 방법 제공하고 스프레드시트 스타일 인터페이스, Microsoft Excel 복사&붙여넣기, CSV나 TXT 등의 파일에 서 가져오기가 가능한 타임라인 작성 웹페이지이다. 만든 타임라인은 다른 문서 에 복사 및 붙여넣기하거나 PDF, 이미지 파일로 저장, PowerPoint로 보낼 수 있다.

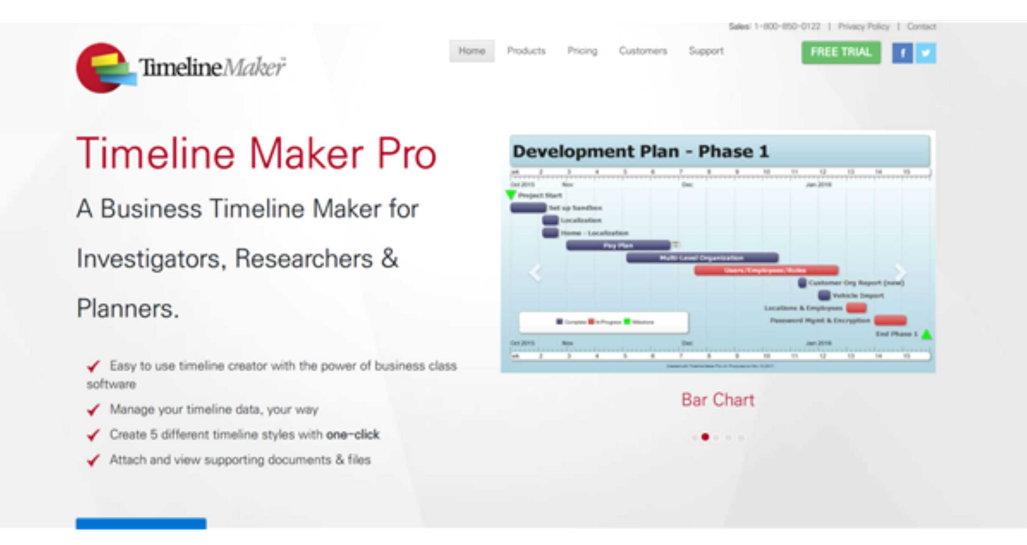

#### ● 활용시 필요한 사전 작업

- 프로그램 설치(Free Trial 버전은 14일 사용 가능)

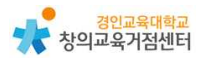

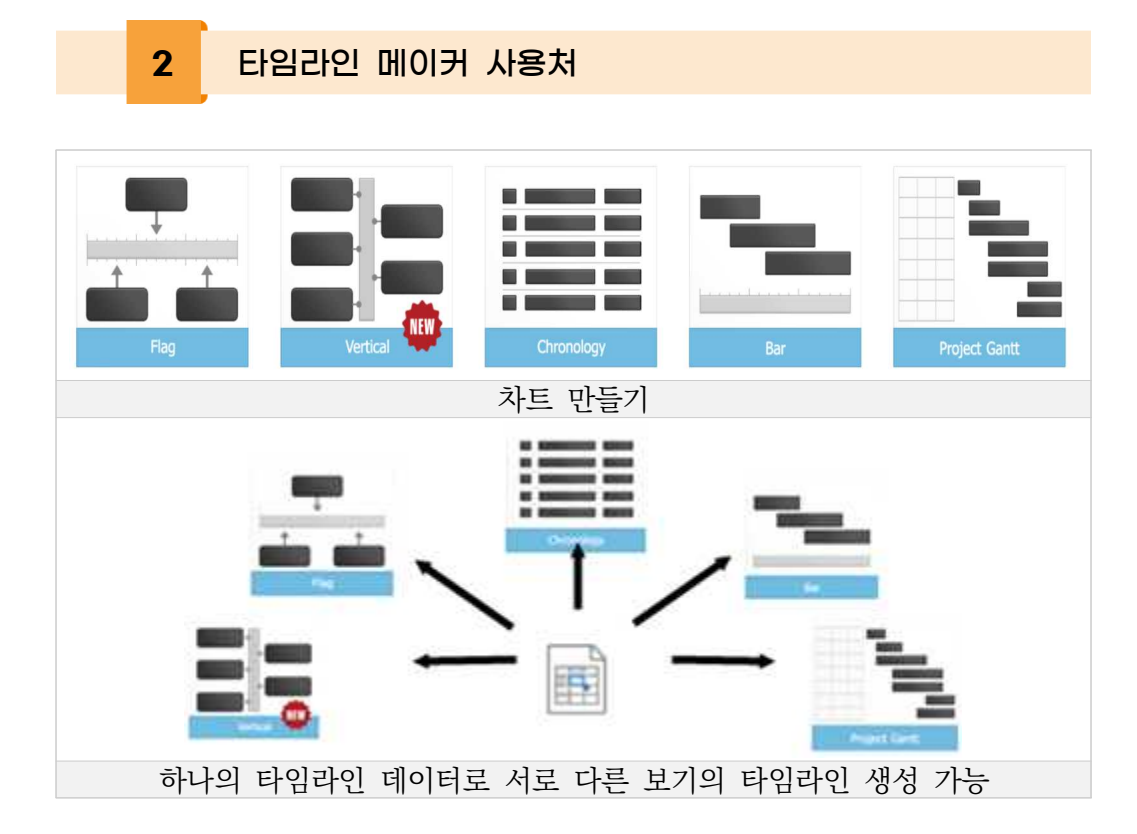

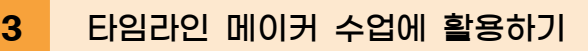

#### 1) 프로그램 설치하기

https://www.timelinemaker.com 접속, 14일 사용 가능한 Free Trial 버 전 다운로드받은 뒤 설치

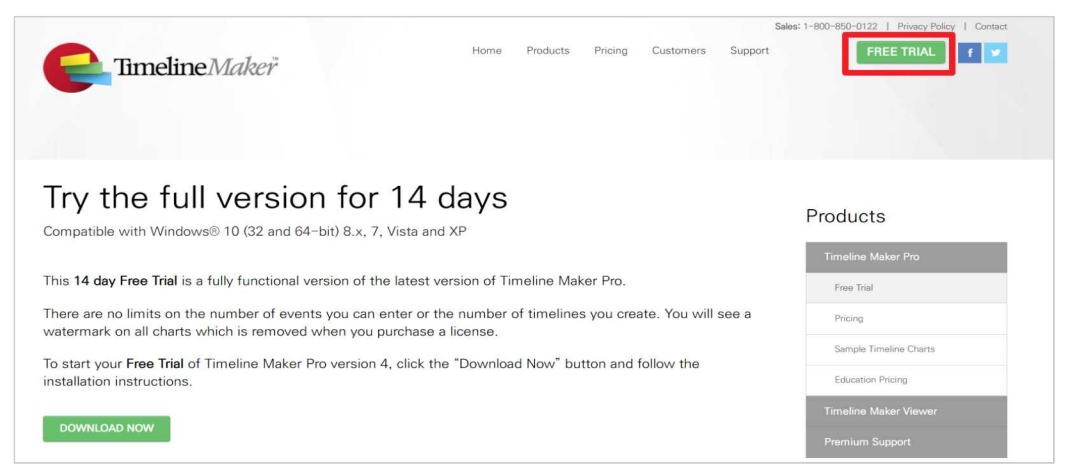

#### 2) 수업 준비&활용하기

 ① TimelineMaker Pro 프로그램을 실행한 뒤 Welcome 대화상자가 나타나 면 'Enter events' 클릭

| File out                                                                                        |                              |                              |         |   |
|-------------------------------------------------------------------------------------------------|------------------------------|------------------------------|---------|---|
| FILE HOME INSERT OHME TIMESCALE THEMES SHIRE VEW                                                | 6.2                          |                              |         |   |
| Not the output time of the loss of the                                                          | Area                         |                              |         |   |
| Bow Erta T III 24 IIB 0 7 8                                                                     | h totat *                    |                              |         |   |
| Parts Units Freits New Columns Sort Date Interferents Category Ing<br>/hart * 8/* Remark* North | ert Start, Dents             |                              |         |   |
| Optional Underfields View Data                                                                  | Instell Editing              |                              |         |   |
| 7 Timeline Data **** / + two Chart                                                              |                              |                              |         |   |
| D #7 Description 2                                                                              | Start 9 End 3                | Duration 2 Category          | 2 Notes | 2 |
| Enter name of first event here                                                                  |                              |                              | Q.      |   |
|                                                                                                 |                              |                              |         |   |
|                                                                                                 |                              |                              |         |   |
|                                                                                                 |                              |                              |         |   |
|                                                                                                 |                              | Timeline Maker               | 10.0    |   |
|                                                                                                 |                              | Res Contractor               |         |   |
|                                                                                                 |                              |                              |         |   |
|                                                                                                 |                              |                              |         |   |
|                                                                                                 | Welcome to Timeline Maker    | Pro. What do you wish to do? |         |   |
|                                                                                                 |                              |                              |         |   |
|                                                                                                 | Make a Timeline              | Open                         |         |   |
|                                                                                                 | Total average                | Mr. Titration                |         |   |
|                                                                                                 | [[1] 0.0 000                 |                              |         |   |
|                                                                                                 | + Import                     | Last used tor-dire           |         |   |
|                                                                                                 | but, CSV, MS Project,        |                              |         |   |
|                                                                                                 | Tenderst Maker (Str., Str.), | (20-4)                       |         |   |
|                                                                                                 |                              |                              |         |   |
|                                                                                                 |                              |                              |         |   |
|                                                                                                 | Show the window every time   |                              |         |   |
|                                                                                                 |                              |                              |         |   |
|                                                                                                 |                              |                              |         |   |
|                                                                                                 |                              |                              |         |   |
|                                                                                                 |                              |                              |         |   |
|                                                                                                 |                              |                              |         |   |
|                                                                                                 |                              |                              |         |   |
|                                                                                                 |                              |                              |         |   |
|                                                                                                 |                              |                              |         |   |
|                                                                                                 |                              |                              |         |   |
|                                                                                                 |                              |                              |         |   |
|                                                                                                 |                              |                              |         |   |
|                                                                                                 |                              |                              |         |   |

- ② Timeline Data 입력: Description, Start, End 열에 원하는 내용 입력※ Duration은 Start, End 입력하면 자동으로 계산됨
  - 열 머리글을 드래그하여 순서 변경 가능
  - 열 머리글에서 마우스 오른쪽 버튼 클릭하여 열 머리글 이름 변경 및 표
     시 여부 지정 가능

| 6              | 2 F                                                               |                                                     |                      |            |       | - | ٥ | X |
|----------------|-------------------------------------------------------------------|-----------------------------------------------------|----------------------|------------|-------|---|---|---|
| FILE           | HOME INSERT CHART TIMESCALE THEMES SHARE VIEW                     | HELP                                                |                      |            |       |   |   |   |
| Paste<br>Clipi | K Cet<br>Copy<br>Undo Redo<br>Undo/Redo<br>Undo/Redo<br>Undo/Redo | Import<br>Verard<br>Presentation<br>Present<br>Edit | ∰ Find<br>▶ Select • |            |       |   |   |   |
| Cha            | Timeline Data                                                     |                                                     |                      |            |       |   |   |   |
| t 🛛            | # ? Description                                                   | ? Start ? End                                       | d ? Duration ?       | Category ? | Notes | ? |   |   |
| · .            | 구석기                                                               | 700000 BC                                           |                      |            |       |   |   |   |
|                | 신석기                                                               | 8000 BC                                             |                      | ~          |       |   |   |   |
| E              | 청동기                                                               | 2000 BC                                             |                      | ~          |       |   |   |   |
|                | 월 <sup>7</sup> 1                                                  | 0400 BC                                             |                      | ~          |       |   |   |   |
|                |                                                                   |                                                     |                      |            |       |   |   |   |
|                |                                                                   |                                                     |                      |            |       |   |   |   |

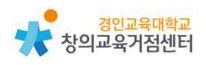

③ Chart 만들기: [New Cart]탭 클릭하여 원하는 타임라인 스타일 선택 → 타임라인이 생성되면 [Timeline Data]탭 클릭하여 타임라인에서 표시하고 자 하는 이벤트 선택 → [CHART]탭: [Chart]그룹의 〈Themes〉클릭하여 원하는 테마 선택, [Date Display]그룹에서 이벤트에 표시될 날짜와 표시 형식 지정, [Presentation]그룹에서 프레젠테이션 여부와 옵션 지정

| 2 IO 0 1                                                                                 |                                                                                                    |
|------------------------------------------------------------------------------------------|----------------------------------------------------------------------------------------------------|
| ILE HOME INSERT CHIEFT TIMESCALE THEMES SHARE VEW HEP                                    |                                                                                                    |
| 🗈 🗶 🖌 🕐 🖓 🕂 🗰 🕹 📖 🖉 👘 👘 👘 😵                                                              | Lind Lind                                                                                                    |
| Factor Colory Under Facto New Columns Sort Date Attachments Category Import Start Delvis | Select *                                                                                                    |
| Cloboard UndoRedo Vew Data Present Ed                                                    | ing in the second second second second second second second second second second second second second second se |
| Timeline Data                                                                            |                                                                                                    |
|                                                                                          |                                                                                                    |
|                                                                                          |                                                                                                    |
|                                                                                          |                                                                                                    |
|                                                                                          |                                                                                                    |
|                                                                                          |                                                                                                    |
|                                                                                          |                                                                                                    |
|                                                                                          |                                                                                                    |
| Choose a chart lavout                                                                    |                                                                                                    |
|                                                                                          |                                                                                                    |
|                                                                                          |                                                                                                    |
|                                                                                          |                                                                                                    |
|                                                                                          |                                                                                                    |
|                                                                                          |                                                                                                    |
|                                                                                          |                                                                                                    |
|                                                                                          |                                                                                                    |
|                                                                                          |                                                                                                    |
| Flag Vertical                                                                            | Ovronology Bar Project Gantt                                                                                    |
|                                                                                          |                                                                                                    |
|                                                                                          |                                                                                                    |
|                                                                                          | Linu                                                                                                    |
|                                                                                          |                                                                                                    |
|                                                                                          |                                                                                                    |
|                                                                                          |                                                                                                    |
|                                                                                          |                                                                                                    |

④ TimeScale 편집하기 : [TIMESCALE]탭에서 원하는 옵션 선택※ 타임라인 클릭한 뒤 끝의 검정 사각형을 드래그하여 크기를 조정할 수도 있다.

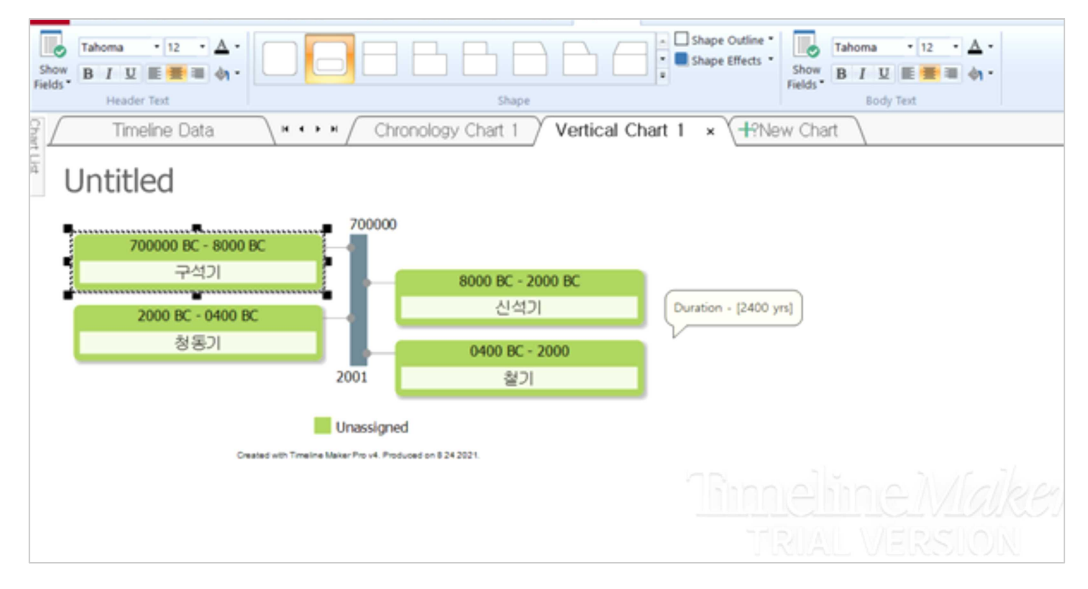

- 5 이벤트 편집하기
  - 편집하고자 하는 이벤트 클릭하여 선택→ [FLAG]-[FORMAT]탭에서 텍스 트 서식 및 도형 모양 지정
  - 편집하고자 하는 이벤트에서 마우스 오른쪽 버튼 클릭→ 외부 문서 및 파
     일, URL에 대한 링크 첨부 등의 이벤트 편집 명령 지정
  - [INSERT]탭에서 텍스트, 이미지 삽입
  - [VIEW]탭에서 확대·축소 배율 등 조정(※ 〈Ctrl〉+마우스 휠)
- ⑥ 프레젠테이션 및 저장: [Home]탭-[Present]그룹의 〈Start Presentation〉
  ※ [CHART]탭의 [Presentation]그룹에서 세부 옵션 지정 가능

| FILE HOME INSERT CHART TIMESCAL                                                                                                    | THEMES SHARE VIEW HELP                                                                           |
|----------------------------------------------------------------------------------------------------|--------------------------------------------------------------------------------------------------|
| X Cut         Image: Copy Paste         Image: Copy Undo         Redo         New Columns and Chart         Z           Clipboard         Undo/Redo         Undo/Redo         View         View | t Date<br>* Formut → Attachments Category Import<br>Date<br>* Formut → Worket → Worket → Editing |
| Timeline Data                                                                                                    | Chronology Chart 1 × Vertical Chart 1 + New Chart                                                |
| r List                                                                                                    | Untitled                                                                                         |
| Description Start End                                                                                                    | Duration Category Notes                                                                          |
| 구석기 700000 8000 E<br>BC                                                                                                    | C 692001<br>yrs                                                                                  |
| 신석기 8000 BC 2000 B                                                                                                    | C 6001 yrs                                                                                       |
| 청동기 2000 BC 0400 E                                                                                                    | C 1601 yrs                                                                                       |
| 철기 0400 BC 2000                                                                                                    | 2400 yrs                                                                                         |
| Created with Timeline Maker Pro v4. Produced on 8 24 2021.                                                                                                    |                                                                                                  |
|                                                                                                    |                                                                                                  |
|                                                                                                    |                                                                                                  |
|                                                                                                    |                                                                                                  |

- [SHARE]탭에서 원하는 파일 형식으로 저장※ Chart 편집 화면의 Chart 밖 영역에서 마우스 오른쪽 버튼 눌러 Timeline Chart를 복사할 수도 있음

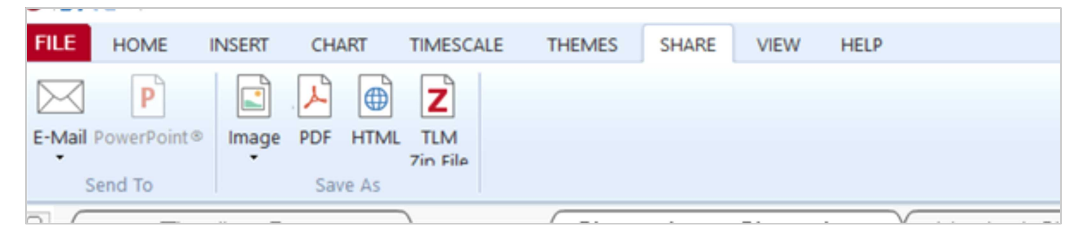

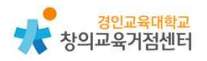

Microsoft Powerpoint에 Timeline Chart 가져오기
 → [SHARE]탭-[Send To] 그룹에서 〈PowerPoints〉 클릭

파일 홈 삽입 디자인 전환 애니메이션 슬라이드쇼 검토 보기 Timeline Maker Interactive Chart Chart Image Insert Timeline as

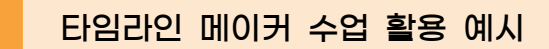

- 1) 역사교과에서 교과서에 나온 사건을 연대표로 만들기
  - 교과서에 등장하는 주요 역사적 사건을 단어 카드로 만들어 모둠별로 나누 어준다.
  - ② 각 사건에 대해 교과서의 내용을 요약정리하고 인터넷을 검색해서 사진 등의 추가 자료를 조사한다.
  - ③ TimelineMaker를 이용하여 조사한 내용을 토대로 연대표를 작성한다.
  - ④ 조사한 내용을 모둠별로 발표한다.

4

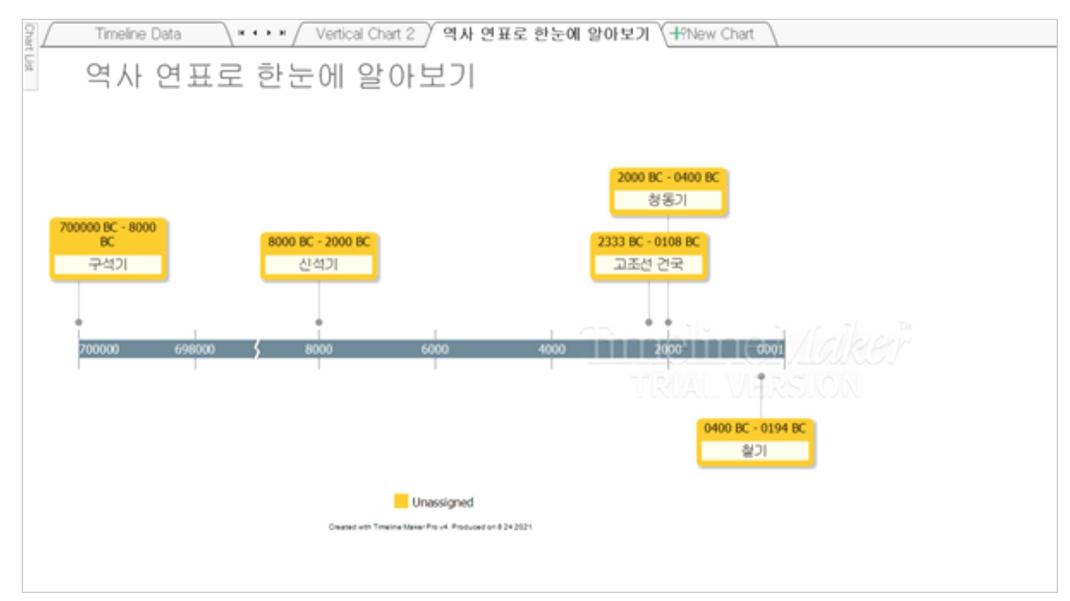

5

#### 유사한 사이트 TIMEGRAPHICS

https://time.graphics

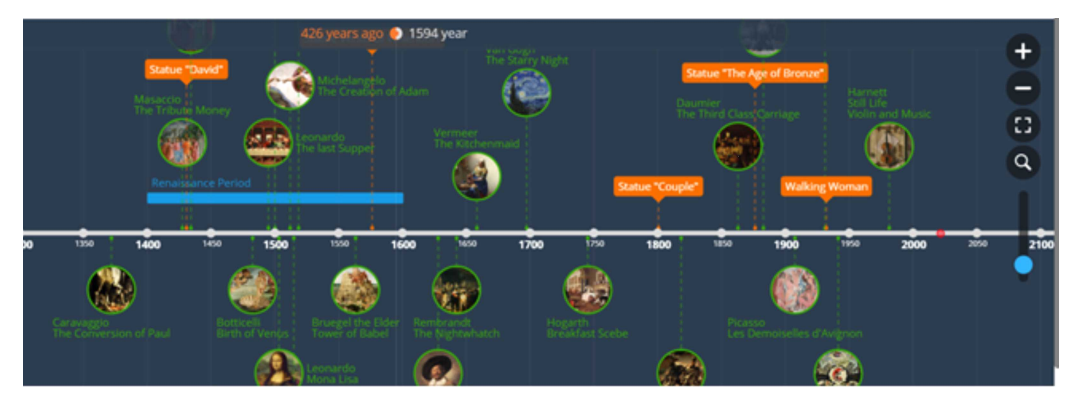

#### 1) 주요 특징

- 온라인에서 작성
- 작성한 타임라인은 공유됨
- 타임라인 유형은 가로 스타일 1개만 제공
- 4가지 유형의 이벤트 제공

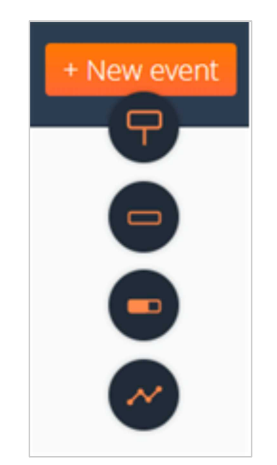

- 타임 라인 파일을 PDF, JPG, PNG, PPT, Excel, Doc, JSON, XML 및 TXT 파일로 저장 가능

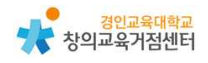

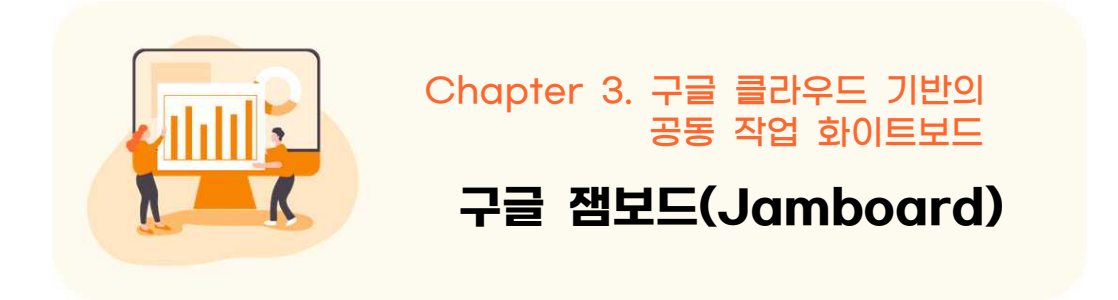

https://edu.google.com/intl/ALL\_kr/products/jamboard/

1 구글 잼보드 소개

잼보드(Jamboard)는 구글이 한때 G스위트라는 이름을 지녔던 구글 워크스페 이스의 일부로서 개발한 인터랙티브 화이트보드 시스템이다. 2016년 10월 25일 공식 발표되었고 무료 구글 문서 스위트를 통해 크로스 플랫폼 지원과 더불어 영상 통화 중에 Google Jamboard를 시작하거나 열 수 있다. Jamboard는 다 른 사람들과 함께 실시간으로 아이디어를 브레인스토밍할 수 있는 가상 화이트 보드이다.

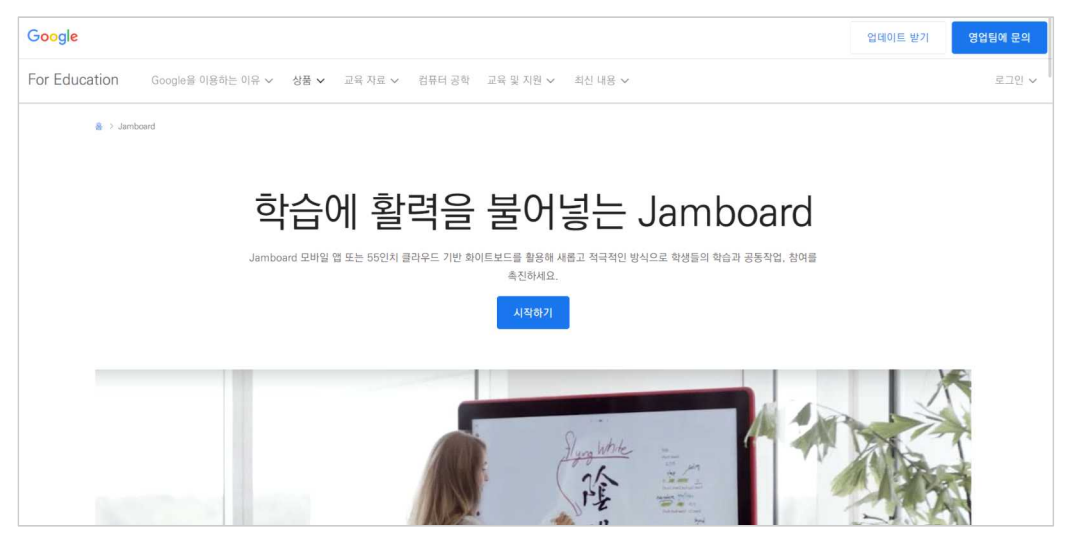

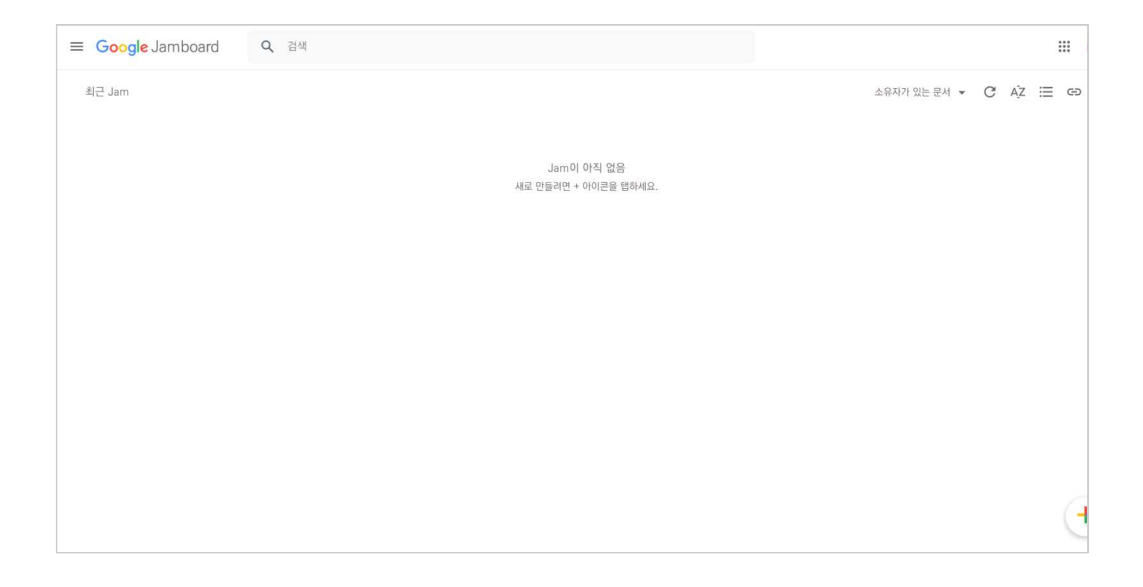

#### ● 활용시 필요한 사전 작업

- 구글 아이디 로그인

|    | 2  |   | 구글  | 잼   | 보드 | 사용처 |    |        |       |       |
|----|----|---|-----|-----|----|-----|----|--------|-------|-------|
|    |    |   |     | _   |    |     |    |        |       |       |
| 0  | 50 |   | **  |     |    |     |    |        |       |       |
|    | •  |   |     |     |    |     |    |        |       | 그씨 쓰기 |
| k  |    | • | •   |     |    |     | G  |        |       | 크씨 프기 |
| =  |    |   |     |     |    |     | E  |        |       |       |
|    |    |   |     |     |    |     | 0  |        |       |       |
| O, |    |   |     |     |    |     | II | 텍스트 상자 |       |       |
|    |    | ī | 텐으로 | 2 그 | 리기 |     | *  |        | 글씨 쓰기 |       |

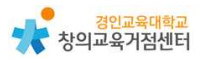

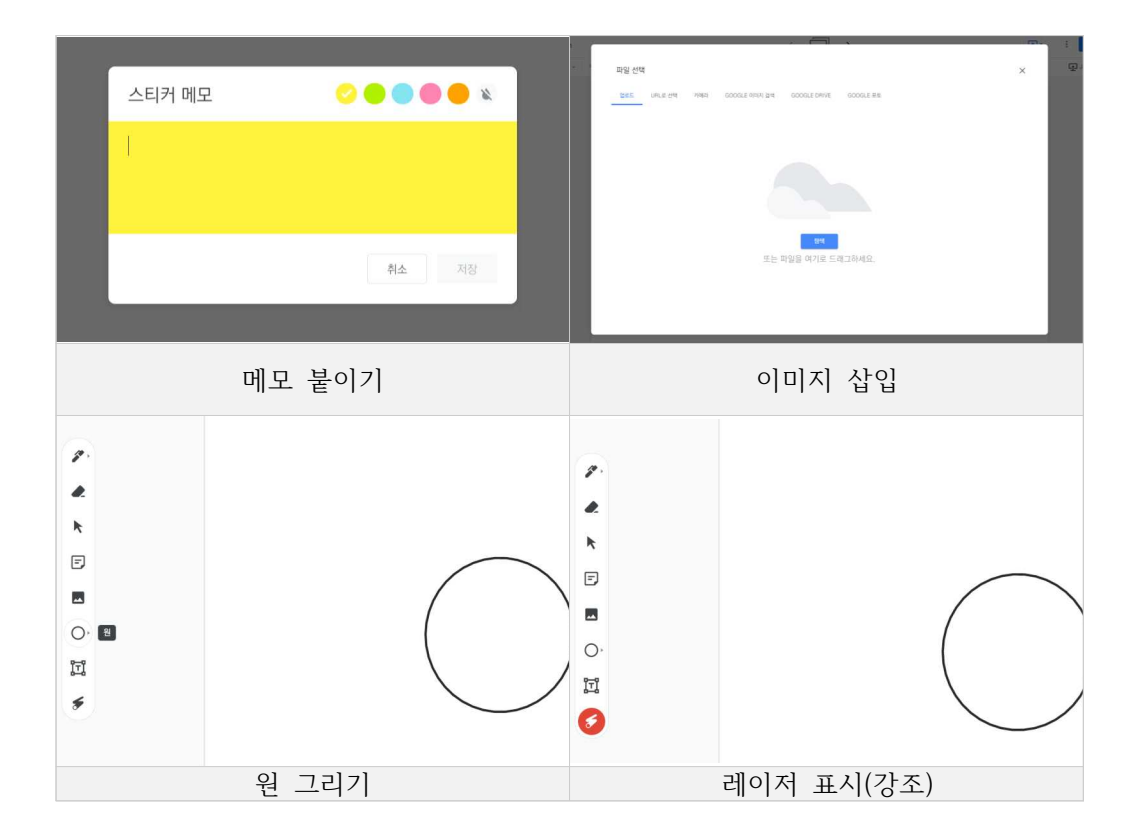

# 3 구글 잼보드 수업에 활용하기

#### 1) 구글문서나 스프레드시트처럼 리스트로 관리된다.

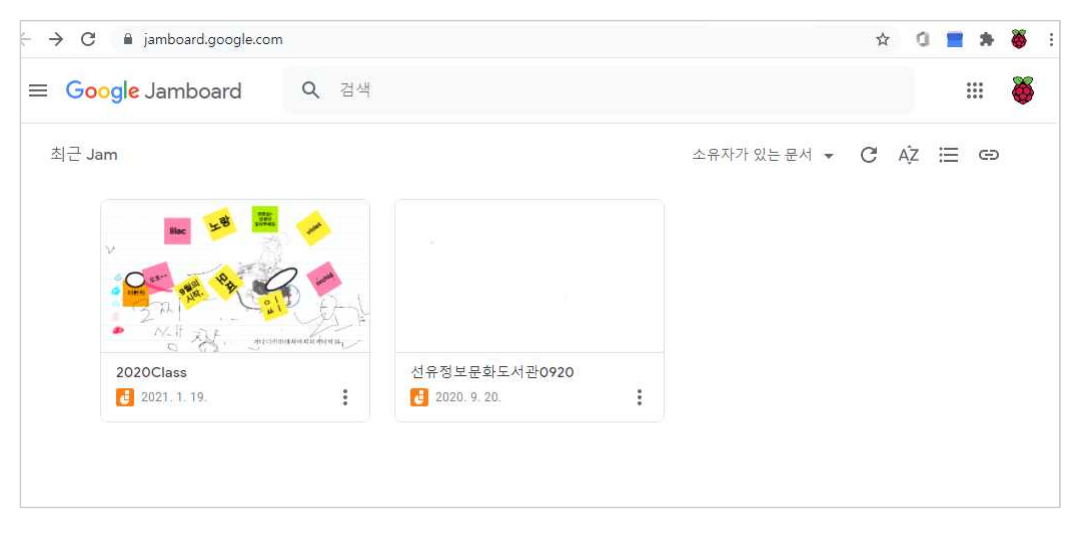

#### 2) 앱에서도 접근이 가능하지만 한글이 원활하지 않다는 단점이 있다. 기능은 펜 그리기, 글씨 쓰기, 메모 붙이기 등 다른 화이트보드 프로그램과 흡사 하다.

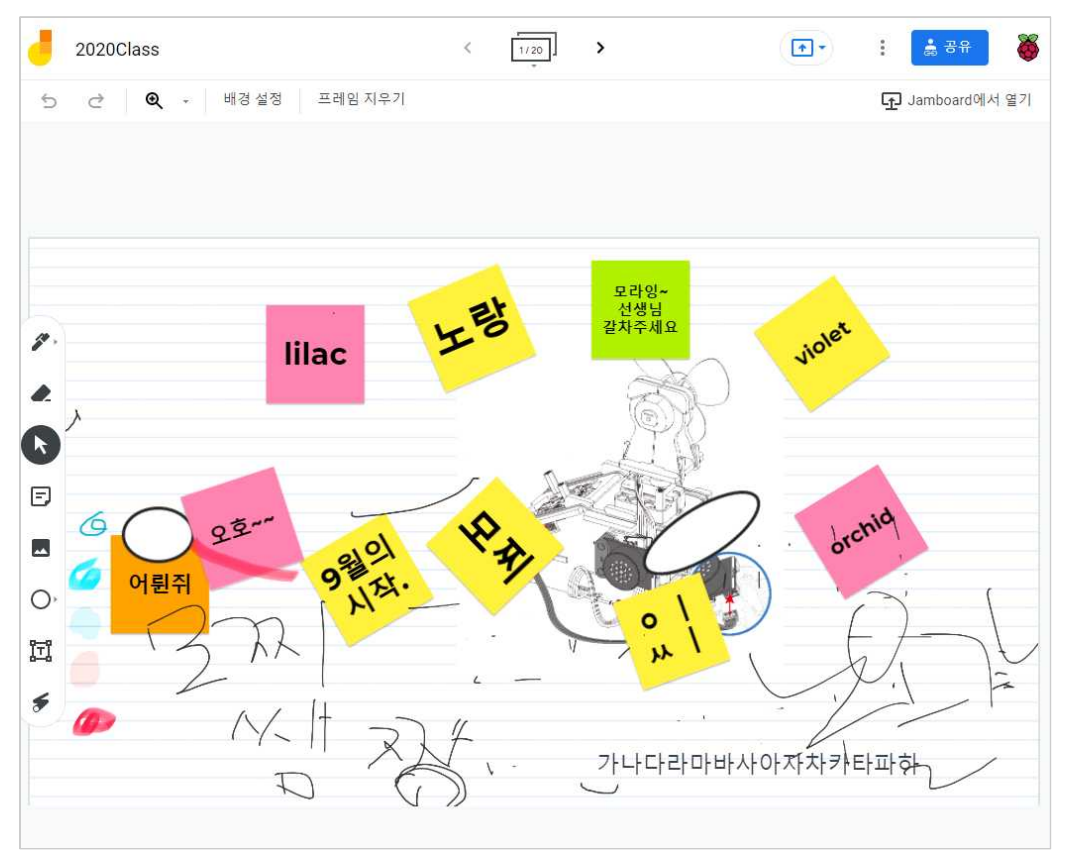

#### 4 구글 잼보드 수업 활용 예시

1) G-Suite을 사용중인 학교의 경우 보다 다양하게 사용 가능하다.

# 모둠 소통 : 줌(구글 미트) 소회의실 이용 활동지 작성 : 구글 잼보드(또는 프레젠테이션) 이용 발표 : 화상회의 화면 공유 및 구글 잼보드(프레젠테이션) 이용 교사의 지도 방법 : 화상 회의 및 구글 잼보드(프레젠테이션) 접속으로 학생 활동의 실시간 확인 및 피드백

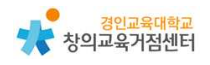

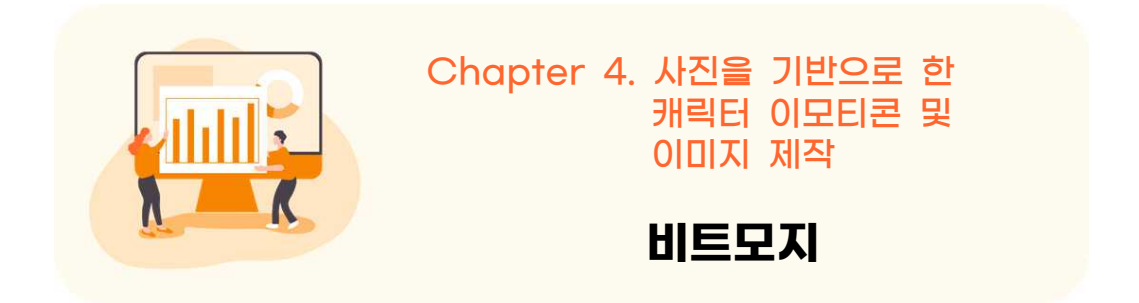

https://play.google.com/store/apps/details?id=com.bitstrips.imoji&hl=ko &gl=US

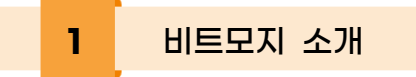

비트모지는 자신의 사진을 찍고 사진을 기반으로 아바타를 생성할 수 있다. 또 취향대로 옷을 입히고, 아바타 사진을 메신저 등에서 스티커로 사용할 수 있다.

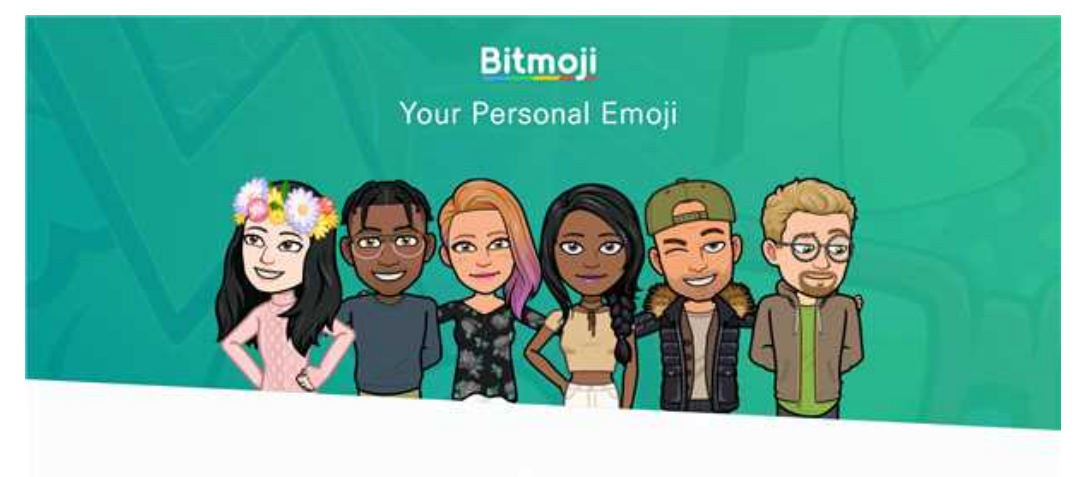

Bitmoji for Games

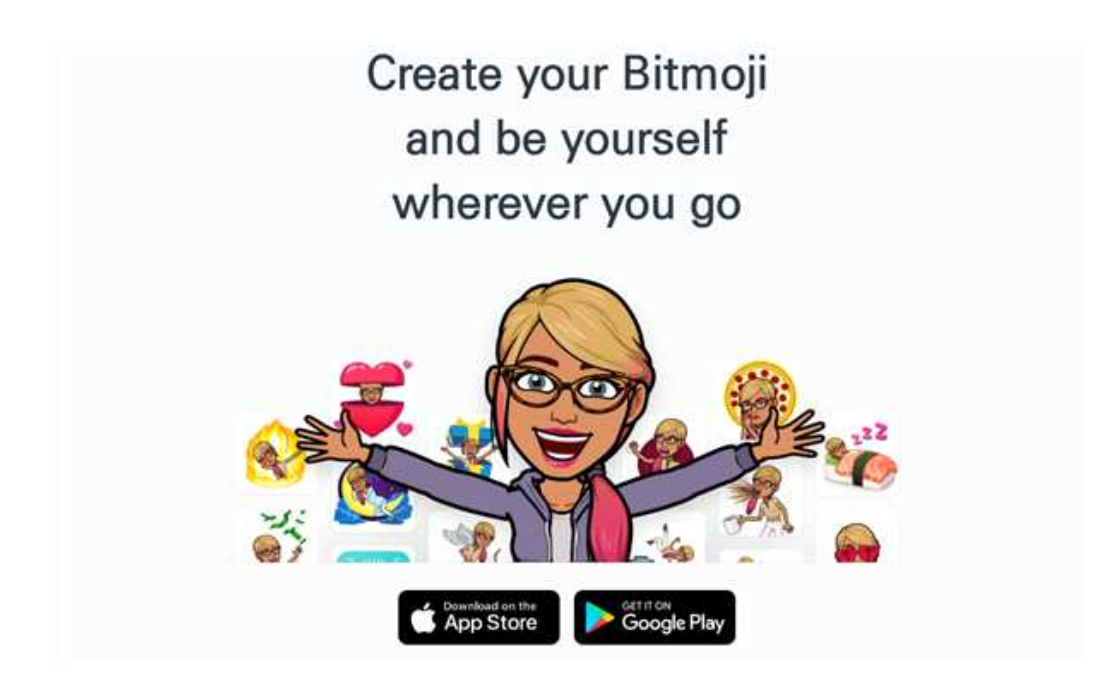

- 활용시 필요한 사전 작업
  - 어플 다운로드 후 무료 회원 가입
- ◉ 수업에 필요한 준비물
  - 스마트 기기(카메라 필수)

2 비트모지 사용처

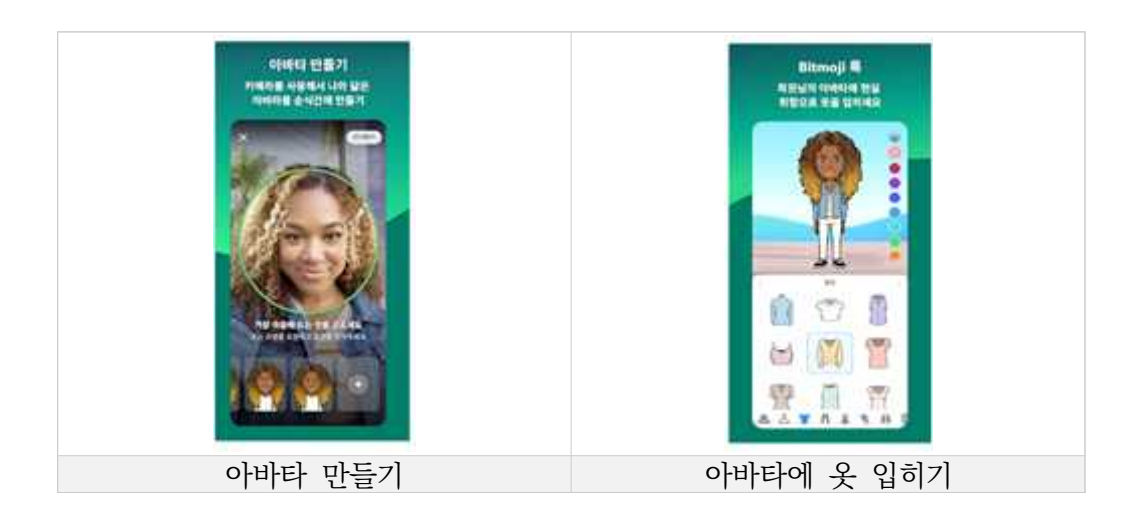

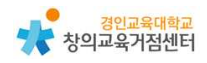

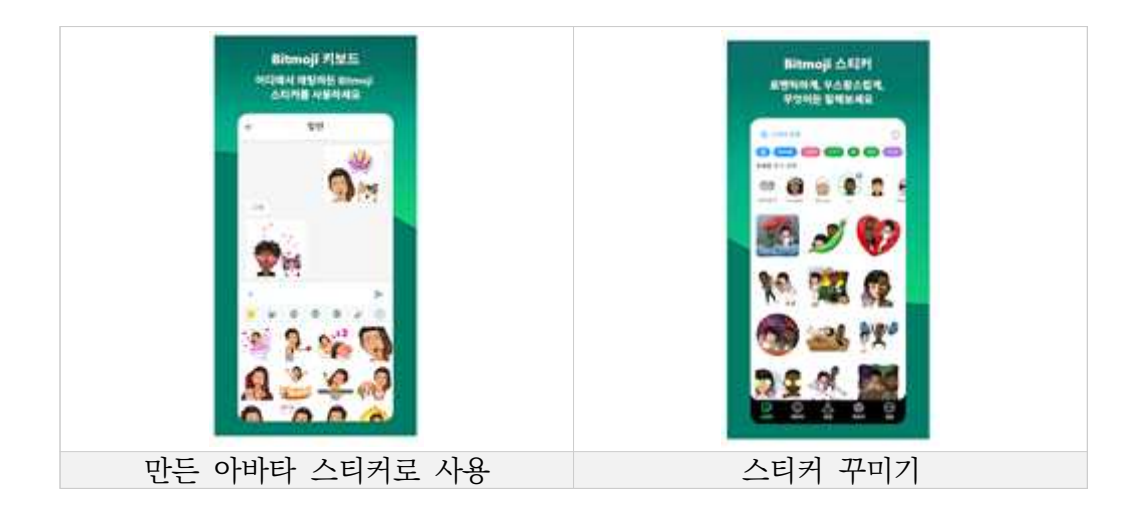

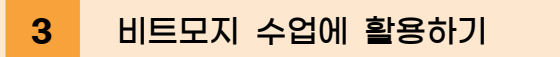

- 1) 가입하기
  - 가) 플레이 스토어로 접속

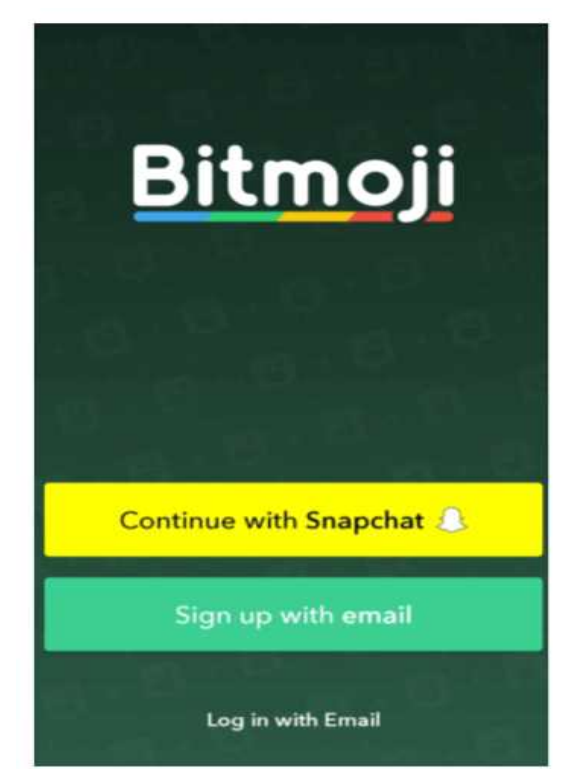

나) 어플 다운로드 후 이메일로 가입

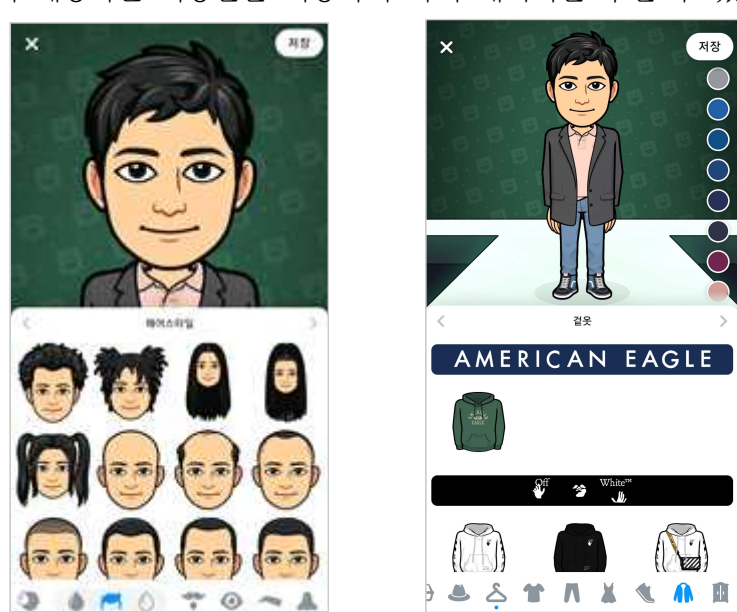

나) 앱에서 제공하는 기능들을 이용하여 나의 캐릭터를 꾸밀 수 있음.

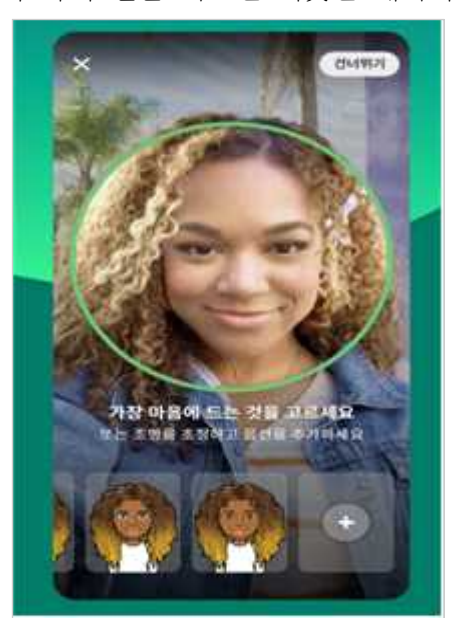

2) 캐릭터 만들기가) 카메라를 활용하여 나의 얼굴 찍으면 비슷한 캐릭터를 만들어줌.

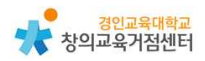

다) 캐릭터를 완성하면 완성된 캐릭터를 이용한 다양한 이모티콘을 사용할 수 있음.

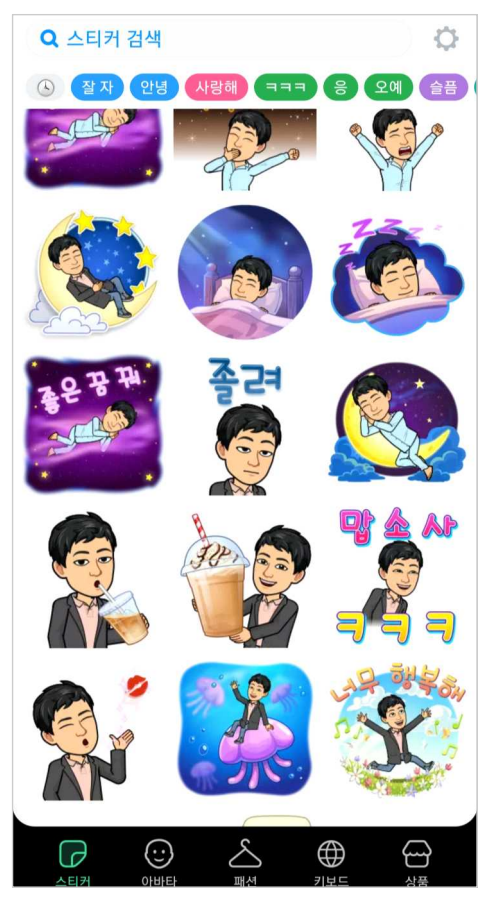

#### 라) 편집 완료 후 이미지 파일으로 저장, 다운로드, 공유 가능

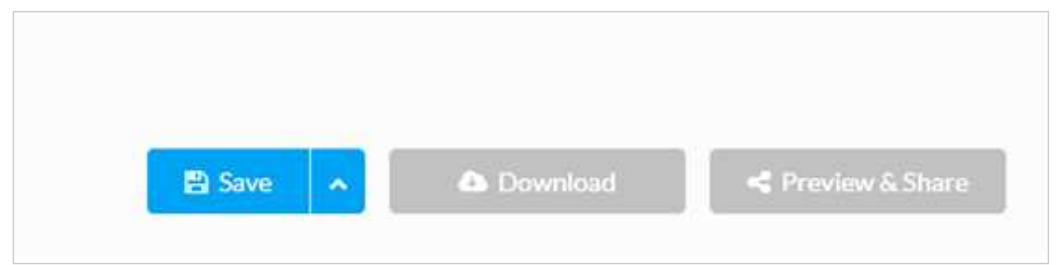

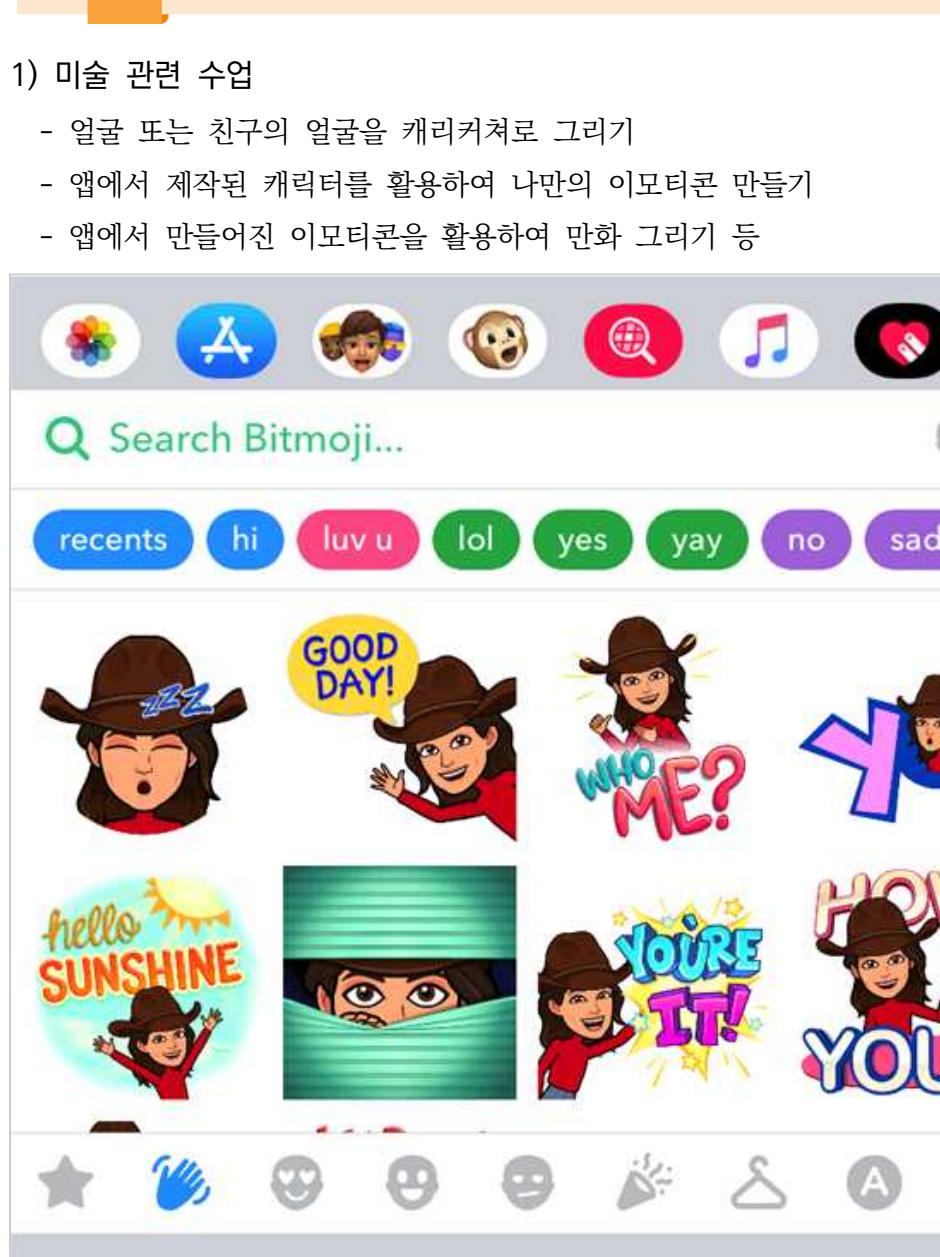

비트모지 수업 활용 예시

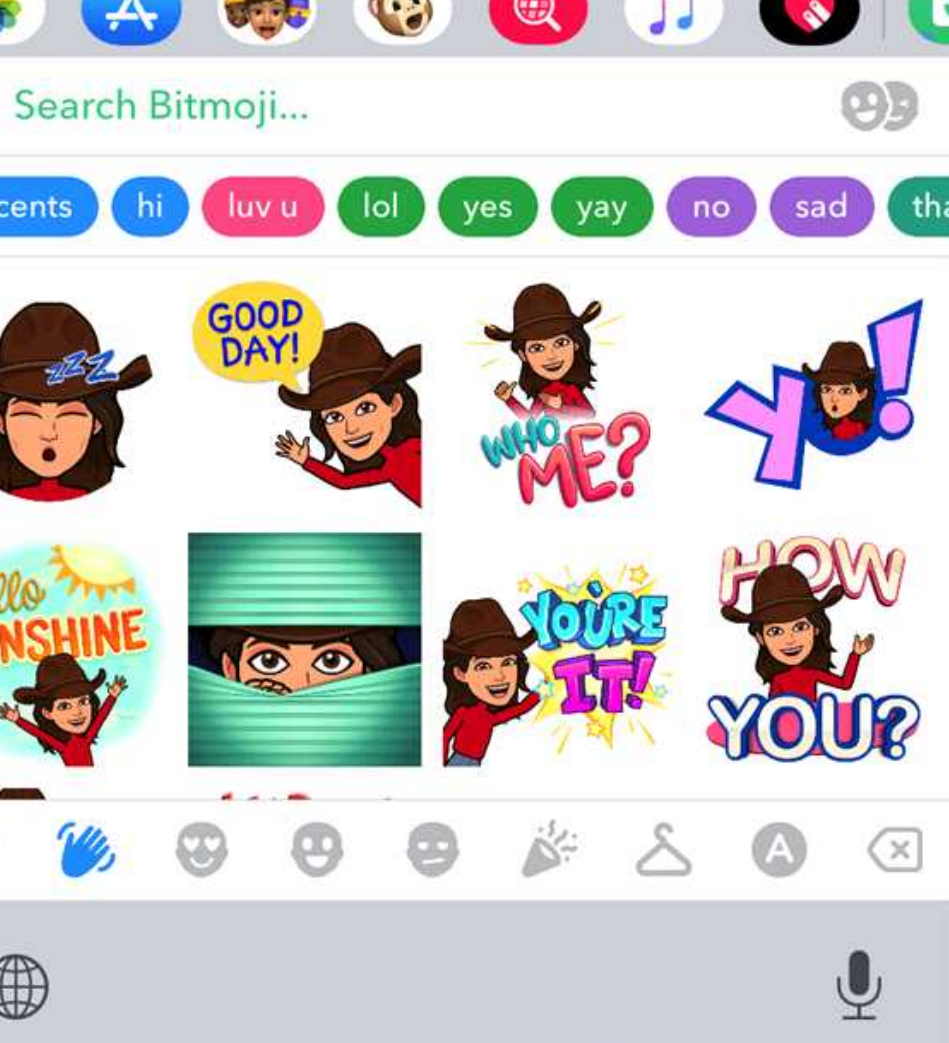

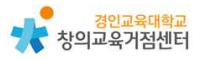

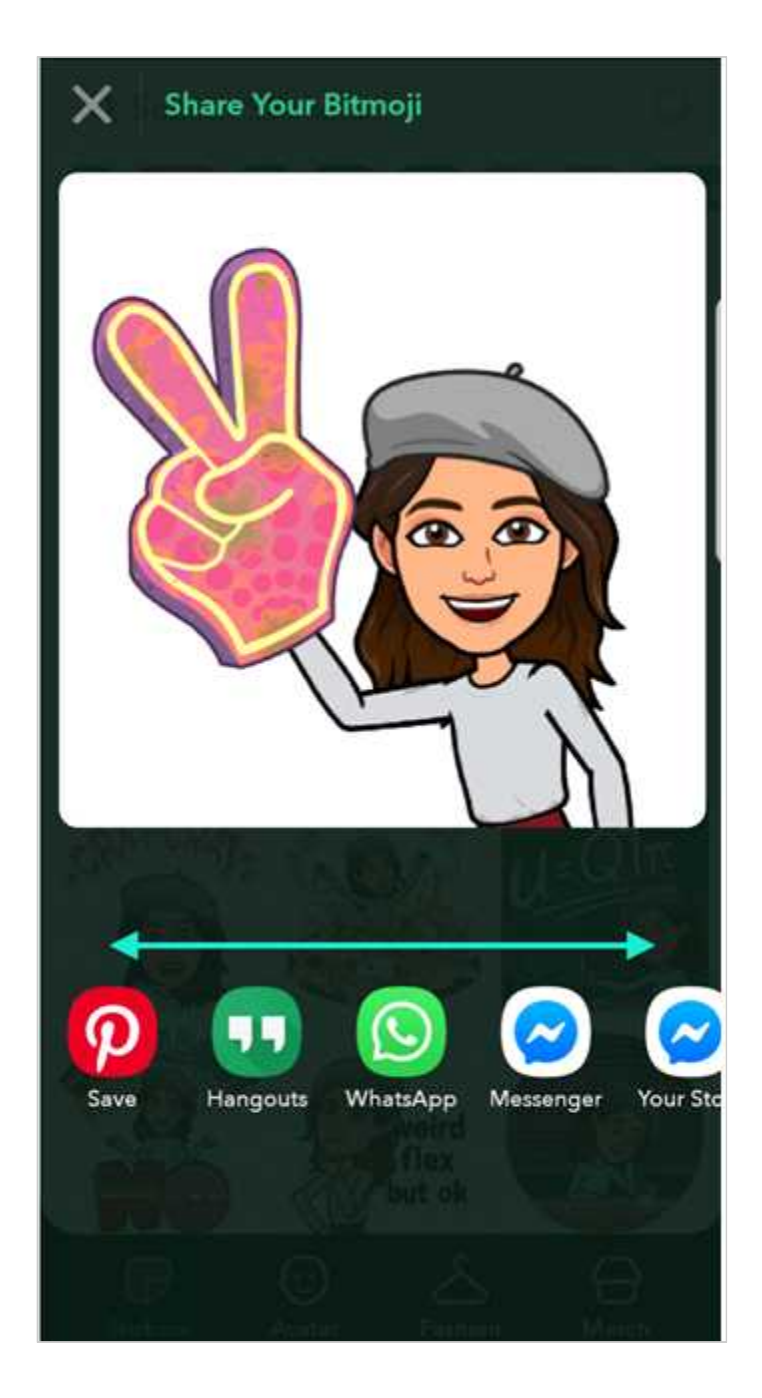

# 5 유사한 학습 도구 삼성 'AR 이모지'

- 1) 가입 : 무료 회원 가입으로 이용 가능. (유료 회원 제도 없음)
- 2) 기능 및 사용 방법
  - 가) '비트모지'와 마찬가지로 카메라를 이용해 사진을 찍고 이를 바탕으로 캐릭터를 만들고, 캐릭터를 꾸밀 수 있음.

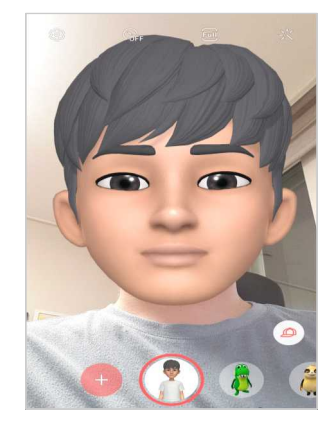

'비트모지'와의 차별점 : 캐릭터가 3D로 제작됨.

나) 만들어진 캐릭터를 이용한 사이트에서 제공하는 이모티콘 사용 가능

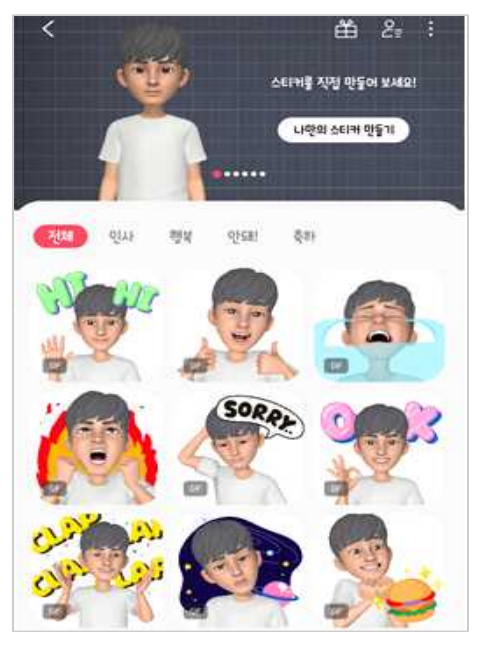

'비트모지'와의 차별점 : 이모티콘을 움직이는 이미지 파일(gif) 형식으로 제공함.

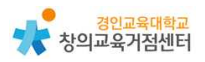

- 3) 비트모지와의 차이점
  - 가) 만들어진 캐릭터를 내 얼굴 위에 덧씌워 사진 촬영 가능, 사진 촬영시 내 표정이 캐릭터에 반영됨.

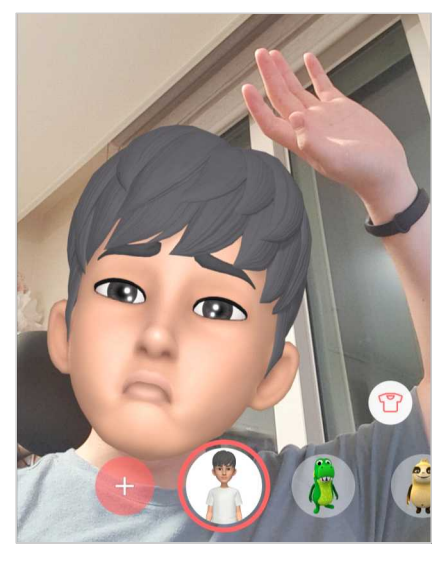

나) 내 캐릭터를 활용한 AR사진 촬영이 가능함.

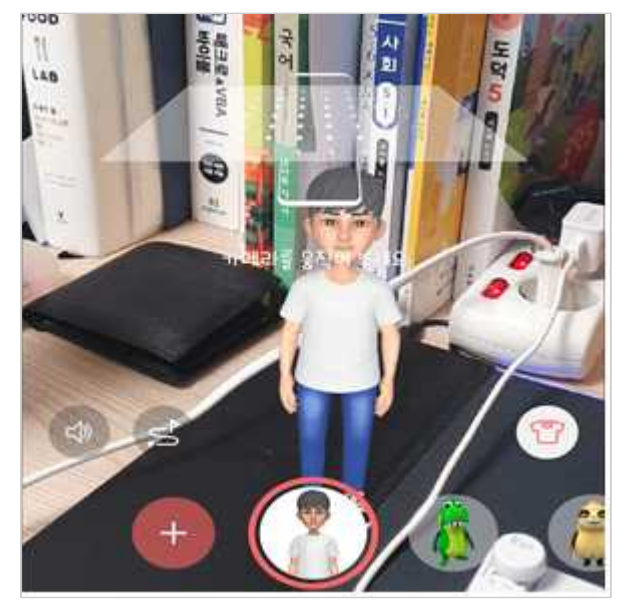

다) 앱 내에서 내가 원하는 표정, 동작, 배경 등을 포함한 나만의 이모티콘을 제작할 수 있음.

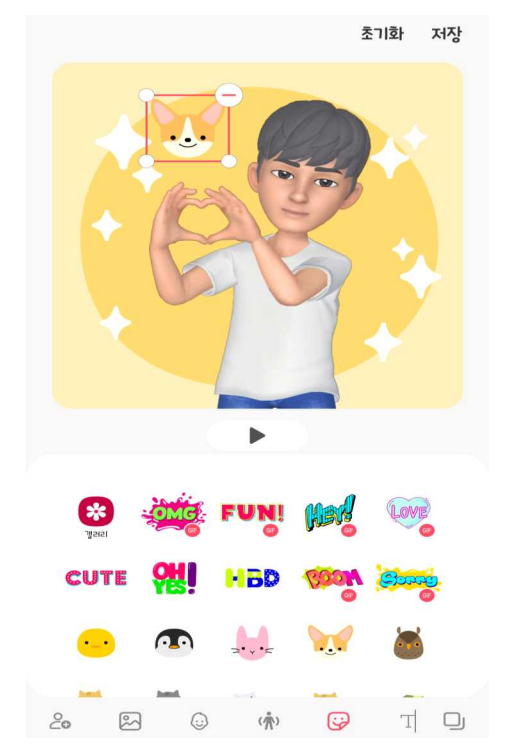

4) 특이사항 : 아이폰에서는 애플이 제작한 '미모지'앱 사용 가능. (기능은 비슷)

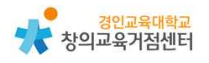

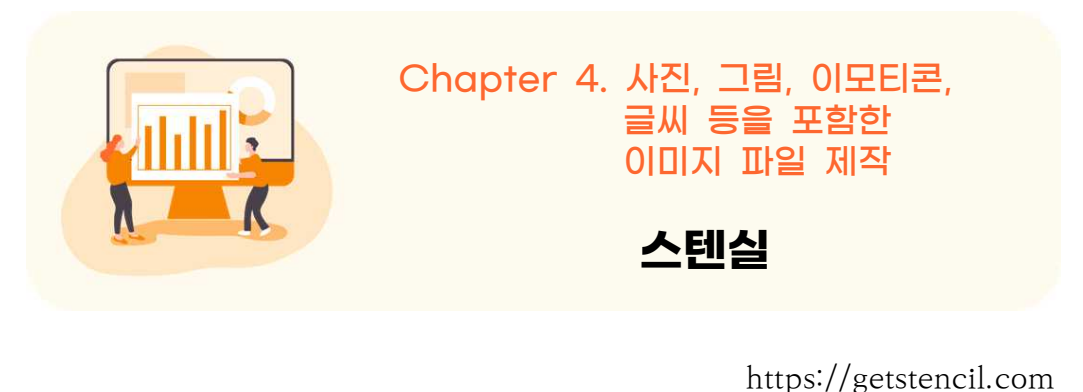

- -

스텐실 소개

1

스텐실은 시각적 컨텐츠를 간단하고 손쉽게 만들 수 있는 웹 페이지이다. 저작 권에서 자유로운 무료 사진을 제공하고, 사진에 원하는대로 글자를 넣을 수 있으 며 아이콘을 넣을 수도 있다. 무료 계정에서는 매달 최대 10개의 이미지를, 유료 계정에서는 멤버십 가입 가격에 따라 50~무제한의 이미지 저장 개수가 제한되어 있다.

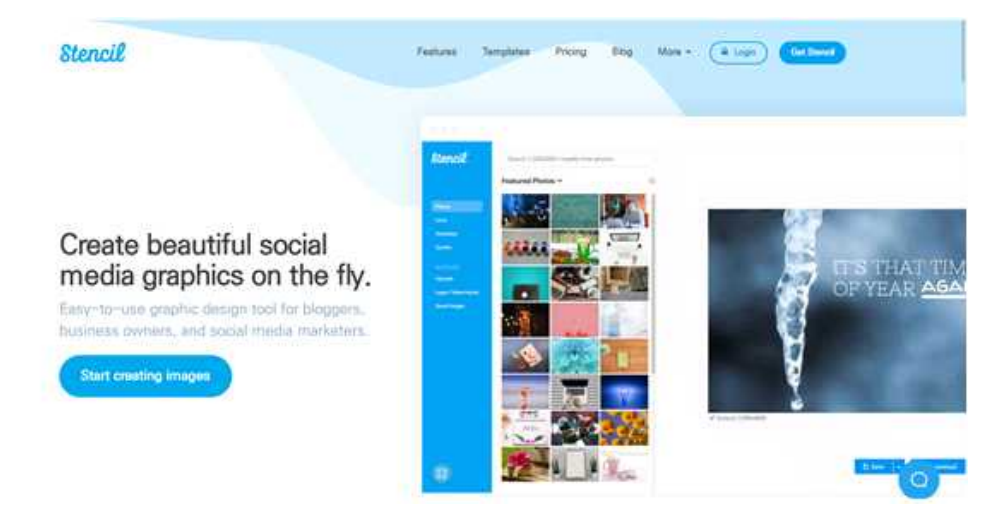

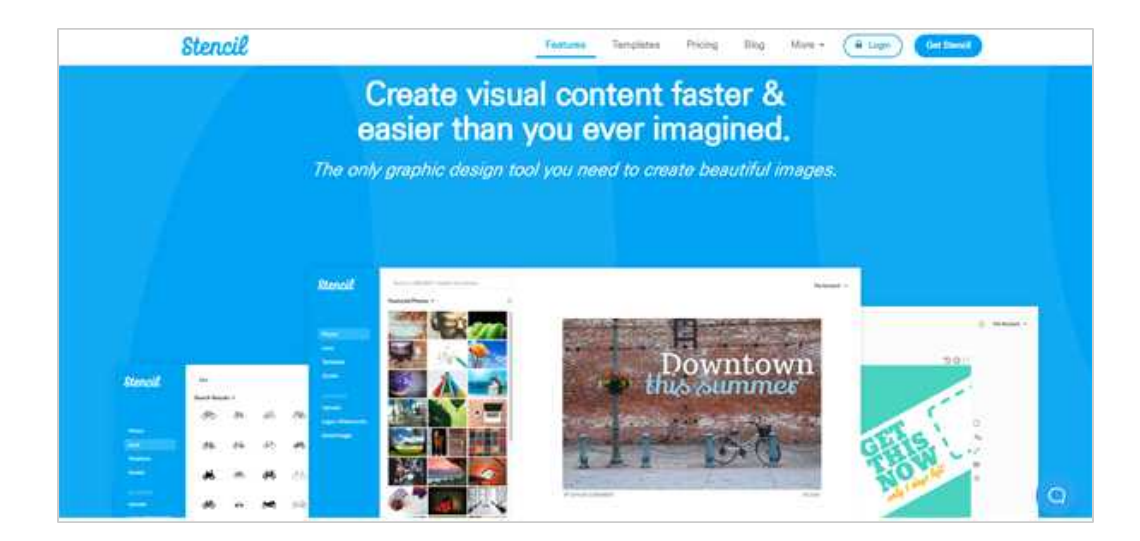

● 활용시 필요한 사전 작업

- 무료 회원 가입(유료 회원 가입으로 추가 기능 사용 가능)

◉ 수업에 필요한 준비물

- 구글 계정(교사 구글 계정)

| Z 스탠셜 사용서 |
|-----------|
|-----------|

| Stercil     Search 1.200/000 - regulary free photos     Featured Photos >     Potos     Potos     Potos     Potos     Potos     Potos     Potos     Potos     Potos     Potos     Potos     Potos     Potos     Potos        Potos        Potos        Potos        Potos        Potos        Potos                       Potos <th><complex-block></complex-block></th> | <complex-block></complex-block> |
|----------------------------------------------------------------------------------------------------|---------------------------------|
| 자신만의 컬렉션(폴더) 만들기                                                                                                    | 이미지에 링크 삽입                      |
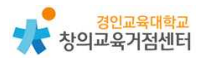

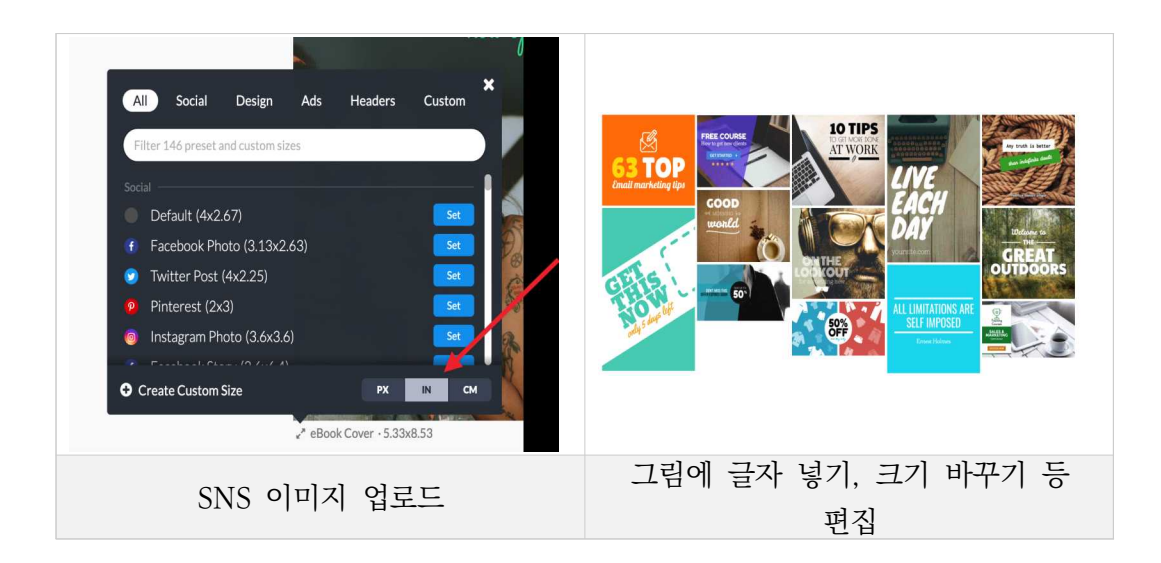

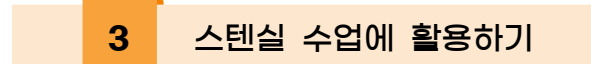

- 1) 가입하기
  - 가) https://getstencil.com/ 로 접속
  - 나) 유료 또는 무료를 선택하여 이메일로 가입

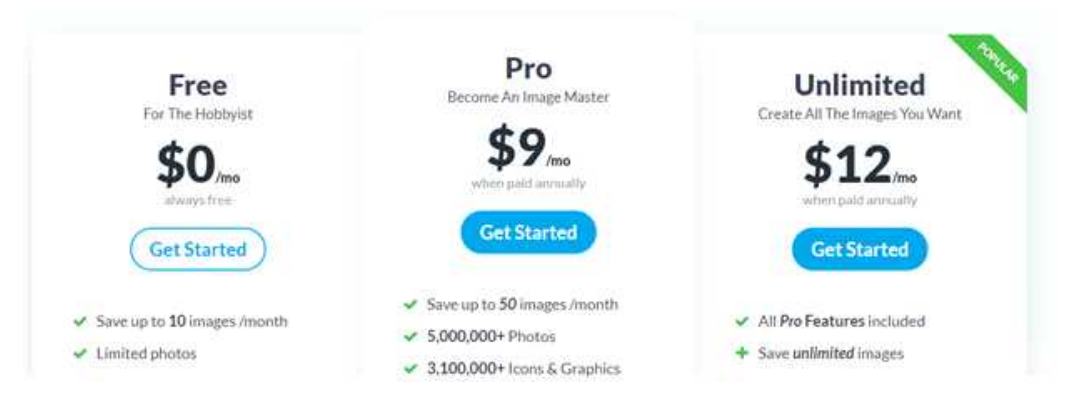

Tip. 무료 계정과 유료 계정의 차이 무료 가입 시 1개월 10개의 이미지 저장 가능 월 9달러, 12달러의 유료 가입 시 각각 1개월 50개, 무제한 이미지 저장 가능

## 2) 사진 활용하기

가) 로그인하면 무료 제공 사진 목록 제시. 검색하거나 원하는 사진 선택

| Stencil                                  | (Internal Life Contract, State of the Arrival | 10 BAADES LEFT THE MENTH | 1        | UNDADA PLAN |
|------------------------------------------|-----------------------------------------------|--------------------------|----------|-------------|
| (Maker 11)                               |                                               |                          |          | 50C         |
| and<br>Trought                           | A ME                                          |                          |          |             |
| - Danies<br>- Marine                     |                                               |                          |          | D<br>A      |
| , Statements -<br>Linguis / Homesonethic |                                               |                          | Text     |             |
| Canal Property                           | hant 🕑 🥯                                      |                          |          | 8           |
|                                          |                                               |                          |          |             |
|                                          |                                               | On premi Locomor         |          |             |
| Q                                        |                                               |                          | Barry in | of Parama L |

나) 글 상자에 원하는 문구 입력 후 편집(글씨 크기, 색상, 줄간격, 그림자 등 설정 가능)

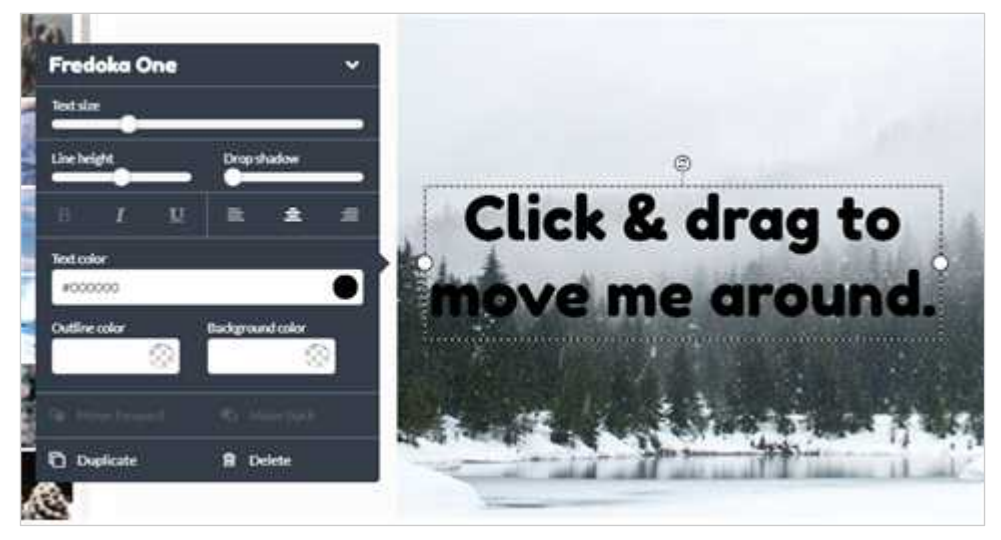

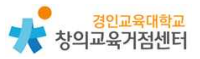

다) 아이콘 추가 및 편집 가능

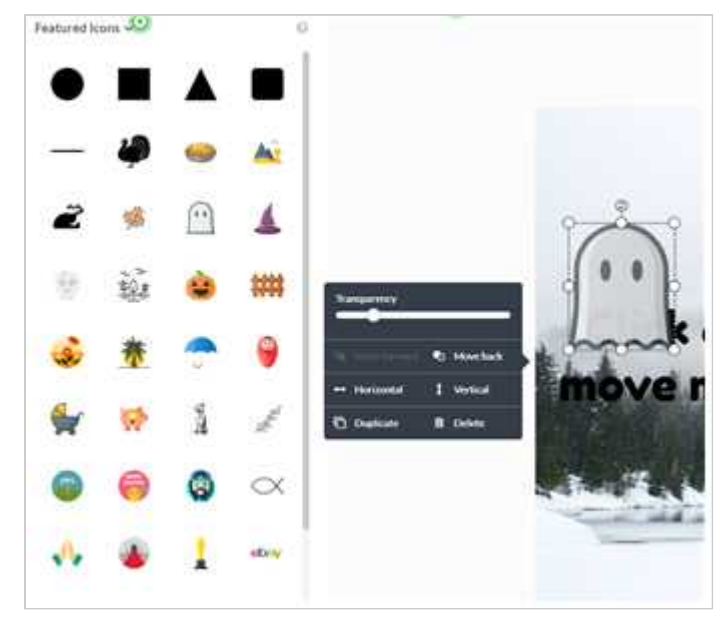

라) 편집 완료 후 이미지 파일으로 저장, 다운로드, 공유 가능

| 🖹 Save | 🛆 Download | < Preview & Share |
|--------|------------|-------------------|

## 마) 다른 사람들이 만든 탬플릿 양식 이용 가능(무료 회원은 제한 있음)

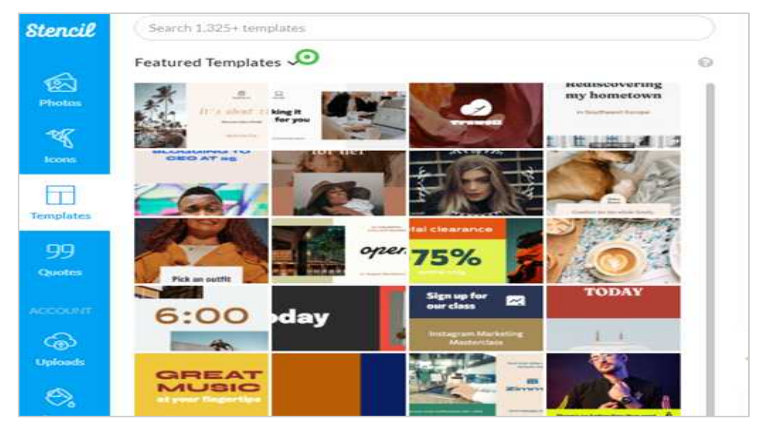

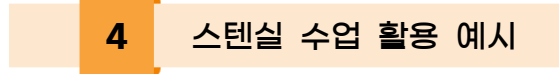

### 1) 미술 관련 수업

- 컴퓨터를 활용한 이미지 합성 및 제작에 활용

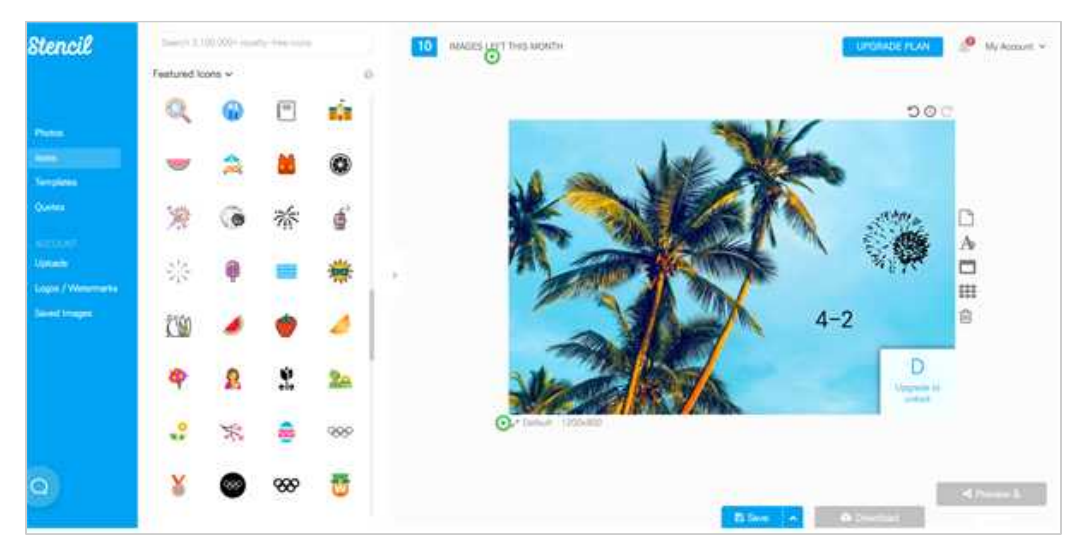

## 2) 창의적 체험활동 관련 수업

- 학생 임원 선거 및 캠페인 활동 포스터 제작에 활용

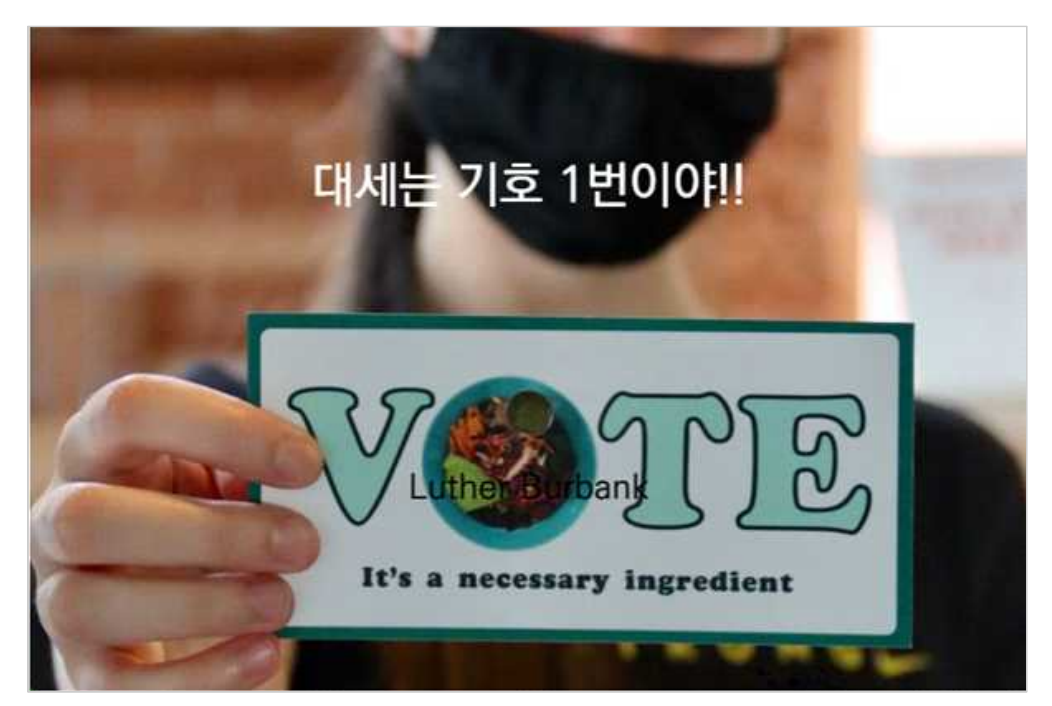

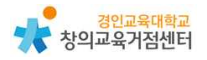

# 5 유사한 학습 도구 '미리캔버스'

#### 1) 가입 : 무료 회원 가입으로 이용 가능. (유료 회원 제도 없음)

### 2) 기능 및 사용 방법

가) 스텐실과 마찬가지로 사이트에서 제공하는 다양한 이미지와 아이콘 이용가능

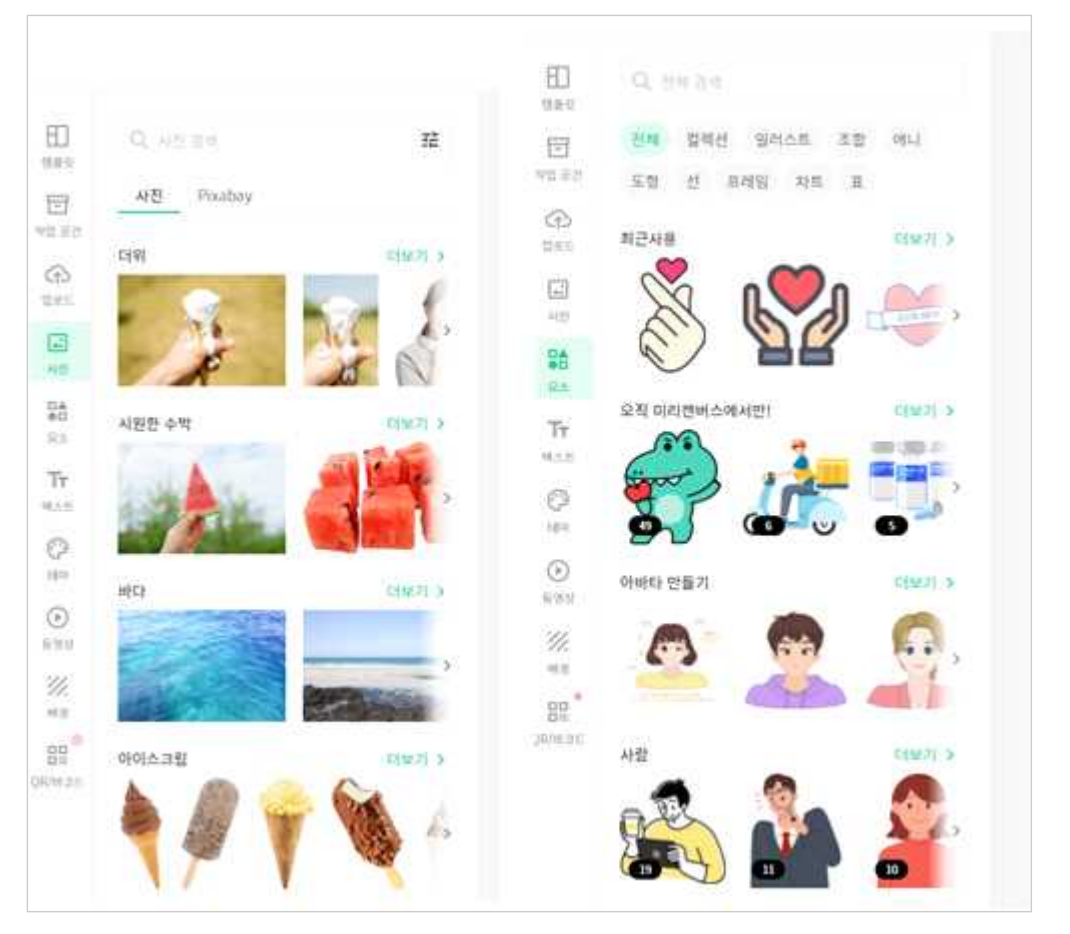

나) 글 상자에 원하는 문구 입력 후 편집(글씨 크기, 색상, 줄간격, 그림자 등 설정 가능)

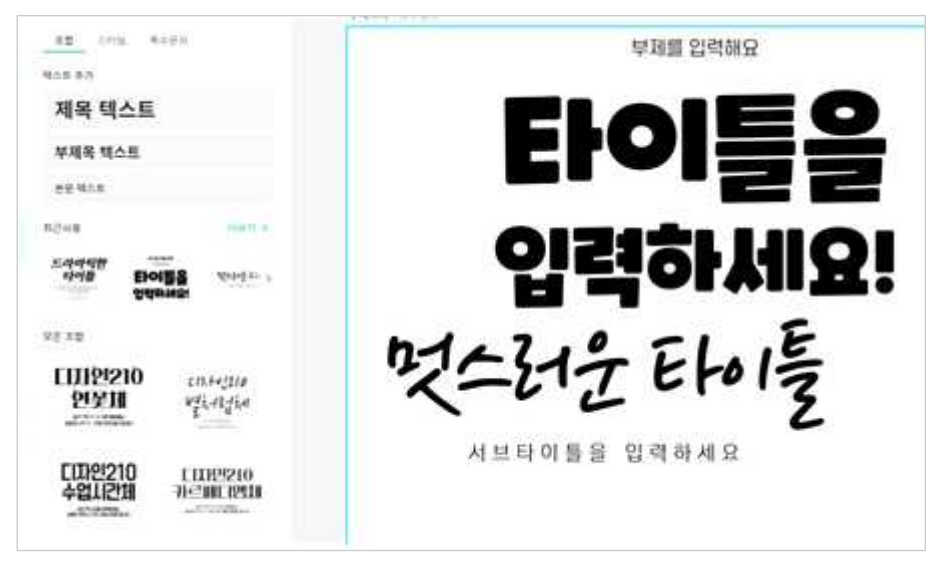

- '스텐실'과의 차별점 : 사이트에서 제공하는 다양한 폰트로 변경이 가능함.

다) 편집 완료 후 파일으로 저장, 다운로드, 공유 가능

| ✓ 저장원호 |     | 🖞 다운로드 |
|--------|-----|--------|
| 다운로드   |     | ×      |
| 웹용     | 인쇄용 | 동영상    |
| 파일 형식  |     |        |
| PNG 옵션 |     |        |

- '스텐실'과의 차별점 : 이미지 파일 외의 형식(PDF, PPT)으로 다운로드 가능

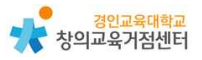

#### 3) 스텐실과의 차이점

가) 제한 없이 다른 다양한 예시 템플릿 사용 가능

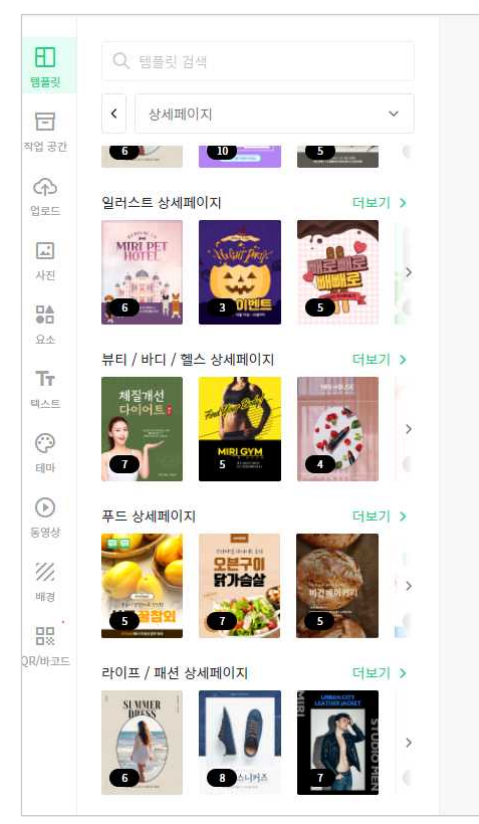

나) 사진, 글씨, 아이콘 외 동영상, QR코드 삽입 등이 가능

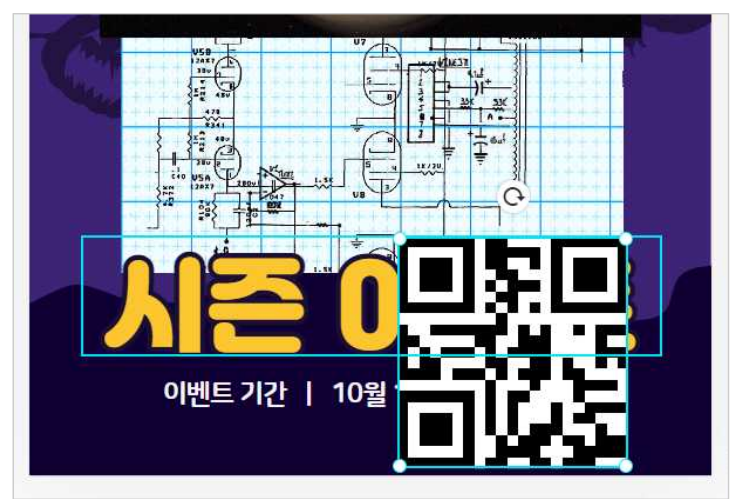

다) 제작물을 다운로드 하는 것 외에 인쇄물 제작(유료) 지원

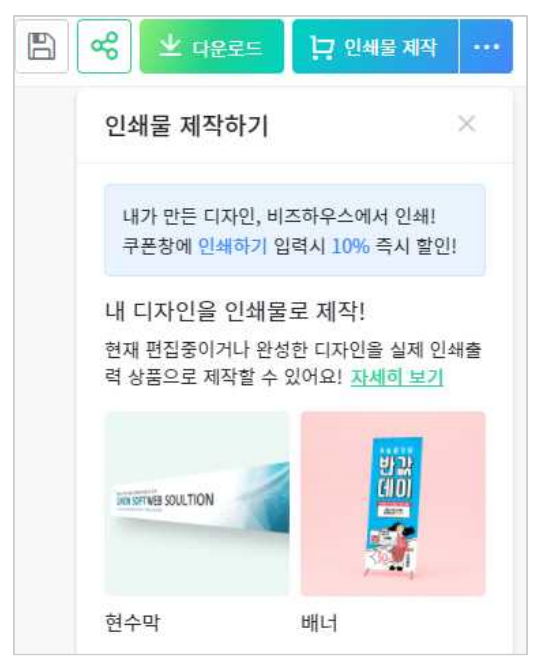

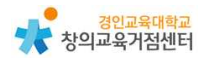

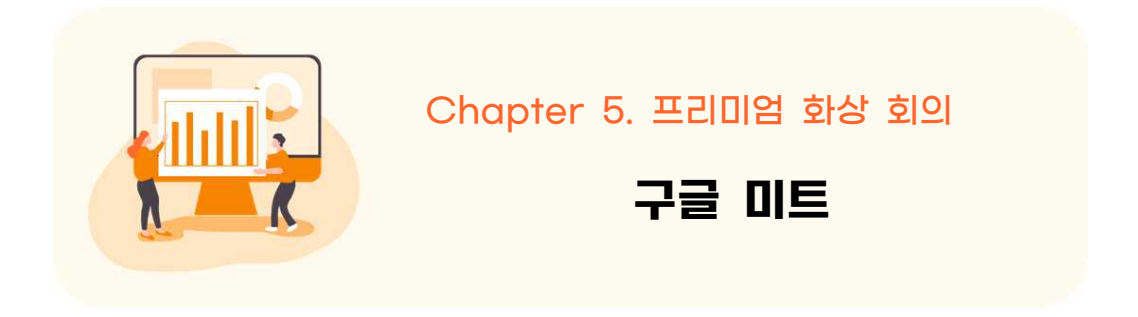

https://apps.google.com/intl/ko/intl/ko\_ALL/meet/

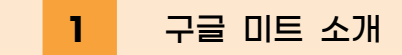

별도의 pc프로그램을 설치하지 않고 구글 아이디만 있으면 바로 접속할 수 있 고 음성 영상 끊김 현상이 다른 화상회의 솔루션에 비해 적은 편이다. 미트 화상 회의는 암호화된 상태로 전송되며, 지속적으로 보안 기술이 업데이트되어 더욱 강력한 보호 기능을 제공한다.

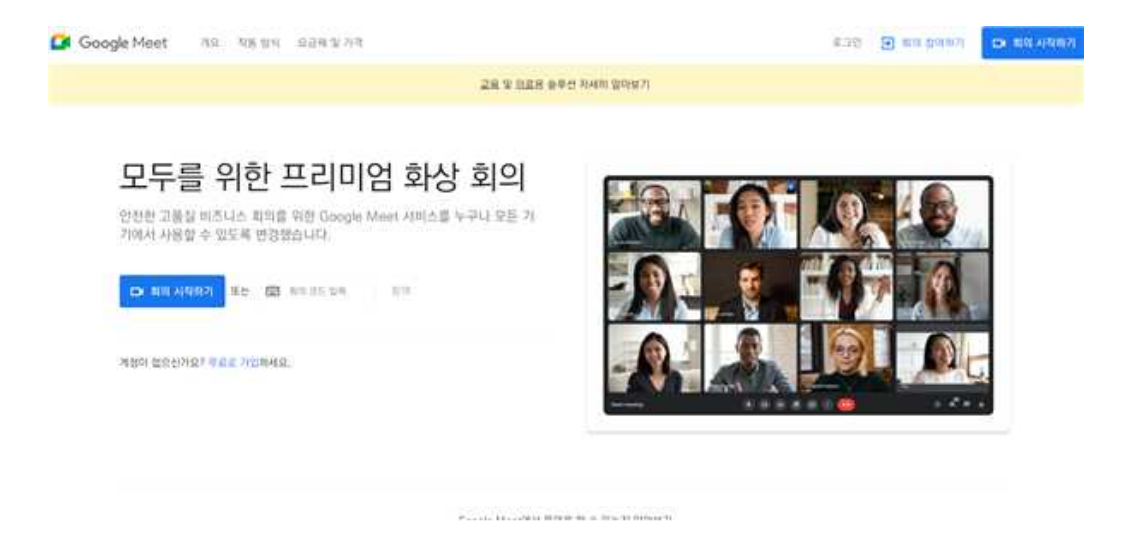

● 활용시 필요한 사전 작업

- 교사 회원가입(화상회의 개설자)

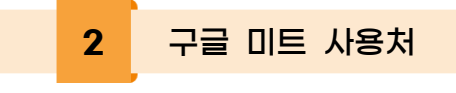

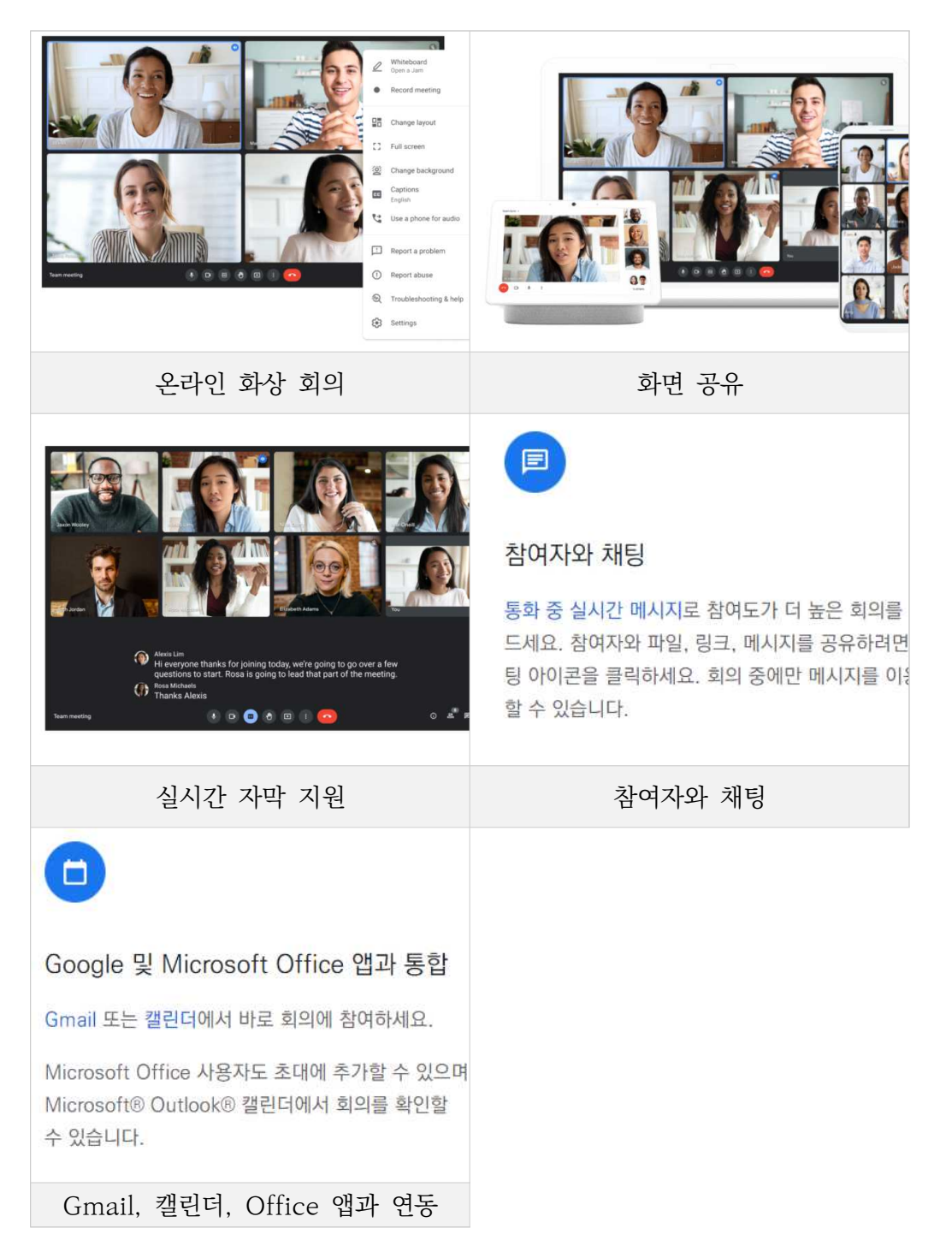

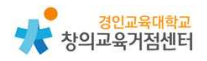

# 3 구글 미트 수업에 활용하기

#### 1) 구글 미트의 특징 알아보기

- ① 구글 캘린더와 연동하여 화상 회의를 손쉽게 예약할 수 있다.
- ② 구글 일반 계정으로 사용할 경우, 100명까지 동시에 접속할 수 있다.
  - \*\* G Suite 계정은 250명까지 접속할 수 있다.
- ③ 여러 명이 참여해도 안정적으로 소통할 수 있다. (보안이 강화되어 있음)

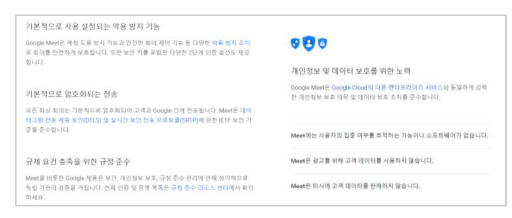

- ④ 구글 드라이브에 녹화 영상이 자동으로 저장된다.
- ⑤ 크롬과 연동되어 크롬의 특정 탭이나 창을 단위로 공유할 수 있다.
- ⑥ 화상 회의 링크만 있으면 언제든 회의를 열 수 있다.
- ⑦ 줌과 같은 소회의실 기능은 있긴 하지만, G Suite Enterprise for Education 인 계정만 가능하다.

|                                                                                              |                                                                             | ×                                                                                              |
|----------------------------------------------------------------------------------------------|-----------------------------------------------------------------------------|------------------------------------------------------------------------------------------------|
| 영상 및 음성 미리보기 화면                                                                              | 조정 가능한 레이아웃 및 화면 설정                                                         | 회의 개최자용 관리 기능                                                                                  |
| 회의 코드나 링크를 클릭한 후 회의에 입장하기<br>전에 카메라와 마이크를 조정하고 자신의 모습<br>확인하세요. 누가 회의에 참여해 있는지 미리<br>복 모르 이스 | Meet은 화상 회의 중에 레이아웃을 자동으로 전<br>환하여 가장 활동이 많은 콘텐츠와 참여자를 표<br>시합니다.           | 누구나 쉽게 참여자를 고정하거나 용소거하거나<br>퇴장시킬 수 있습니다. 개인정보 보호를 위해 다<br>큰 사용자를 용소거 해제할 수는 없습니다. 직접           |
| 를 구조 있답되니.                                                                                   | 레이아웃을 전환하려면 Meet 화면의 하단 모서<br>리에서 점 3개 아이콘을 클릭하세요.                          | 금도기를 에세하도록 표정하세요.<br>교육 계정의 경우 회의 생성자만 다른 사용자를<br>응소거하거나 퇴장시킬 수 있습니다. 원경 교용                    |
|                                                                                              |                                                                             | 을 위한 Meet 설정 방법을 알아보세요.                                                                        |
|                                                                                              | P                                                                           | 을 위한 Meet 설정 방법을 알아보세요.                                                                        |
| (코)<br>참여자와 화면 공유                                                                            | <b>(2)</b><br>참여자와 채팅                                                       | 을 위한 Meet 설정 방법을 알아보세요.                                                                        |
| 2<br>참여자와 화면 공유<br>전체 화면 또는 애플리케이션 창을 표시하여 프<br>레젠테이션을 공유하거나 문서에서 공동작업하                      | [2]<br>참여자와 채팅<br>통화 중 실시간 메시지로 참여도가 더 높은 회의<br>를 만드세요. 참여자와 파일, 링크, 메시지를 공 | 을 위한 Meet 설정 방법을 알아보세요.<br>Google 및 Microsoft Office 앱과 통합<br>Gmail 또는 캘린더에서 바로 회의에 참여하세<br>요. |

⑧ 줌처럼 공유기능이 있다. (발표하기)
 ☞ 구글 미트를 사용하고 있는 기업이나 학교는 대부분 Gsuite 계정으로 업

그레이드해서 사용하고 있다. 기업의 경우 유료 구매해야 하고 학교의 경 우 구글에서 무료로 지원해준다.

## 2) 구글 미트의 다양한 기능 알아보기

| <ul> <li>화상회의</li> </ul>                                                                                                    | 니 만들기                                                                                                    |
|----------------------------------------------------------------------------------------------------|----------------------------------------------------------------------------------------------------|
| <section-header><section-header><section-header><section-header></section-header></section-header></section-header></section-header> | ▶ 일반 계정<br>여기서 핵심은 화상 회의 링크만 만<br>들면 된다는 것입니다. 링크 하나만<br>있으면 바로 회의를 시작할 수 있습<br>니다.<br>새 회의 버튼을 누르면, 사진과 같이<br>3개의 옵션이 나타납니다. ① 나중에<br>진행할 회의 만들기: 옆의 복사 버튼<br>을 누른 후 주소창에 붙여넣으면, 새<br>로운 회의를 시작합니다. 지금 그 링<br>크를 받아 놓고 언제든지 그 링크로<br>들어가기만 하면 화상 회의를 진행할<br>수 있습니다. ② 즉석 회의 시작: 이<br>버튼을 누르면 바로 회의를 시작할<br>수 있습니다.<br>③ Google 캘린더에서 일정 예약:<br>이 옵션을 누르면 구글 캘린더에서<br>해당 화상 회의가 포함된 일정을 만<br>듭니다. 구글 캘린더와 구글 미트가<br>연동되어 있어 버튼 하나로 손쉽게<br>일정에 화상 회의 링크를 추가할 수<br>있습니다. |
| 1         회의 시작 또는 참여           오늘 예약된 희약 없음                                                                                         | ▶ Gsuite 계정<br>G Suite 계정으로 들어가면 초록색<br>+ 회의 시작 또는 참여 버튼을 누릅<br>니다. 그럼 사진과 같은 창이 나타나<br>고 입력 부분에 참여자로서의 닉네임                                                                                                    |

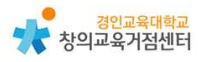

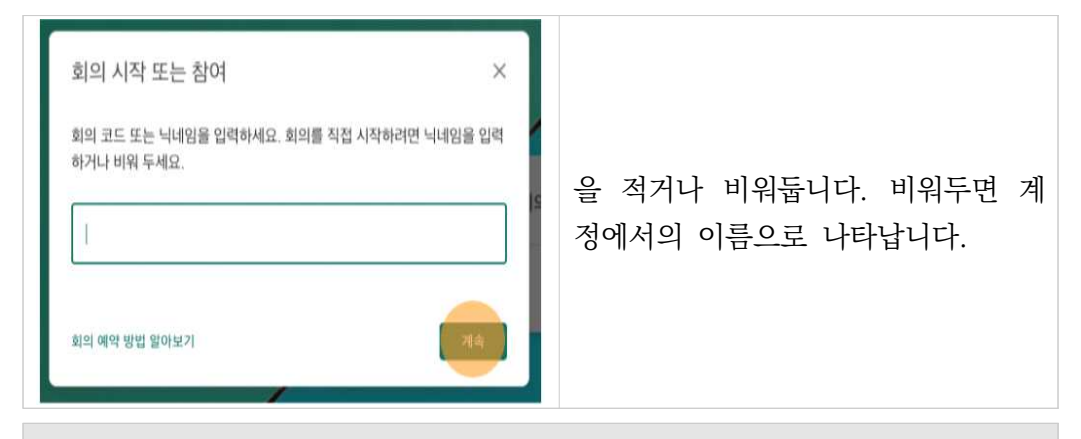

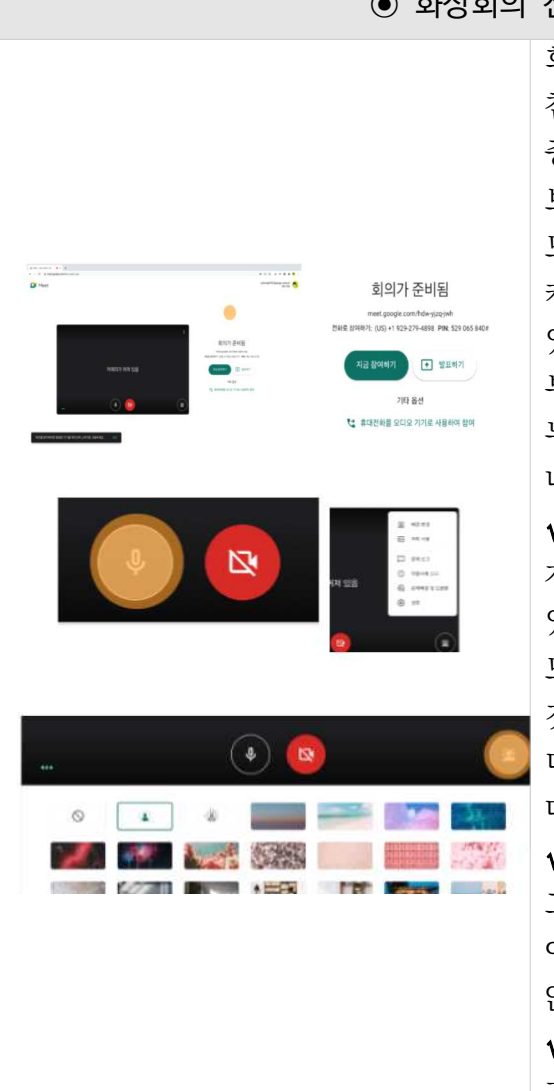

화상회의 진행하기

회의를 진행할 준비가 되면 '지금 참여하기' 버튼이나 '발표하기' 버튼 중 하나를 골라 누르면 됩니다. 보통은 들어가면 마이크와 카메라가 모두 켜져 있는데 마이크 모양, 카메라 모양 버튼을 눌러 끄고 켤 수 있습니다. 얼굴이 보이는 카메라 부분의 오른쪽 위 점 3개 버튼을 누르면 가운데 사진과 같은 목록이 나타납니다.

✓ 배경 변경: 카메라를 켰을 때,
 자신의 모습 주변의 배경을 바꿀 수
 있다. 맨 오른쪽 사진과 같은 사람
 모양 버튼을 눌러도 됩니다. 그 옆의
 것은 조금 뿌옇게, 그 옆의 것은 조금
 더 뿌옇게 보이도록 합니다. 이외의
 다양한 배경으로도 바꿀 수 있습니다.
 ✓ 자막 사용: 화면에 말하는 내용이
 그대로 자막으로 나타나게 합니다.
 아쉽게도, 아직은 한국어 지원이 되지
 않습니다.

✓ 설정: 마이크와 카메라를 어떤 기기로 사용할지 설정할 수

|                                                                                                    | 있습니다.                                                                                                    |
|----------------------------------------------------------------------------------------------------|----------------------------------------------------------------------------------------------------|
| 지금 참여하기                                                                                                    | 발표하기                                                                                                    |
| <ul> <li>내 얼굴이 나오는 화면으로 참여함.</li> <li>발표 가능</li> <li>발표 화면 공유를 중단하면 내 얼굴<br/>화면으로 참여함.</li> <li>다른 참여자를 볼 수 있음: 다른<br/>참여자의 얼굴 화면이 보임.</li> <li>다른 참여자가 발표할 수 있음.</li> </ul> | <ul> <li>내 얼굴이 나오는 화면은 나오지<br/>않음, 발표화면으로<br/>참여함.</li> <li>발표 가능(발표 전용)</li> <li>발표 화면 공유를 중단해도 내<br/>얼굴이 보이지 않음.</li> <li>다른 참여자를 볼 수 없음: 다른<br/>참여자의 얼굴 화면이<br/>보이지 않음.</li> <li>다른 착여자가 발표한 수 없으</li> </ul> |

→ 회의 진행 방식에는 지금 참여하기, 발표하기 2가지 방식이 있습니다.

### ④ 발표하기

발표하기를 누르면 화면 공유하기 창이 나타납니다. 여기서 Chrome 탭, 내 전체 화면, 애플리케이션 창에서 원하는 것을 고를 수 있습니다.

|                     | Chrome 앱                 | 내 전체화면                        |
|---------------------|--------------------------|-------------------------------|
|                     | → 크롬 탭 중 하나를 보여줍니다.      |                               |
|                     | - 발표 중 발표자가 다른 탭으로 이동해도, |                               |
|                     | 참여자에게는 선택한 탭만 보입니다.      | 기기의 전체 화면을                    |
| Е                   | - 선택한 탭의 크기나 모양이 바뀌면     | 보여줍니다.                        |
| <del>즉</del><br>  기 | 참여자에게도 크기나 모양이 바뀌어       | - 발표 중 발표자가 다른                |
| 3                   | 보입니다. 다른 계정으로 로그인한 탭도    | 창을 열면 그 화면이                   |
|                     | 발표할 수 있습니다.              | 그대로 보입니다.                     |
|                     | - 영상이나 애니메이션을 재생한 화면을    |                               |
|                     | 공유할 때 버퍼링이 덜합니다.         |                               |
|                     | - 하나의 탭을 계속 보여주어야 할 때    | - 호대포이크 시무페이셔                 |
| 11                  | 편리합니다.                   | - 유대준으로 시뮬데이션<br>최도 미스의 비성즈 페 |
|                     | - 발표 자료를 보여주고, 참고자료를 보면서 | 아는 도급을 모여줄 때                  |
| 풍                   | 설명할 때 좋습니다. 여러 탭을 왔다 갔다  | 펀디압니다.                        |
| 텹                   | 해야 할 경우 구글 미트에서 발표할 탭을   | - 여러 탭을 왔나 갔나 해야              |
|                     | 다시 바꾸어 주어야 합니다.          | 알 경우 편리합니다.                   |

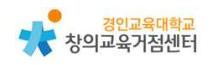

| ⊙ 여러 가지                                                                                                    | 지 기능들                                                                                                    |
|----------------------------------------------------------------------------------------------------|----------------------------------------------------------------------------------------------------|
| <b>其이트보드 X</b>                                                                                                    | <ul> <li>✓ 화이트 보드</li> <li>구글 잼보드와 연결됩니다. 새</li> <li>화이트보드 시작을 누르면 해당</li> <li>회의의 url 주소와 날짜를 이름으로</li> <li>하는 잼이 만들어집니다.</li> <li>드라이브에서 선택 버튼을 누르면</li> <li>기존의 잼을 활용할 수 있습니다.</li> </ul>                                                                                                    |
| 레이아웃 변경       ×         향후 회의를 위해 선택 항목이 저장되었습니다.       •         •       자동       •         •       타일시       •         •       타일시       •       •         •       소포트라이트       •       •       •         •       사이드바       •       •       •       • <b>FE</b> •       •       •       •       •       •       •       •       •       •       •       •       •       •       •       •       •       •       •       •       •       •       •       •       •       •       •       •       •       •       •       •       •       •       •       •       •       •       •       •       •       •       •       •       •       •       •       •       •       •       •       •       •       •       •       •       •       •       •       •       •       •       •       •       •       •       •       •       •       •       •       •       •       •       •       •       •       •       •       •       •       • <t< th=""><th><ul> <li>✓ 레이아웃 변경</li> <li>레이아웃은 네 개 중에 선택할 수 있습니다.</li> <li>✓ 자동: 말하는 참여자가 있으면</li> <li>그 사람을 스포트라이트 형식으로</li> <li>보여주다가 타일식으로 보여주기를</li> <li>반복합니다. 타일 개수를 조정할 수 있습니다.</li> <li>✓ 타일식: 여러 명의 참여자의</li> <li>얼굴 화면이 동시에 나옵니다. 타일</li> <li>개수를 아래에서 조정할 수</li> <li>있습니다. 6개부터 49개까지 설정할</li> <li>수 있습니다.</li> <li>✓ 스포트라이트: 말하는 한 명의</li> <li>참여자의 얼굴 화면만 보입니다.</li> <li>✓ 사이드바: 말하는 한 명의</li> <li>참여자의 얼굴 화면이 크게 보이고,</li> <li>다른 참여자의 얼굴 화면은</li> <li>오른쪽에 세로 한 줄로 작게</li> <li>보입니다.</li> </ul></th></t<> | <ul> <li>✓ 레이아웃 변경</li> <li>레이아웃은 네 개 중에 선택할 수 있습니다.</li> <li>✓ 자동: 말하는 참여자가 있으면</li> <li>그 사람을 스포트라이트 형식으로</li> <li>보여주다가 타일식으로 보여주기를</li> <li>반복합니다. 타일 개수를 조정할 수 있습니다.</li> <li>✓ 타일식: 여러 명의 참여자의</li> <li>얼굴 화면이 동시에 나옵니다. 타일</li> <li>개수를 아래에서 조정할 수</li> <li>있습니다. 6개부터 49개까지 설정할</li> <li>수 있습니다.</li> <li>✓ 스포트라이트: 말하는 한 명의</li> <li>참여자의 얼굴 화면만 보입니다.</li> <li>✓ 사이드바: 말하는 한 명의</li> <li>참여자의 얼굴 화면이 크게 보이고,</li> <li>다른 참여자의 얼굴 화면은</li> <li>오른쪽에 세로 한 줄로 작게</li> <li>보입니다.</li> </ul> |
|                                                                                                    | ▶ <b>주최자 컨트롤</b><br>주최자 컨트롤 ● G Suite 계정만<br>가능합니다.                                                                                                    |

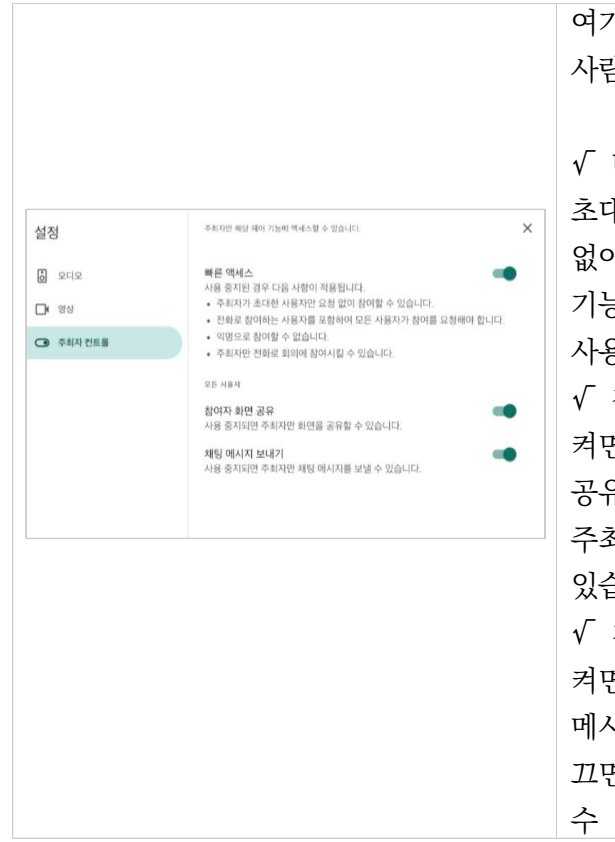

여기서 주최자는 회의를 만든 사람을 말합니다.

✓ 빠른 액세스: 이 기능을 켜면
초대하지 않은 사용자도 참여 요청
없이 회의에 들어올 수 있습니다.
기능을 끄면 초대하지 않은
사용자는 참여 요청을 해야 합니다.
✓ 참여자 화면 공유: 이 기능을
켜면 참여자도 자신의 화면을
공유할 수 있습니다. 기능을 끄면,
주최자만 화면을 공유할 수
있습니다.
✓ 채팅 메시지 보내기: 이 기능을
켜면 모든 참여자가 채팅창에
메시지를 보낼 수 있습니다. 기능을
끄면, 주최자만 채팅 메시지를 보낼
수 있습니다.

### 3) 미트의 확장 프로그램

① 자동 출석부 확장 프로그램

| Attendance for Goog          | e Meet™                             |   | E  |      | Attendance for Google Meet" ☆ 団 ⓒ<br>개월 수정 보기 삽입 서식 데이터 도구 부가기능 | 도움말 및 초 전에 마지막으로        | 우청했습니다.                  |            |              |
|------------------------------|-------------------------------------|---|----|------|-----------------------------------------------------------------|-------------------------|--------------------------|------------|--------------|
| 제공자: Tyler Lin and Adit Bala |                                     |   | 5  | ~ ~  | ⊕ ₱ 100% - ♥ % .0, .00, 123 - 7182/(Co                          | - 10 - B - 6            | D* E 8                   | E 1        | 1- 00 E      |
| ★★★★★ 60   생산성   💄 사용자       | 20,000+명                            |   | AT |      |                                                                 | L.                      | D. L.                    |            | ч.           |
|                              |                                     |   |    |      | A                                                               | 8 C                     | 0 E                      | P          | 9            |
|                              |                                     |   |    |      | Last Name                                                       | First Name Fresen       | Time In Time Out         | of Joins N | ins. Present |
|                              |                                     |   |    | 32   | 20529                                                           | <b>T</b>                | 2천 8:41 오천 8:64          | 1          | 14.7         |
| 개요 개인                        | 정보보호관행 리뷰 지원 관련프로그램                 |   |    | 33   | 20530                                                           | <b>T</b>                | 1전 8:42 오전 8:54          | 4          | 14           |
|                              |                                     |   |    | 34   | 20531                                                           | T                       | 2전 8:42 오전 8:54          |            | 13.4         |
|                              |                                     |   |    | 35   | 20532                                                           |                         | 2월 8144 오전 8154          | 1          | 11.5         |
|                              |                                     |   |    | 2    | 50534                                                           | -                       | A 1-45 QM 1-54           |            | 15.3         |
|                              |                                     |   |    | 38   | 24                                                              |                         |                          | 0          | 0            |
|                              |                                     | * |    | 39   | 2021. 5. 10., 9전 8:                                             | 39 - 오전 8:53 (13.8 min) | nyo-kain-zon             |            |              |
| Attendance ro                | or Google Meet - The Simplest Way   |   |    | 75   | 2021. 5. 4., 오전 8:                                              | 16 - 오전 9:00 (14.5 min) | bjj-ngmu-ung             | N          |              |
|                              |                                     |   |    | 115  | 2021. 4. 30., 오전 8:1                                            | 1 - 오젠 10:40 (109.5 ml) | ): zyo-choc-ajv          |            |              |
|                              |                                     |   |    | 150  | 2021. 4. 29., 오전 8:                                             | 44 - 오전 8:55 (11.3 min) | : khp-styc-eps           |            |              |
|                              |                                     |   |    | 187. | 2021. 4. 28., 유전 8                                              | 38 - 오전 8:47 (9.8 min)  | sal-sofj-wyo             | 1          |              |
|                              | -                                   |   |    | 224  | 2021. 4. 27., 오전 8                                              | 45 - 오전 8:53 (7.3 min)  | sao-cogo-tox             |            | 1.000        |
|                              | Attendance for                      |   |    | 291  | 2021. 4. 26., 오전 8                                              | 46 - 오전 8:49 (3.6 min)  | qxy-zytu-zag             |            | B            |
|                              | A fillenteunce for                  |   |    | 298  | 2021. 4. 16., 오렌 8                                              | 44 - 오전 8:48 (3.2 min)  | nøj-skin-itir            | 1 /        |              |
| <                            | God 2 e Meet                        | > |    | 334  | 2021. 4. 15., 오전 8:                                             | 42 - 오전 8:57 (14.8 min) | : asm-cvzo-twg           |            |              |
|                              |                                     |   |    | 272  | 2021. 4. 14., 오전 8:                                             | 41 - 유전 8:57 (16.3 min) | : zed-casy-kpc           | 5/         |              |
|                              |                                     |   |    | 429  | 2021. 4. 13., 오전 6                                              | :42 - 💦 8:55 (13 min)   | cvt-oiwg-zhb             |            |              |
|                              |                                     |   |    | 445  | 2021. 4. 9., 오후 4:                                              | 24 - 14:27 (2.7 min)    | ake-mgig-jax             |            |              |
|                              |                                     |   |    | 452  | Generated by the A                                              | tendance for Google Nee | <sup>36</sup> extension. |            |              |
|                              | Analable In the<br>Chrome Web Store |   |    | 20   | 국에 1000 형을 더 추가합니다.                                             | \$                      |                          |            |              |
| 다음에서 보기: 🕨 Yee               | Tube                                |   |    | +    | ■ <u>작금방 2-5</u> • 2-1음막 • 2-2음막 •                              | 2-3 음악 • 2-4 음악 •       | 2-5 음악 = 2               | * 음악 -     | 요가 2-5 - 요기  |

→ 구글 미트 화상회의에서 출석부 아이콘이 생성되고 나의 드라이브에 자 동으로 스프레드시트가 생성된다. (파일 이름 바꾸기 금지) 크롬에 북마

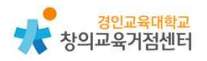

크하면 편리하다.

- A. 하나의 스프레드 시트에 탭으로 자동 생성
  B. 지난 시간 출석부(셀)은 자동으로 숨기기 기능
  C. 출석은 초록색 Y, 결석은 빨간색 N으로 자동 생성
  D. 입장 시간 자동 생성
  E. 퇴장 시간 자동 생성
  F. 참여 횟수 자동생성 (나갔다가 다시 들어오는 경우)
  G. 참여 시간 자동 생성
- ② 브레이크아웃 룸스를 이용한 모둠방 만들기
  - → 구글미트에서는 모둠활동을 시키려면 다소 복잡한 면이 있다. 이때 브레 이크 아웃룸스라는 확장프로그램을 활용하면 좀더 편하게 모둠활동이 가 능하다. 구글 미트에서 모둠활동은 zoom 과 달리 모든 회의실 활동을 교사가 동시에 볼 수 있다는 장점이 있다. 잘 활용하면 더 의미 있는 모 둠활동이 가능할 수 있다.

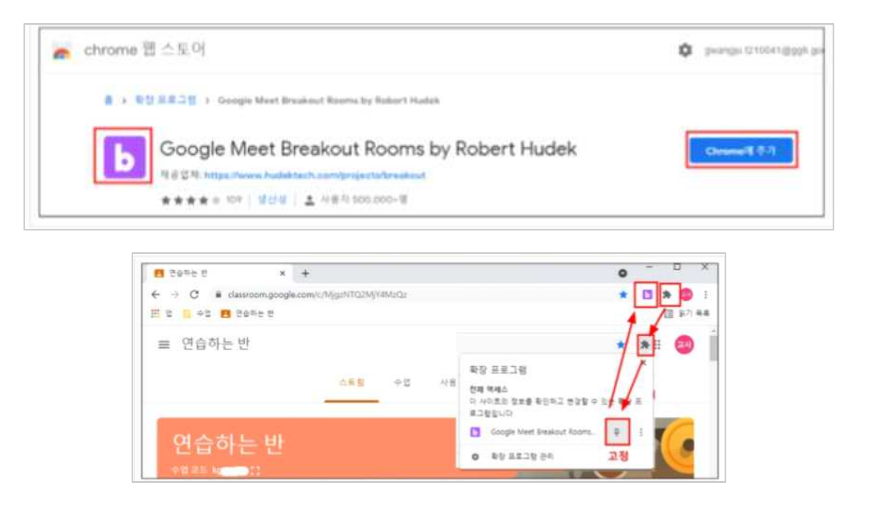

# 4 구글 미트 수업 활용 예시

#### 1) 국어 교과 온라인 토론하기

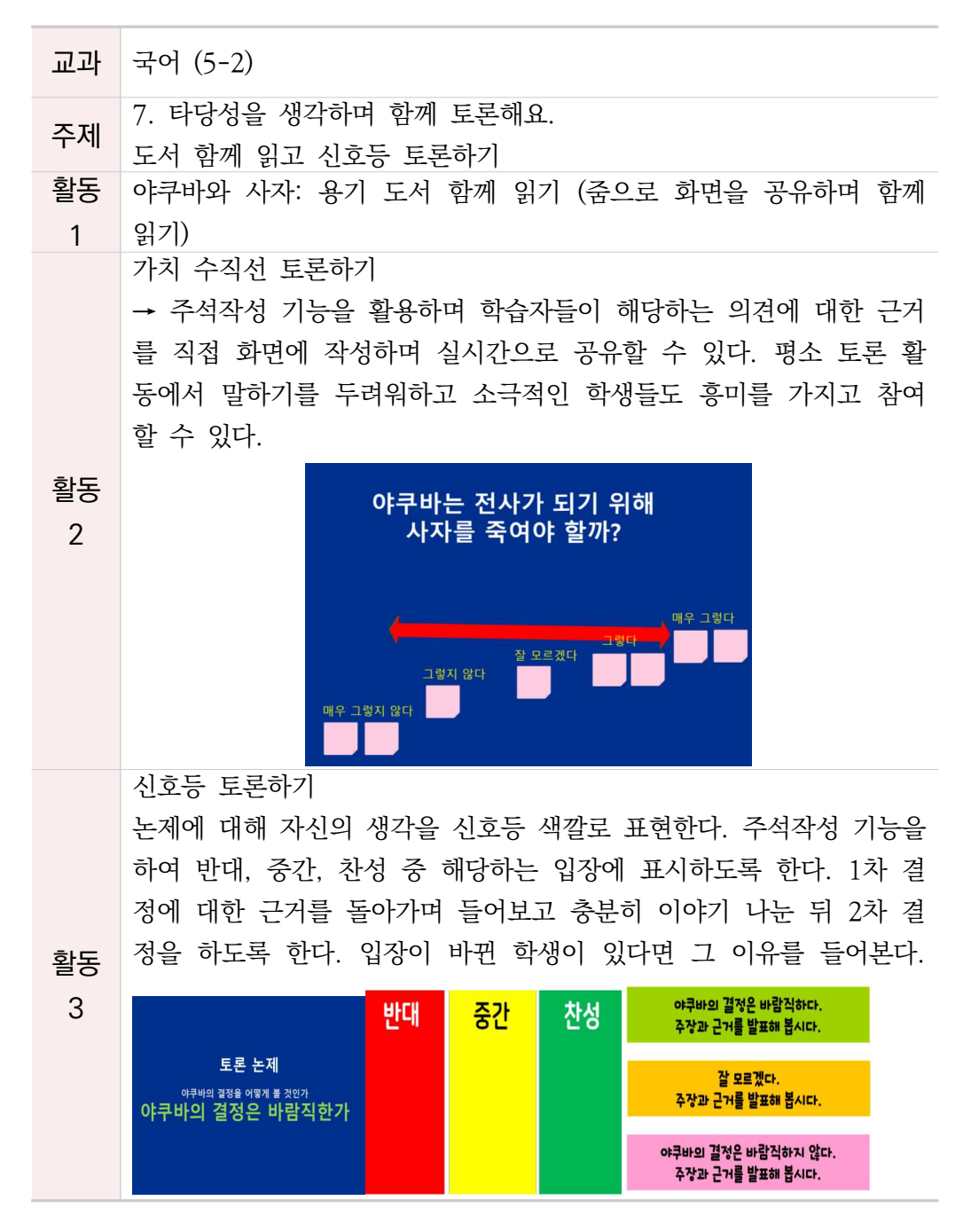

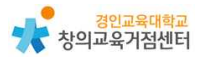

# 5 줌과 구글 미트 비교

#### 1) 지원 플랫폼

구글 미트와 줌 모두 안드로이드와 ios를 지원한다. 따라서 어떤 휴대폰에서도 구글플레이나 앱스토어만 설치되어 있다면 두 가지 플랫폼을 모두 사용 가능하 다. 구글 미트의 경우에는 노트북이나 데스크탑 어디서나 브라우저만 있으면 접 속 가능하고 회의를 주최할 수 있다는 아주 큰 장점을 가지고 있다. 별도의 설치 과정 없이 원클릭으로 접속할 수 있다. 설치가 필요 없다는 뜻은 '업데이트'도 필요 없다는 뜻으로 지속적인 업데이트 화면을 보거나 제품 업데이트가 안 되어 접속을 못하는 일이 없다. 하지만 줌의 경우 브라우저 접속으로는 미팅 주최가 불가능하다. 단 다른 사람이 주최하는 미팅에 참여는 할 수 있다. 줌에서 회의 주최를 하려면 프로그램을 꼭 설치해야 하는 미트와는 다른 번거로움이 있다.

#### 2) 참석자 수 제한

구글 미트와 줌의 경우 무료 버전은 모두 100명까지 참여 가능하며 미트의 경우 지스윗 계정을 가지고 있을 경우 250명까지 참여가능하다. 요금을 결제하 게 되면 줌은 최대 1000명까지 참석 가능하나, 구글 미트에 비해 영상 끊김이 자주 일어난다.

3) 회의 시간 제한

줌의 경우에는 무료 버전은 40분의 회의시간 제한이 있다. 따라서 40분 후에는 미팅을 종료하고 다시 시작해야 한다. 다시 시작하면 또 다시 40분을 진행할수 있다. (무제한 반복 가능하다.) 구글미트는 회의 시간 제한이 없다.

4) 보안

줌은 보안 문제가 여러 차례 발견되었고 보안 패치를 계속 개발하고 있다. 구 글 미트의 경우 구글 Gsuite의 일부로, 지메일, 구글캘린더 등 패키지와 함께 최 고 수준의 암호화를 지원한다. 구글의 Gsuite 제품군은 기본적으로 B2B 유료 제품이기 때문에 은행이나 증권사 등 보안에 까다로운 기업들의 요구 사항을 모 두 만족할 수 있도록 되어 있다. 따라서 보안 측면에서는 줌보다 구글 미트가 우 위에 있다.

#### 5) 화면 공유

구글미트와 줌 모두 뛰어난 수준의 화면 공유 기능을 제공한다. 회의 주최자뿐 만 아니라 참석자들도 누구나 자신의 화면을 공유할 수 있다.

#### 6) 화면 녹화

줌의 경우 비디오는 MP4로, 오디오는 M4A로 녹화가 가능하며 파일은 로컬에 저장할 수 있다. 구글 미트의 경우 무료 버전은 녹화가 되지 않는다. 유료 Gsuite 버전이나 교육용 버전의 경우 구글 드라이브에 녹화 파일이 저장된다. 녹화 기록의 기능 측면에서는 줌이 사용하기에 편리하다.

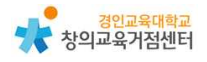

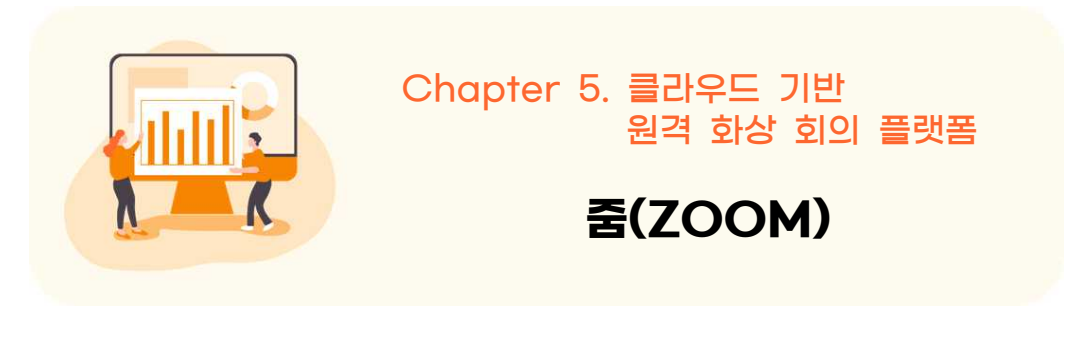

https://zoom.us/ko-ko/meetings.html

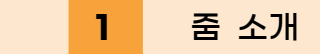

줌(ZOOM)은 실시간 메시징 및 콘텐츠 공유를 사용하는 클라우드 기반 원격 화상 회의 플랫폼이다. 화상회의 개설자가 되기 위해서는 회원 가입을 꼭 해야 하지만 회의 참가자나 수강생은 로그인 없이 이름 등 간단한 정보를 입력 후 참여할 수 있다.

|                                                                                                    | 422 D.H. 1.888.799.9666 454.A + 708                                                                                                    |
|----------------------------------------------------------------------------------------------------|----------------------------------------------------------------------------------------------------|
| 2000 844 - 234 5 74 48 804 84                                                                                    | NIT 전가 지각 호스템 - 포그램 <b>무료로 가입하세요</b>                                                                                                    |
| Zoom은 5년 연속 리더로 선정되었습니<br>다!<br>2020 Gartner 매직 쿼드런트 미핑 슬무선 부문<br>제공 7적 보고서 위기                                   | Pgrq 1 tip: ladiet to their jubicity         Image: provide the state to the state to the s |
| 어대하 기기에서도 문제 없이 실행되는 간단한<br>한 By using this site, you agree with our use of cockes. What Lie Accounted X 의 및 메시징 | 비디오 회 📀                                                                                                    |

- 활용시 필요한 사전 작업
  - 교사 회원가입(화상회의 개설자)

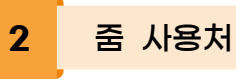

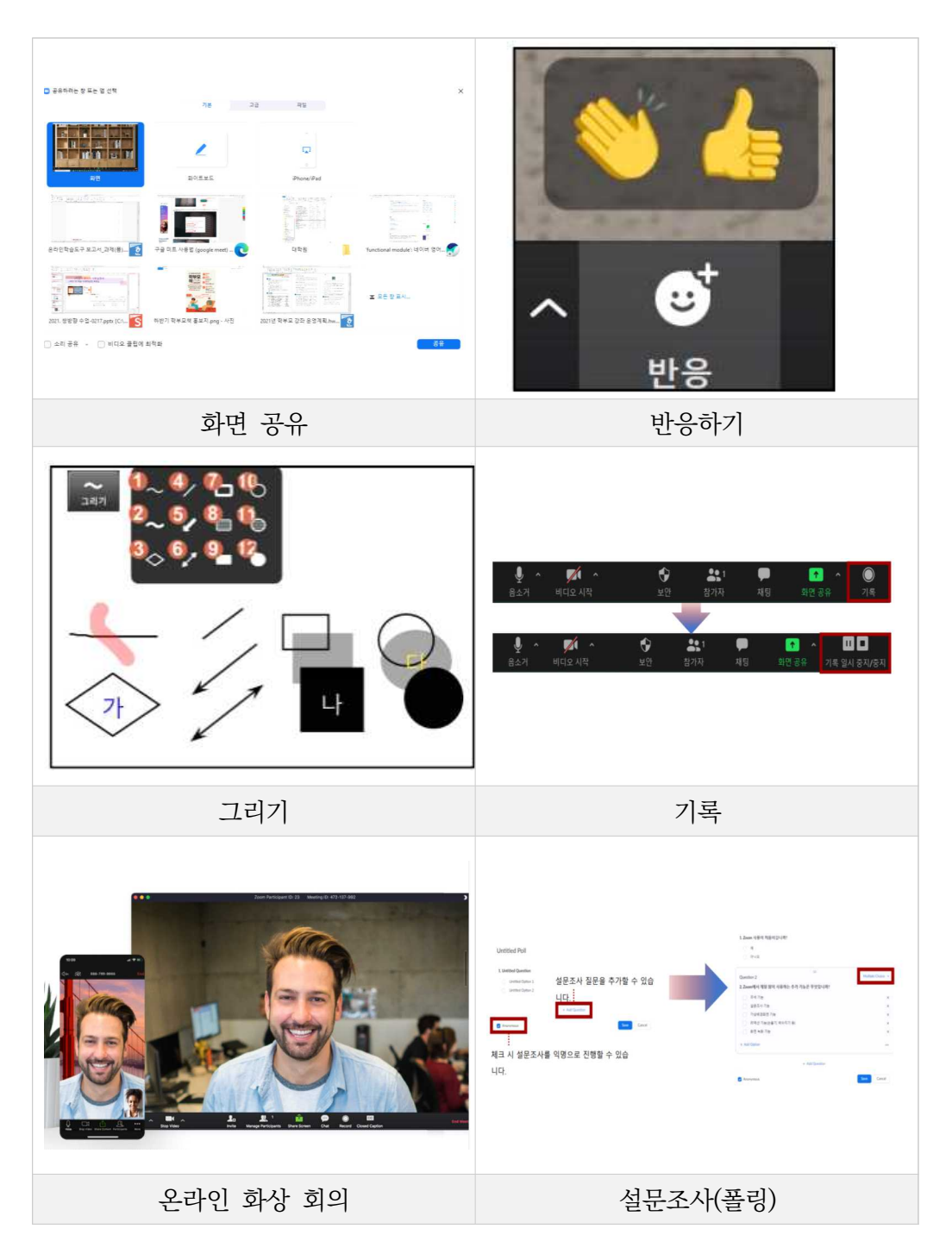

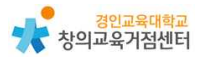

# 3 중 수업에 활용하기

## 1) 가입 및 설치

- ① https://zoom.us에 접속
- ② '무료로 가입하세요.' 혹은 업무용 이메일 입력 후 무료 가입을 클릭

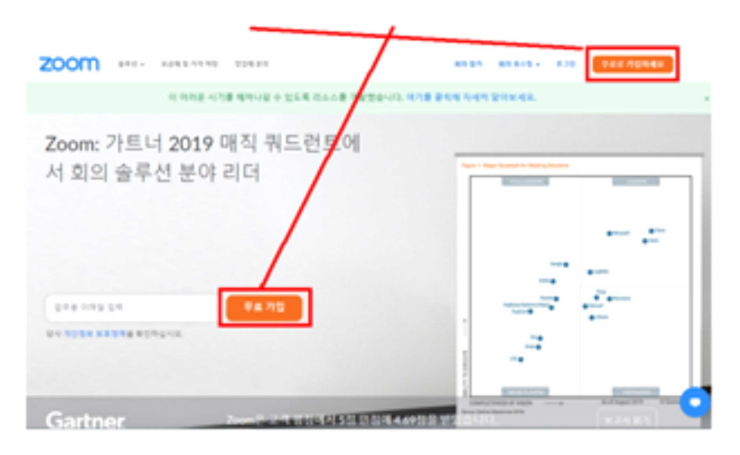

③ 인증을 위한 생년월일 입력

| 인증을 위해 귀하의 생년월일을 확인하 | <b>ଏ</b> ଛ. |
|----------------------|-------------|
| 년 - 기료 - 1년 - 기석     |             |
| 이 데이타는 저장되지 않습니다     |             |

④ 업무용 이메일 주소로 가입하거나 SNS 계정으로 가입 가능

| 4.4 | (11) 新生生                                             |
|-----|------------------------------------------------------|
| 1   |                                                      |
| -   | protected by MCXPTCHCard the Private Policy and Some |
|     | 78                                                   |
|     | 中国 有限的 医巨型小的 医马克氏闭塞                                  |
|     | 11. E                                                |
| 5   | 100분 사용트에 유가인                                        |
| 6   | Georgia E II 19                                      |
|     | Parabase a HIXIN # 220                               |

⑤ Zoom 모바일 앱용 개인정보 수집, 이용 동의를 클릭

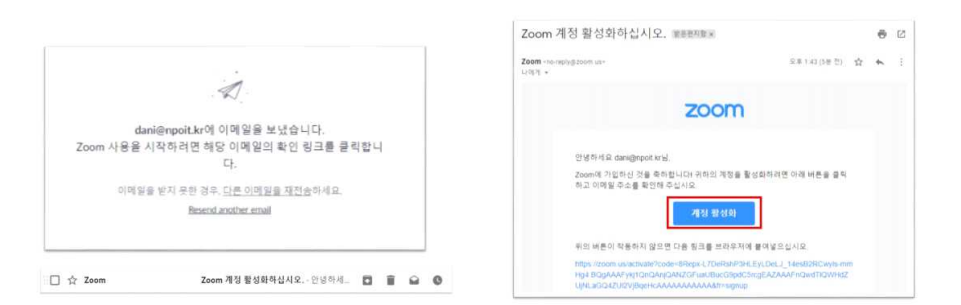

⑥ Zoom을 사용하기 위해서는 등록한 업무용 이메일의 확인 링크를 클릭

⑦ Zoom 계정 활성화를 하게 되면 아래와 같이 메시지가 뜨는데 '아니오'를 선택하고 계속을 클릭

| 학교들 내신하여 가입하고 있습니 |
|-------------------|
|-------------------|

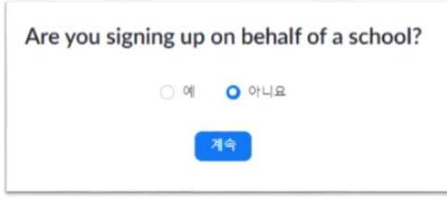

⑧ Zoom에 계정 생성이 성공되었고 이름, 성, 비밀번호를 입력하고 계속을 클릭

| 2000 2010 - A24 3 73 43 824 55 | 최하 참가 최히 #스팅 + 포그런 <sup>및</sup> 보호 기업하세요                                              |
|--------------------------------|---------------------------------------------------------------------------------------|
|                                | Zoom에 오신 것을 환영합니다.<br>안영하4. der "e" "너님 커팅이 영금하으로 양성도 안승니다. 저수하는 이름을<br>내려고 요즘을 양성하세요 |
|                                | 0(#                                                                                   |
| AT PLAT                        | 비원번호<br>비원번호 확인<br><i>나는 가입<mark>물 통해 가</mark>입장보 보프 장각 및 이용 작간에 통의</i> 합니다.          |
|                                |                                                                                       |

- ⑨ Zoom으로 화상회의 테스트하기 (Zoom 설치 단계)
  - ☞ 지금 회의 시작을 클릭하면 Zoom 설치 파일이 '다운로드' 폴더에 다운 로드 된다.

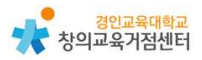

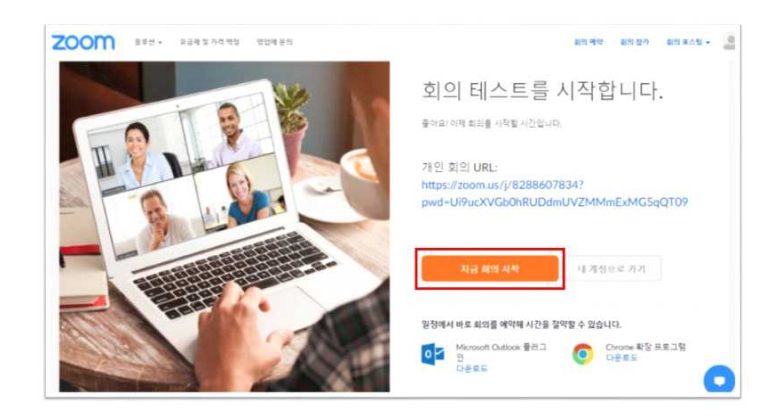

⑩ Zoom 설치

| 0                                                                                   | - 미 × 사용자<br>이 입                    | 거동 전도로<br>데이 디바이스를 변경                                                   | ×<br>경할 수 있도록 허용하                              |
|-------------------------------------------------------------------------------------|-------------------------------------|-------------------------------------------------------------------------|------------------------------------------------|
| Your meeting will begin soon                                                        | 시겠                                  | 어요?                                                                     |                                                |
| The Zoom client you're installing will shorten the time it takes to join a meeting. | takes to join<br>확인된<br>파일 1<br>자세일 | Zoom Video Comn<br>I 게시자: Zoom Video Com<br>원본: 이 컴퓨터의 하드 드리<br>2 내용 표시 | nunications, Inc.<br>munications, Inc.<br>IoI≝ |
|                                                                                     |                                     | og                                                                      | 아니요                                            |

① Zoom 설치 후 개설된 화상회의

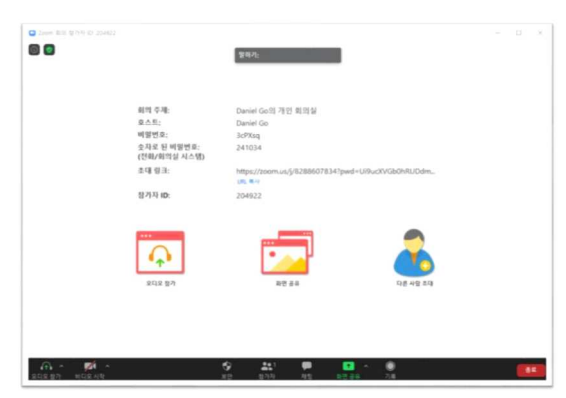

| 비디오                                                                                                    |                                                                                                    |                                                                  |
|----------------------------------------------------------------------------------------------------|----------------------------------------------------------------------------------------------------|------------------------------------------------------------------|
| 키예라 선택(AH+N하여 전환)<br>✓ HD WebCam<br>XSplitBroadcaster<br>22 비니오 철정                                                                                                    | 비디오 아이콘<br>면 위쪽으로 비<br>다. 비디오 설정<br>뜨면서 비디오오<br>할 수 있다.                                                                                                    | 옆의 화살표 모양을 누르<br>디오 관련 메뉴가 생성된<br>형을 누르면 새로운 창이<br>+ 관련된 설정을 추가로 |
| 전<br>보다오 중지 초대 참가자 관리                                                                                                    | HD 활성화                                                                                                    | 내 화면을 고화질로 촬영                                                    |
| 내 비디오: C HD 항성화<br>C 내 비디오 미리칭<br>V 내 비디오 미리칭<br>V 내 오슈 전 필티<br>회외: C 차가자 비디오에 참가자 이름 항상 표시<br>- 회외에 참가할 때 내 비디오를 끕니다.                                                                                                    | 내 비디오<br>미러링                                                                                                    | 화면에 보이는 내 모습<br>처럼 보일 수 있게 좌우<br>시킵니다.                           |
| <ul> <li>비디오 기능을 사용하지 않는 참가자 숨기기</li> <li>말할 때 내 비디오 추천</li> <li>갤러리 보기에서 화면당 참가자 최대 49명 표시</li> </ul>                                                                                                    | 내 모습<br>수정 필터                                                                                                    | 피부 색조를 밝게 보정힙                                                    |
| 비디오 설정<br>가상 태경 전역           가상 태경 전역           가상 태경 전역           None           이이가           이이가           이이가                                                                                                    | 비디오 메뉴에서 가상 배경 선택을 누르<br>면 왼쪽과 같이 가상 배경을 선택할 수<br>있는 창이 생성된다.<br>(회의 설정 및 컴퓨터 사양에 따라서 가<br>상 배경 기능을 사용하지 못 할 수도 있<br>다.)<br>위쪽의 3개는 이미지이고 아래쪽의 2개<br>는 영상이며 사용자가 별도의 이미지나<br>영상을 가상 배경에 등록하여 사용할 수<br>도 있다. |                                                                  |
|                                                                                                    | 초대                                                                                                    |                                                                  |
| 회원에 사용물을 초대합니다 771-096-532         X           관력적         대학보           초대를 보낼 이해일 서비스를 선택합니다.         초대를 보낼 이해일 서비스를 산택합니다.           관련 이해 달         값대 같이 있는 아파 같이 있는 아파 같이 있는 아파 같이 있는 아파 같이 있는 아파 같이 있는 아파 같이 있는 아파 같이 있는 아파 같이 있는 아파 같이 있는 아파 같이 있는 아파 같이 있는 아파 같이 있는 아파 같이 있는 아파 같이 있는 아파 같이 있는 아파 같이 있는 아파 같이 있는 아파 같이 있는 아파 같이 있는 아파 같이 있는 아파 같이 있는 아파 같이 있는 아파 같이 있는 아파 한 아파 같이 있는 아파 같이 있는 아파 한 아파 한 아파 한 아파 한 아파 한 아파 한 아파 한 아파 | 참가자 화면 아리<br>는 화면이다. 아<br>사를 사용하면 됩                                                                                                    | H쪽의 초대를 누르면 보이<br>개의 URL 복사, 초대 복<br>된다.                         |

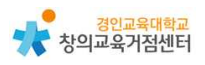

| URL 복<br>사 | 회의에 참여할 수 있는 인터<br>넷 접속 주소를 클립보드에<br>복사                 |
|------------|---------------------------------------------------------|
| 초대 복<br>사  | 회의에 참여할 수 있는 인터<br>넷 접속 주소, 회의 ID, 회의<br>비밀번호를 모두 클립보드에 |
|            | 복사                                                      |

|                                                                                  | 참가자                                                                                                    |
|----------------------------------------------------------------------------------|----------------------------------------------------------------------------------------------------|
| <ul> <li>○ 참가자(2) - □ ×</li> <li>산타클로스 (나) ½ □</li> <li>루 루돌프 (호스트) ✓</li> </ul> | 참가자 아이콘을 누르면 회의 창 옆에 참<br>가자 창이 새로 열리게 된다. 참가자 창<br>아래에 있는 아이콘들은 '음성 외 피드백'<br>기능으로, 아이콘들을 누르게 되면 참가자<br>창의 본인의 이름 옆에 아이콘이 보이게<br>된다.                  |
| <ul> <li>* · · · · · · · · · · · · · · · · · · ·</li></ul>                       | <ul> <li>✓ 예</li> <li>◇ 아니요</li> <li>③ 더 느리게</li> <li>◇ 더 빠르게</li> <li>주 싫어요</li> <li>▲ 좋아요</li> <li>③ 박수</li> <li>● 휴식 필요</li> <li>③ 자리 비움</li> </ul> |
| <ul> <li>참가자(2) - □ ×</li> <li>참 참 (나) 음소거 해제 더 보기 &gt; 이내</li> </ul>            | 참가자 창에 있는 내 이름에서 이름 바꾸<br>기를 선택할 수 있다. 회의에 참여할 때<br>이름을 잘못 입력하였거나, 이름을 수정할<br>필요가 있을 때 이 기능을 이용하여 이름<br>이 바꾸 수 이다                                      |
| (1997) 외의개회사 (오스트) 개                                                             | 을 다들 두 있다.<br>※ 호스트의 회의 설정에 따라 이름을 변경할<br>수 없을 수도 있다.                                                                                                  |

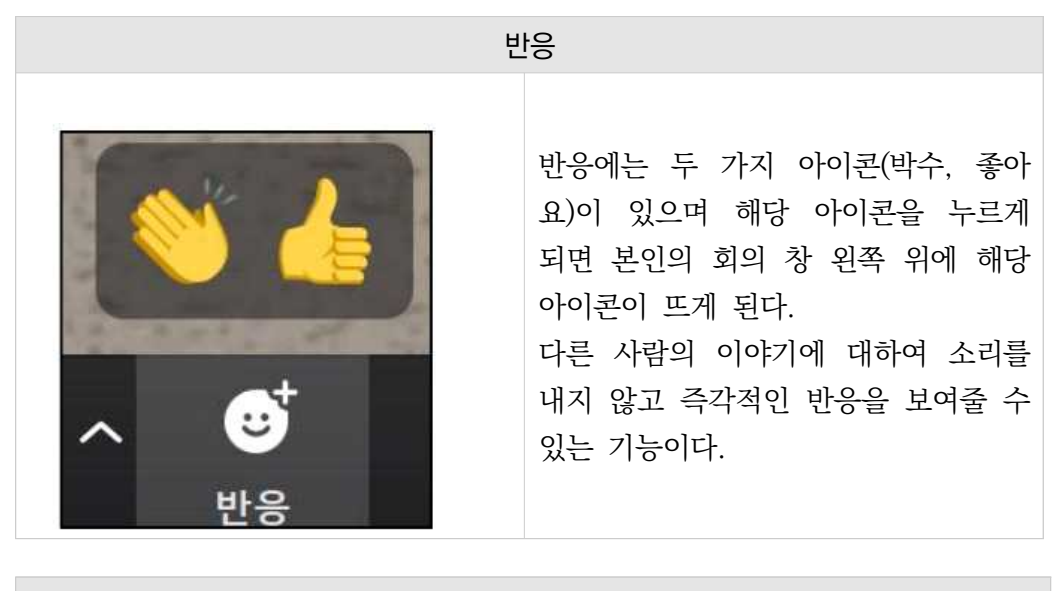

소회의실

|                                         | 소회의실은 참가자들끼리 따로 모여서     |
|-----------------------------------------|-------------------------|
|                                         | 회의 내에서 별도의 소회의를 운영할     |
| ▲회의실 X                                  | 수 있는 기능이다.              |
|                                         | 회의 개최자(호스트)가 소회의실을 개    |
| 호스트가 귀하를 소회의실:                          | 설하게 되면 참가자는 왼쪽과 같은 알    |
| 소회의실 1에 참가하도록 초대했습니다.                   | 림을 받게 되며, 참가하면 소회의실로    |
|                                         | 이동하게 된다.                |
| 참가 나중에                                  | ※ 회의 설정에 따라서는 알림 없이 바로  |
|                                         | 소회의실로 이동될 수도 있다         |
|                                         | 소회의실에서 회의를 마치면 회의 창     |
|                                         | 아래에 있는 소회의실 나가기를 눌러서    |
| -                                       | 본 회의실로 이동할 수 있다.        |
| · 알 ^ · · · · · · · · · · · · · · · · · | ※ 회의 설정에 따라서 참가자 스스로 소  |
| C 소회의실 ×                                | 회의실에서 나갈 수 없을 수도 있다.    |
| 소회의실은 20초 후에 닫힙니다                       | 회의 개최자(호스트)가 소회의실을 종    |
| 자동으로 메인 세션으로 돌아갑니다.                     | 료하게 되면 왼쪽과 같은 알림창이 생    |
|                                         | 기고 자동으로 소회의실이 사라지게 된    |
| 메인 세션으로 돌아가기                            | 다.                      |
|                                         | ※ 회의 설정에 따라 해당 알림 없이 소회 |
|                                         | 의실이 시라질 수도 있다.          |

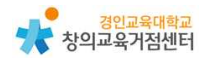

| 화면공유                                                                                                    |                                                                                                    |  |
|----------------------------------------------------------------------------------------------------|----------------------------------------------------------------------------------------------------|--|
| 28       28       48         28       28       48         1       1       1       1         1       1       1       1       1       1       1       1       1       1       1       1       1       1       1       1       1       1       1       1       1       1       1       1       1       1       1       1       1       1       1       1       1       1       1       1       1       1       1       1       1       1       1       1       1       1       1       1       1       1       1       1       1       1       1       1       1       1       1       1       1       1       1       1       1       1       1       1       1       1       1       1       1       1       1       1       1       1       1       1       1       1       1       1       1       1       1       1       1       1       1       1       1       1       1       1       1       1       1       1       1       1       1       1       1       < | 화면공유를 누르면 왼쪽과 같은 새로<br>운 창이 생긴다.<br>회의에 참여한 다른 참가자들에게 자<br>신의 모습 대신에 다른 화면을 보여주<br>는 기능으로, 공유하고 싶은 자료는<br>미리 열어둔 상태로 화면 공유 버튼을<br>눌러야 목록에 자료가 보이게 된다.<br>창 아래쪽의 '소리 공유'와 '비디오 클<br>립에 최적화'는 필요한 경우에 점검하<br>면 된다.<br>※ 참가자는 호스트가 기능을 설정하<br>였을 때에만 화면 공유 기능을 사용할 |  |
| 사     ····       새로 공유     공유 일시 중지     화이트보드     더 보기       채팅     Alt+H       초대     Alt+I       기록     Alt+R       참가자가 주석을 닿도록 허용<br>주석 표시기 이를 표시     Alt+Shift+H       물로팅 회의 컨트롤 숨기기     Ctrl+Alt+Shift+H       컴퓨터 소리 공유     전체 화면 비디오 플립을 위해 공유 최적화       회의 나가기     Alt+Q                                                                                                    | 수 있다.<br>화면 공유 중인 상태에서 화면 가장<br>위쪽 메뉴에서 더 보기 버튼을 누르면<br>왼쪽 그림과 같이 메뉴가 보이게 된<br>다. 이중 참가자 주석 사용 안함을 클<br>릭하게 되면 나를 제외한 모든 참가자<br>는 주석 기능을 사용할 수 없게 된다.<br>주석 표시기 이름 표시를 클릭하게 되<br>면 여러 참가자가 주석 기능으로 도형<br>이나 텍스트를 화면에 표시하였을 경<br>우 누가 표시하였는지 이름이 나타나<br>게 된다.    |  |
|                                                                                                    | 화면 공유에서 화이트보드를 선택하면<br>모니터에 하얀 화면과 함께 화이트보<br>드에서 사용할 수 있는 주석 도구가<br>제공된다.<br>도구에는 선택, 텍스트 입력, 그리기,<br>스탬프, 추천, 지우개 등의 기능이 있<br>다.                                                                                                    |  |

| <br>그리기의 |
|----------|
| ① 선 그리   |
| ③ 마름모    |
| ⑤ 화살표    |
| ⑦ 빈 사각   |
| ⑨ 사각형    |
| ① 투명한    |
|          |

| 그리기의 12가지 기 | 능은 아래와 | 같다. |
|-------------|--------|-----|
|-------------|--------|-----|

| ① 선 그리기     | ② 투명한 선 그리기   |
|-------------|---------------|
| ③ 마름모 그리기   | ④ 직선 그리기      |
| ⑤ 화살표 그리기   | ⑥ 양방향 화살표 그리기 |
| ⑦ 빈 사각형 그리기 | ⑧ 투명한 사각형 그리기 |
| ⑨ 사각형 그리기   | ⑩ 빈 원 그리기     |
| ① 투명한 원 그리기 | ② 원 그리기       |

| 기록                                                                                                    |                                                                                                    |  |
|----------------------------------------------------------------------------------------------------|----------------------------------------------------------------------------------------------------|--|
|                                                                                                    | [기록] 아이콘을 클릭하면 회의실에서<br>일어나는 채팅, 음성, 영상을 녹화하<br>여 저장할 수 있다.<br>영상은 기록(녹화) 기능을 사용한 사<br>용자의 화면을 기준으로 녹화된다.<br>(호스트가 기록 기능을 사용한 경우<br>호스트 기준의 화면으로 녹화, 참가자<br>가 사용한 경우 참가자 기준 화면으로<br>녹화가 이루어진다.)<br>[기록 일시중지/중지]를 클릭하면 녹<br>화가 중단된다. 기록된 자료는 회의를 |  |
| Cheve thereing Recording       Image: Cheve thereing Recording         Description thereing the thereing the thereing       Image: Cheve thereing the thereing thereing thereing the thereing the thereing the thereing | 종료할 때 자동으로 저장된다.<br>'기록' 기능 사용 후 회의 종료 시 자<br>료는 오디오 파일(음성, m4a), 채팅<br>기록 파일, 영상 파일(오디오 포함,<br>mp4)로 저장된다.<br>저장 위치를 별도로 설정하지 않은 경<br>우 저장된 파일은 '내 문서' → 자동<br>생성된 'Zoom'폴더에서 확인할 수 있<br>다.                                                    |  |
| <ul> <li>••• ## AP #</li> <li>•• ## AP #</li> <li>•• ## AP #</li> </ul>                                                                                                    | Zoom 프로그램 내 [실성]에서 기록<br>저장 위치를 지정할 수 있다.                                                                                                    |  |

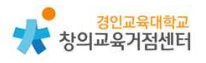

기록

| 기                                                                 | 독                              |
|-------------------------------------------------------------------|--------------------------------|
|                                                                   | 호스트뿐만 아니라 설정에 따라 기록            |
|                                                                   | 권한을 배정 받은 참가자가 기록 기능           |
|                                                                   | 을 사용할 수도 있다. 예를 들어 호스          |
| 프로필 최의 기록 전화                                                      | 트가 없는 소회의실 내 녹화는 해당            |
| 和<br>101<br>7月<br>1001                                            | 권한을 부여 받은 참가자가 기록(녹            |
| 기록 문합기록<br>호스트당 합기자기 포함 파달에 희약해 가루할 수 있도록 허용                      | 화)을 시작할 수도 있다.                 |
| 영원<br>개왕 프로필                                                      | 이를 위해서는 로컬 기록 설정이 활성           |
| 보고서 물리우드 기록 🦱                                                     | 화되어야 하며, Zoom 웹사이트 내           |
|                                                                   | 계정 설정 기록에서 'Hosts can give     |
|                                                                   | participants the permission' 항 |
|                                                                   | 목이 체크 표시되어야 한다.                |
|                                                                   | 설정 후 참가자에게 기록 권한을 부여           |
|                                                                   | 하려면 참가자 목록〉 부여하고자 하는           |
|                                                                   | 참가자〉 더 보기에서 '기록 허용'을           |
|                                                                   | 클릭한다. 권한을 부여 받은 참가자에           |
|                                                                   | 게는 오른쪽과 같은 메시지가 표시되            |
| - D X<br>● SHARIALA, # 2 2                                        | 며, 기록 기능을 사용할 수 있다. 호          |
|                                                                   | 스트 또한 참가자에게 기록(녹화)에            |
| सी करते गाउँ।<br>भारत प्राप्त<br>(1) प्राप्त कर<br>(1) प्राप्त कर | 대한 동의를 구할 수 있다.                |
| 12                                                                | 설정을 통해 권한을 부여 받은 참가자           |
|                                                                   | 가 기록을 시작할 때 호스트에게 확인           |
| গৰ এপ পদ্ধ হয় প্ৰথম নাম নাম নাম নাম নাম নাম নাম নাম নাম না       | 을 받을 수도 있다.                    |
| C 7/48 4767 24 6.5544 52 28                                       | Zoom 홈페이지〉내 계정〉 설정〉 기          |
|                                                                   | 록에서 '기록을 시작하기 전에 호스트           |
|                                                                   | 에게 확인 요청'을 체크하면 참가자가           |
|                                                                   | 기록 기능을 사용할 때 호스트에게 회           |
|                                                                   | 의가 기록되고 있다는 메시지가 표시            |
|                                                                   | 된다.                            |

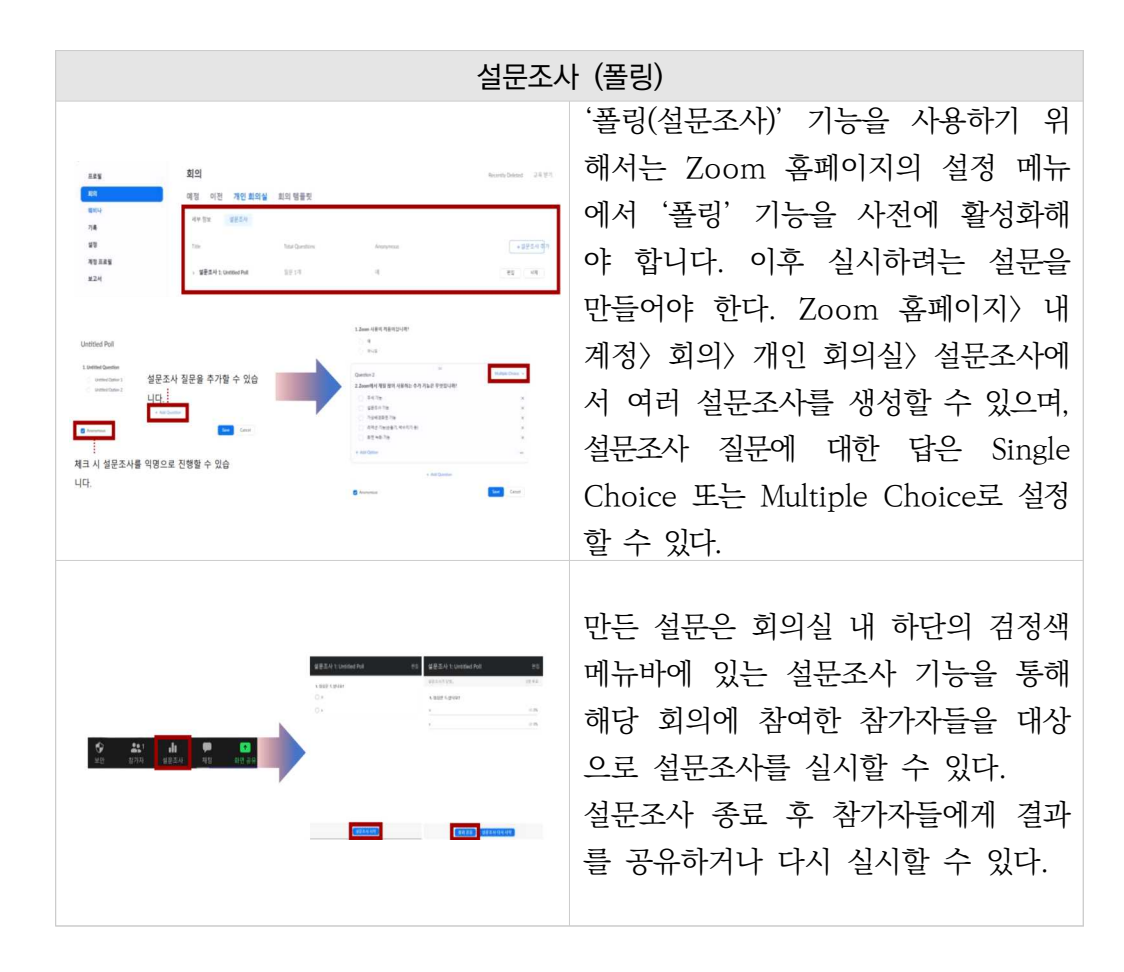

#### 3) 알면 유용한 기능

 호스트 비디오 순서 따르기 → 호스트는 참가자의 화면을 자유자재로 움직 일 수 있는데 참가자들이 호스트의 비디오 순서와 동일하게 화면을 배치할 수 있다. 오른쪽 위 상단 보기를 누른 뒤 호스트 비디오 순서 따르기를 클 릭하면 된다. (단, 컴퓨터에서만 가능)

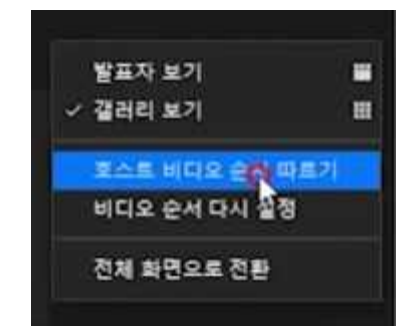

② 손 들기 순서 확인하기 → 참가자 화면을 보면 손을 든 순서대로 순서가

바뀐다. 비디오 화면에서는 손 든 사람들의 화면이 위쪽에 배치된다.

- ③ 추천 비디오 + 다중 추천비디오 → 특정한 사람 이름 누르고 모두에게 추천 버튼을 누르면 모든 사람 화면에 추천이 된다. 추천 추가를 누르면 다른 사람의 화면도 동시에 추천을 할 수 있게 됩니다. 내가 원하는 사람 1 명이 아닌 다중으로 추천할 수 있다. 화면 여러 개가 추천된 상태에서 돌아가기 위해서는 한 명 한 명 제거하면 되고 참가자 이름 중에서 추천 교체를 누르면 다시 1명만 추천하게 된다. 추천 제거를 누르면 전체 화면을 볼 수 있다.
- ④ 핀(화면고정), 핀추가(다중 고정) → 더보기를 누르면 '핀'이라는 기능이 있는데 이것은 관심 있는 영상을 고정시켜 보는 것이다. 호스트는 핀을 여러 개 쓸 수 있어서 핀 추가를 누르면 두 명이 고정이 된다. 추천 비디오는 모든 사람에게 화면이 공유되지만 핀은 호스트에게만 화면이 고정된다. 핀 기능을 참가자들도 허용시켜 주는 권한이 있다. 더보기를 눌러 '여러 영상 고정 허용'을 선택하여 호스트가 허용해주면 참가자들도 여러 영상을 핀하여 볼 수 있다. 핀과 추천 비디오는 최대 9개까지 가능하다.
- ⑤ 스튜디오 효과(BETA) → 비디오 필터에서 스튜디오 효과를 눌러주면 눈썹 이나 수염, 입술색을 설정할 수 있다. 재택근무 하는 사람들, 눈썹 그리거 나 수염 정리하는 기능으로 준비 시간을 단축할 줄 수 있다. AR기능이 들 어가 있어서 내가 움직이면 똑같이 따라 움직이고 굉장히 자연스럽다.

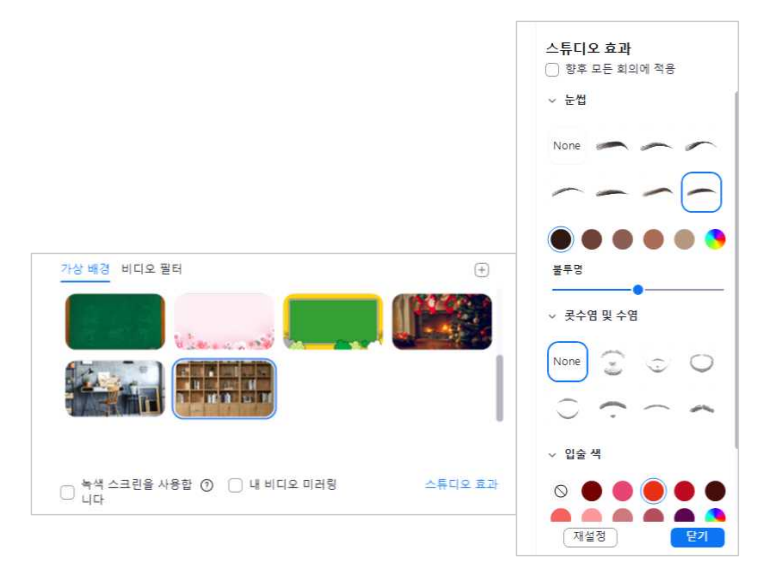

 ⑥ 갤러리 보기 최대 참가자 49명 표시 → 기본적으로 25명까지 보이지만 컴 퓨터 사양이 높다면 비디오 설정에서 '갤러리 보기에서 화면당 표시되는 최 대 참가자'를 49로 하면 된다. 추가적으로 내 비디오에서 내 모습 수정 필 터, 저조도 환경에 맞게 조정을 체크하면 나의 화면을 조금 더 밝게 그리 고 포토샵 효과를 준 것처럼 보이게 할 수 있다.

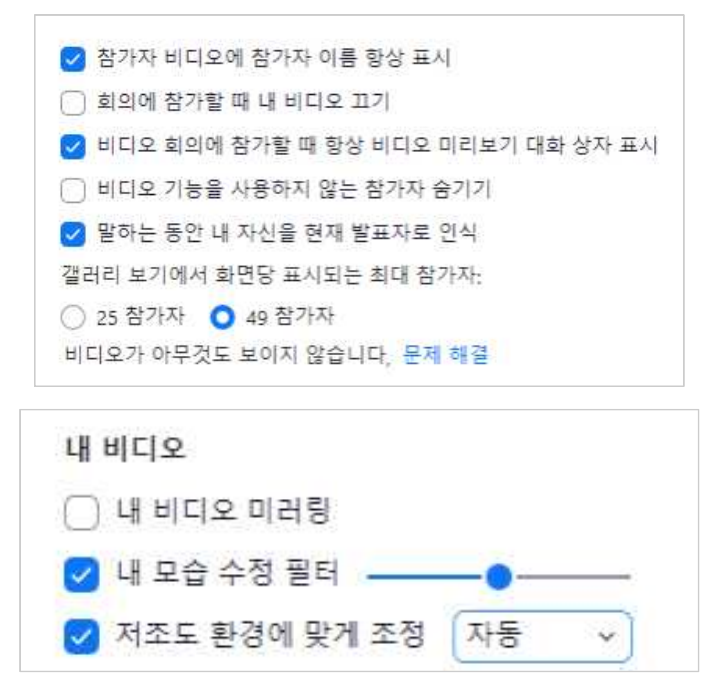

⑦ 선택자막(요약정리 담당자) → 설정에서 선택 자막 기능을 켜준 뒤 줌을 실 행하면 선택자막 아이콘이 생긴다. 선택자막을 누르고 '다음 범위를 입력합 니다'라고 표시된 부분을 선택한 뒤 '자막 입력'이라고 치면 참가자의 화면 에 자막이 나타난다. 스마트폰의 경우 밑에 바로 자막이 뜨고 PC의 경우 선택자막사용가능을 누르면 자막이 뜬다. 호스트가 동시에 말도 하고 글도 쓰기 어렵기 때문에 참가자 중 한 사람에게 자막을 쓸 수 있는 권한을 주 면 그 참가자가 선생님의 말을 요약해서 정리해줄 수 있어 참가자들이 이 해하기 편하다. 해당 참가자 이름을 누르고 [선택자막입력할당]을 선택하면 된다.

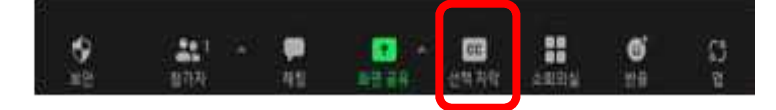

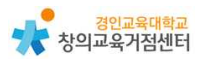

| 2000 870 - Ada 2 75 72 828 |                                                                                                    | 10.00 OP | a ango awaon.  |
|----------------------------|----------------------------------------------------------------------------------------------------|----------|----------------|
| 発行<br>単同 (4年)<br>単の (51元)  | 소화119년<br>포스트가 전선 원가가를 별도한 데 약은 최정실은 나는 수 있습니다.<br>중 제약사 포스토가 참가하를 소전하는데 당당하도록 하는 (1)                                                                                            |          | 038 923        |
| 與臣 영(고급)<br>이제왕 발원<br>가타   | <b>指号 利期</b><br>印度 黑土品为 印度 想行和何何 1.1 短句 利普曲 用语的反素 用者做口店                                                                                                    |          | +38 <b>923</b> |
|                            | 선역 지역<br>교소요가 선택 가약을 운영하거나 선택 지역을 주가는 참가자 대아 참석을 놓았더므로 위해<br>② 요사 선택 지역 사태스의 통일까지 위해 지역 AM 트를 사용 위험<br>의 실시간 대응 내용 사태스의 시 프트를 가용된으로 가용된 목 위험<br>③ 요리 내 측은 라보일에서 전책 대응 나용 보기 위험 응 | ٥        | -35 943        |
|                            | <b>제약 저양</b><br>환가지가 선약 위약 프는 대회 내용을 위합하도록 위송합니다.                                                                                                    | ٦        |                |
|                            | <b>반대적 가락과 위에</b><br>보대 특히 인근 사용되기 가려요명 적가하도록 하용합니다. 두 사용지역자를 요양하는 사용되는 위약을 하용하는<br>사용되는 모두 더 옵션이 위해 합니다.                                                                        |          |                |
|                            | <b>가성 생경 하라지</b><br>해당을 사용가 지방하며 요양에서 다른 서울에게 주변이 금개있다 많도록 할 수 있습니다. 뉴너 회원의 유무해 큰<br>개같이 사용할 수 있습니다.                                                                             |          |                |
|                            | 가성 해경에 비디오 사용 처용 ①                                                                                                    |          |                |

- ⑧ 이름변경 (음소거로 순서 확인) → 출석확인 또는 순서를 확인하기 위해서 정렬할 때에는 음성이 나오면 이 순서가 흐트러지기 때문에 모두 음소거를 한 뒤 설정한다.
- ⑨ 모두 음소거 단축키 → (Alt+M)로 급할 때 바로 모두 음소거 시킬 수 있다. 음소거된 상태에서 스페이스바를 누르면 일시적으로 음소거가 해제되고 스페이스바를 누르던 손을 떼면 다시 음소거가 된다. 따라서 스페이스바를 이용하면 무전기를 사용하는 것처럼 말을 할 수 있다.
- ⑩ 화면공유\_여러 참가자 동시공유 → 화면공유 버튼을 클릭하고 고급 공유 옵션으로 들어간 뒤 '여러 참가자가 동시에 공유할 수 있습니다.'를 누르면 2명이 동시에 화면을 공유할 수 있게 된다. 발표할 때 다음 사람에게 미리 화면을 공유하도록 하면 화면 공유 전환 시간을 단축시킬 수 있다.

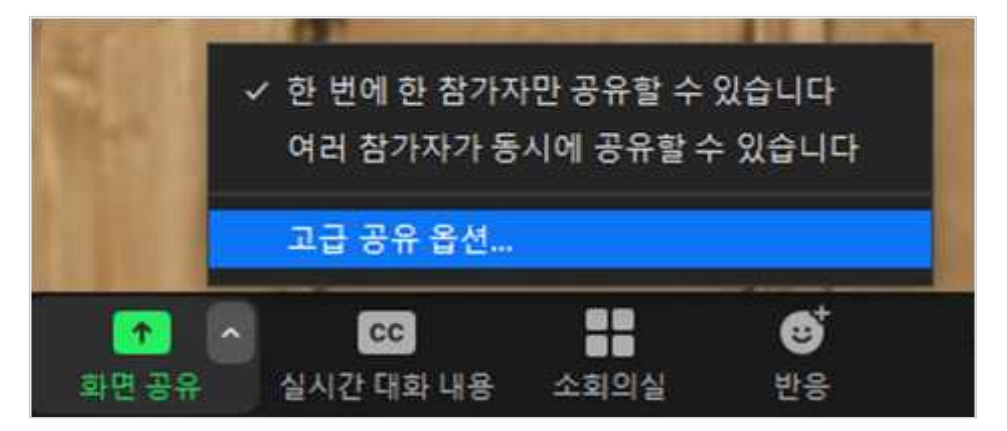

| 🙄 고급 공유 옵션                          | × |
|-------------------------------------|---|
| 동시에 공유할 수 있는 참가자는 몇 명입니까?           |   |
| 한 번에 한 참가자만 공유할 수 있습니다              |   |
| ○ 여러 참가자가 동시에 공유할 수 있습니다(듀얼 모니터 권장) |   |
| 누가 공유할 수 있습니까?                      |   |
| ○ 호스트만 ○ 모든 참가자                     |   |
| 다른 누군가가 공유 중인 경우 누가 공유를 시작할 수 있나요?  |   |
| ○ 호스트만 () 모든 참가자                    |   |

① 화면공유\_컴퓨터 소리만/화면 일부/두 번째 카메라(고급기능) → 화면공유 아이콘을 누르고 고급을 선택하면 여러 고급 기능을 사용할 수 있다. 컴퓨 터 소리만 공유하여 배경음악을 재생할 수 있고 화면 일부를 누르면 전체 화면이 아닌 보이는 화면의 사이즈를 조절하여 보여 줄 수 있다. 두 번째 카메라를 선택하면 화면 2개를 번갈아 보여줄 수도 있다. 최근에 추가된 PPT를 가상배경으로 설정하는 것은 내가 준비한 파워포인트 파일을 클릭 하여 파워포인트 화면위에 나의 사진을 띄워놓을 수 있다.

| 한 대한       한 대한       한 대한         PowerPoint를 가상 배경으로 설정       화면 일부       ③       점류터 오디오       ④         한 대한       한 대한       비디오       비디오         주 번째 카메라의 콘텐즈       ④ |                        | 기본    | 고급 | 파일          |     |
|----------------------------------------------------------------------------------------------------|------------------------|-------|----|-------------|-----|
| PowerPoint를 가상 배경으로 설정 확면 일부 ③ 컴퓨터 오디오 ~ ④ 비디오<br>도 프<br>두 번째 카메라의 콘텐츠 ④                                                                                                    |                        |       |    |             | ••• |
| 두 번째 카메라의 문헌츠 ①                                                                                                    | PowerPoint를 가상 배경으로 설정 | 학면 일부 | 0  | 컴퓨터 오디오 🗸 💿 | 비디오 |
| 두 번째 카메라의 콘텐츠                                                                                                    |                        |       |    |             |     |
| + 전체 가세다의 근원스 (····································                                                                                                    | C                      |       |    |             |     |
|                                                                                                    | ſ                      |       |    |             |     |
|                                                                                                    | 두 번째 카메라의 문헌즈 ①        |       |    |             |     |
|                                                                                                    | 두 번째 카메라의 콘텐츠 ③        |       |    |             |     |
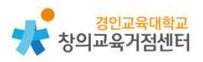

⑫ 소회의실: 참가자 스스로 회의실 이동 → 참가자 스스로 자신이 원하는 회
 의실을 찾아 노크하고 들어가는 기능이 생겼다.

| 🖸 소회 | 의실 만들기                                | X |
|------|---------------------------------------|---|
|      | 1 : 개의 소회의실 만들기                       |   |
| 0    | ) 자동으로 할당                             |   |
| 0    | 수동으로 할당                               |   |
| 0    | 참가자가 소회의실을 선택하도록 허용                   |   |
|      |                                       |   |
|      |                                       |   |
|      |                                       |   |
|      | 만들기                                   |   |
| 0    | 수동으로 할당<br>참가자가 소회의실을 선택하도록 허용<br>만들기 |   |

- ③ 대기실 배치 → 잠시 메인 회의실 또는 소회의실에서 나가있어야 할 경우
   대기실 배치를 할 수 있고 다시 수락하면 회의에 참여할 수 있게 된다.
- ④ 기록하기\_화면공유만 기록하기 → 기록을 누르면 참가자들의 화면에 나타
   나는 얼굴까지 모두 녹화가 되기 때문에 다소 부담스러울 수 있다. 그러므
   로 화면 공유되는 파워포인트나 자료만 녹화하기 위해서는 비디오 설정에
   서 녹화 탭 중 '화면 공유 중 비디오 기록'체크를 해제하면 된다.

| 설성          |                                                                                 |
|-------------|---------------------------------------------------------------------------------|
| 일반          | 고 귀 기 코                                                                         |
| 🖸 비디오       | 도절 기록<br>내 기록 저장 위치: C:\Users\Jeeyou\Documents\Zon [ 열기 ] 변경                    |
| 🔊 হলহ       | 46GB 남았습니다.                                                                     |
| 💿 화면 공유     | ○ 회의가 끝날 때 기록 파일을 저장할 위치 선택                                                     |
| 💭 채팅        | <ul> <li>각 참가자에 대해 별도의 오디오 파일을 기록합니다 ⑦</li> <li>타사 비디오 편집기에 대해 최적화 ⑦</li> </ul> |
| 🗾 Zoom Apps | ○ 기록에 타임스탬프 추가 ⑦                                                                |
| 표 배경 및 필터   | ○ 화면 공유 중 비디오 기록                                                                |
|             | ○ 김지 기록 파트 뉴지 (♡)                                                               |
| 으 프로필       |                                                                                 |
| 5 통계        |                                                                                 |
| 💷 바로 가기 키   |                                                                                 |
| 1 접근성       |                                                                                 |

 (15) 유튜브로 라이브스트리밍(유료), 공동 호스트(유료) → 유튜브 링크로 실시 간으로 줌 강의를 들을 수 있게 하는 기능과 공동 호스트 기능은 유료이 다.

#### 4) 유료 서비스

| 기본                                    | 프로                                     | 바즈니스                            | 기업                                  |
|---------------------------------------|----------------------------------------|---------------------------------|-------------------------------------|
| 개인 회의                                 | 소규모 팀에 적합                              | Small businesses                | 대규모 엔터프라이즈급                         |
| 무료                                    | \$14.99 /월/라이선스                        | <b>\$19.99</b> /월/라이선스          | <b>\$19.99</b> /월/라이선스              |
| 현재 요금제 보기                             | 프로로 업그레이드                              | 업그레이드                           | 영업에 문의                              |
| • 최대 100명의 참가자 호스트                    | All the benefits of Free, plus:        | All the benefits of Pro, plus:  | All the benefits of Business, plus: |
| • 그룹 미팅 최대 40분                        | <ul> <li>참가자 최대 100명</li> </ul>        | <ul> <li>참가자 최대 300명</li> </ul> | <ul> <li>참가자 최대 500명</li> </ul>     |
| • 미팅 당 30시간의 시간 제한 내에서                | • 참가자 인원수를 Large Meetings 추            | • 참가자 인원수를 Large Meetings 추     | • 클라우드 저장 무제한                       |
| 무세한 일대일 미팅.<br>• Private & Group Chat | 가 기능을 사용하여 1,000명으로 중<br>원             | 가 기능을 사용하여 1,000명으로 중<br>원      | • 트랜스크립션                            |
|                                       | • 무제한 그룹 미팅                            | • 싱글 사인은                        |                                     |
|                                       | • SNS 스트리밍                             | • 클라우드 녹화 트랜스크립트                |                                     |
|                                       | <ul> <li>1GB 클라우드 녹화(라이선스당)</li> </ul> | • 관리하고 있는 도메인                   |                                     |
|                                       |                                        | <ul> <li>회사 브랜딩</li> </ul>      |                                     |
| 평생 무료입니다. 신용카드가 필요하지 않습니              |                                        |                                 |                                     |
| 다.                                    | •계정당 최대 9개 라이선스 구매 가능                  | ·퀄간 \$199.90에 라이선스 10개부터 시작     | *월간 \$999.50에 라이선스 50개부터 시작         |

→ 회의 시간제한이 사라지고 비용 추가 시 300명, 500명까지 회의에 참가할
 수 있다.

# 4 중 수업 활용 예시 1) 국어 교과 모둠별 활동(소회의실) 교과 국어 (5-2)

3. 의견을 조정하며 토의해요.

주제 토의에서 자신의 의견을 뒷받침 할 자료 찾아 알기 쉽게 표현하기 (5~10차시)

'소풍을 부탁해'

 활동
 지금까지 다녀온 현장체험학습 장소들을 떠올리며 6학년에 가면 좋을

 1
 현장학습 장소를 정해보자! 가고 싶은 장소 목록을 추천받아 모둠을

 구성한다.

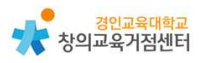

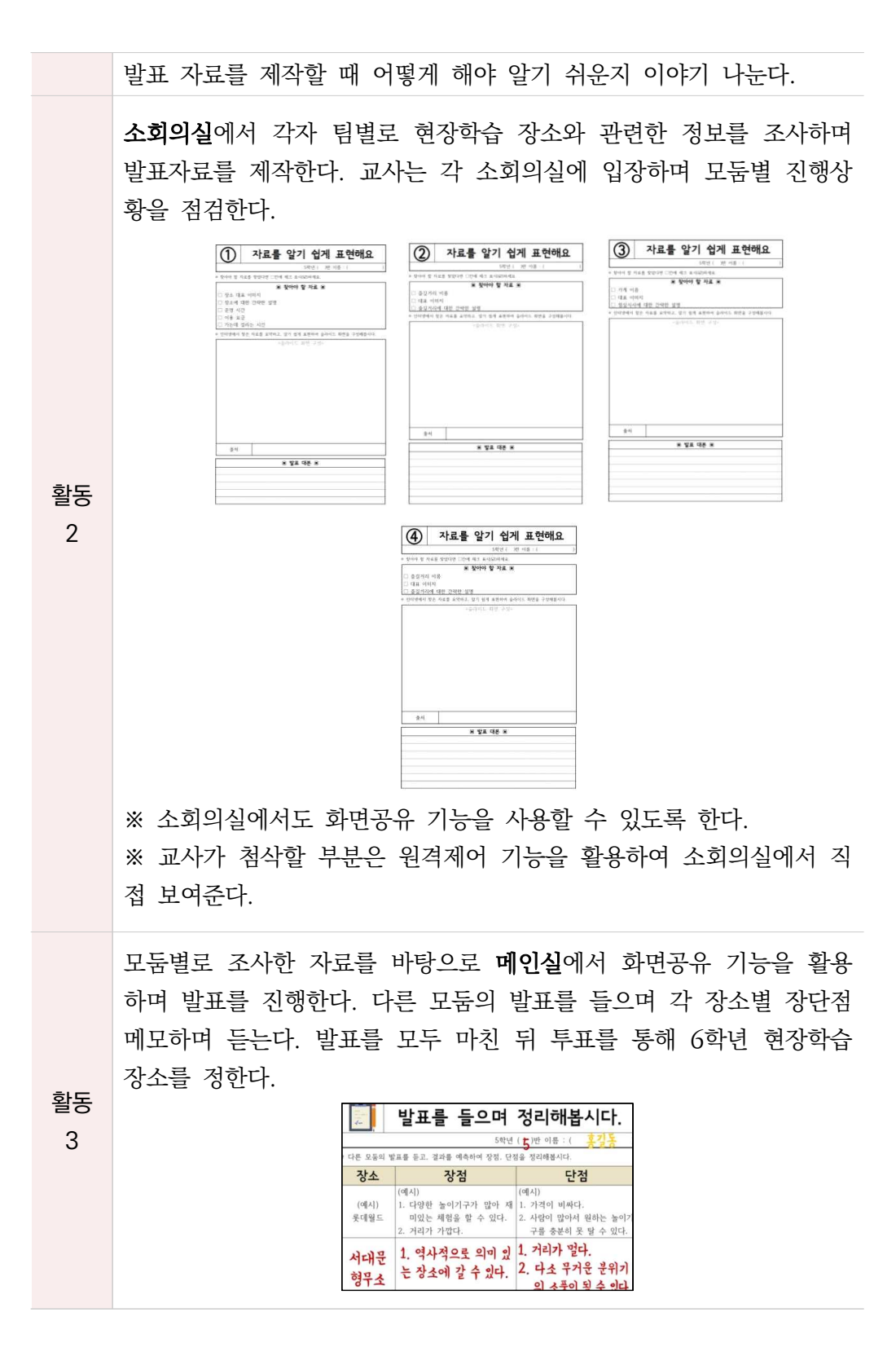

# 2) 진로활동 미래 직업에 대한 정보 조사하기

| 교과      | 창의적체험활동 중 진로활동                        |
|---------|---------------------------------------|
| 주제      | 미래 직업에 대해 조사하고 퀴즈 만들기                 |
| 활동<br>1 | 미래 직업에 대한 정보 조사하기 (활동지 작성하기)          |
|         | 순서를 정해 돌아가며 조사한 정보를 하나씩 힌트로 제시하기 (음소거 |
| 활동      | 해제)                                   |
| 2       | → 친구들은 듣고 어떤 직업인지 정답을 채팅창에 적는다. 이때 가장 |
|         | 빠르게 제시한 사람이 점수를 얻는다.                  |

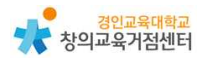

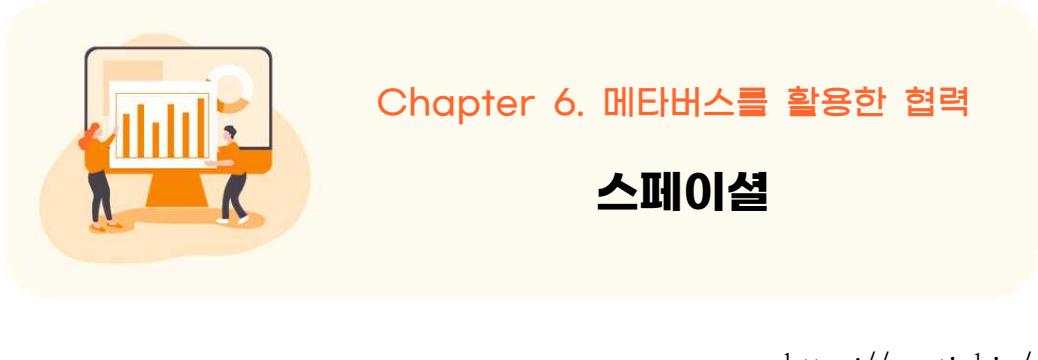

https://spatial.io/

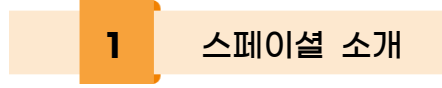

증강현실과 가상현실을 활용하여 3차원 아바타를 이용해 원격에서도 마치 같 은 공간에 있는 것처럼 함께 협업하고 회의할 수 있는 플랫폼이다.

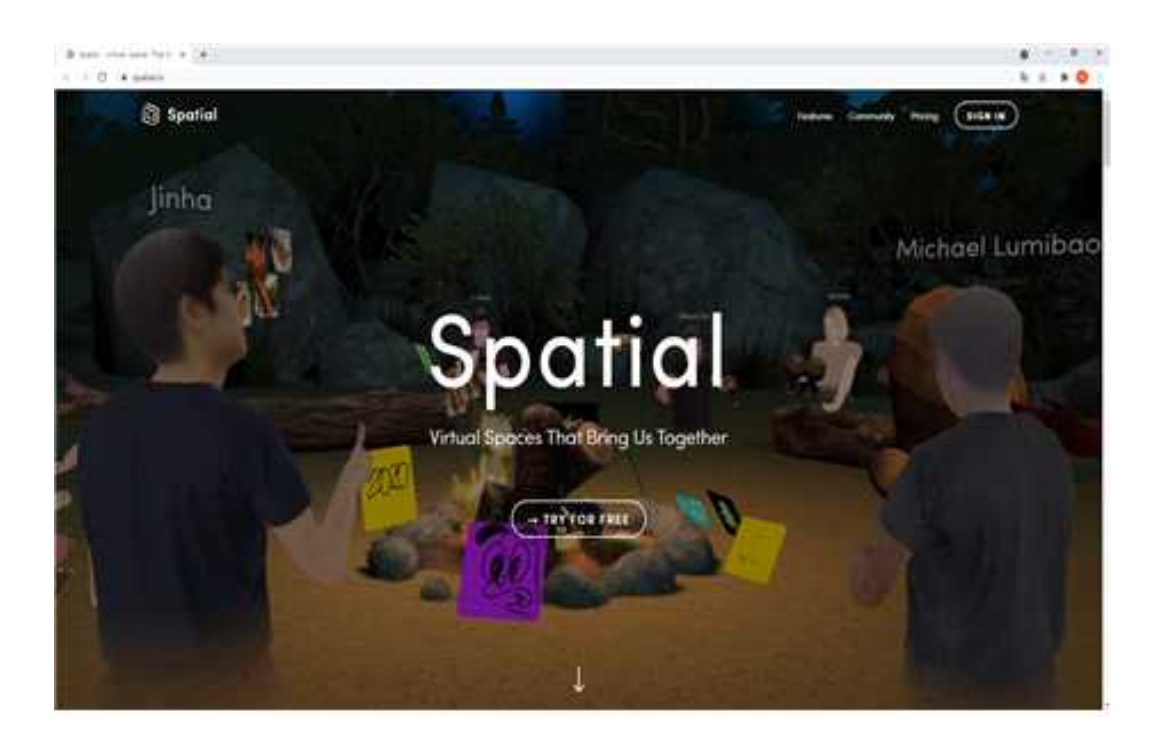

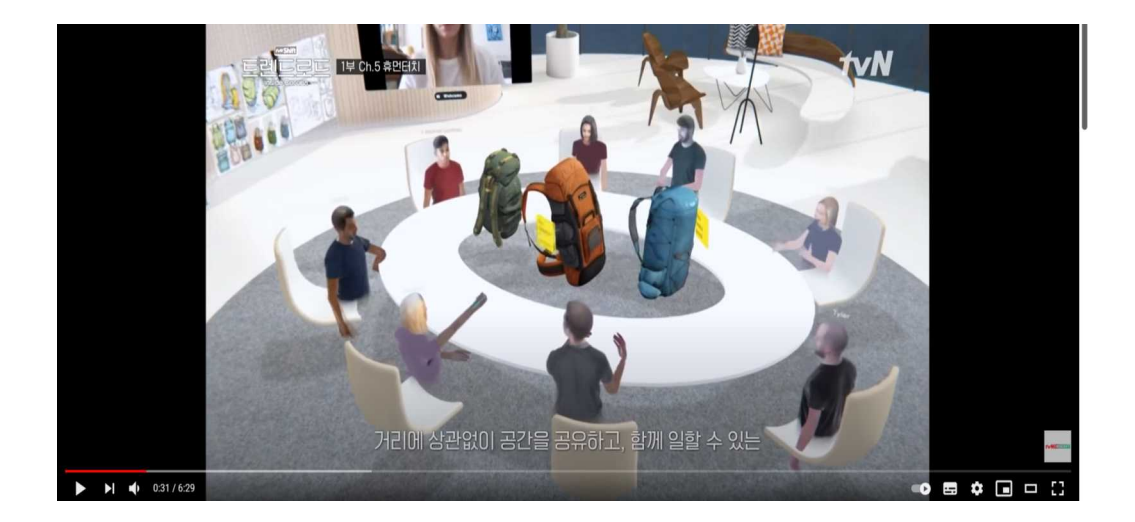

- ◉ 활용시 필요한 사전 작업
  - 회원가입 (구글, 애플, MS, 이메일로 가입 가능)
- ◉ 수업에 필요한 준비물
  - 스마트 기기(카메라 필요)

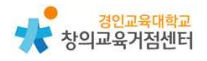

2 스페이셜 수업에 활용하기

# 1) 카메라를 사용하여 3D 아바타 생성 및 꾸미기

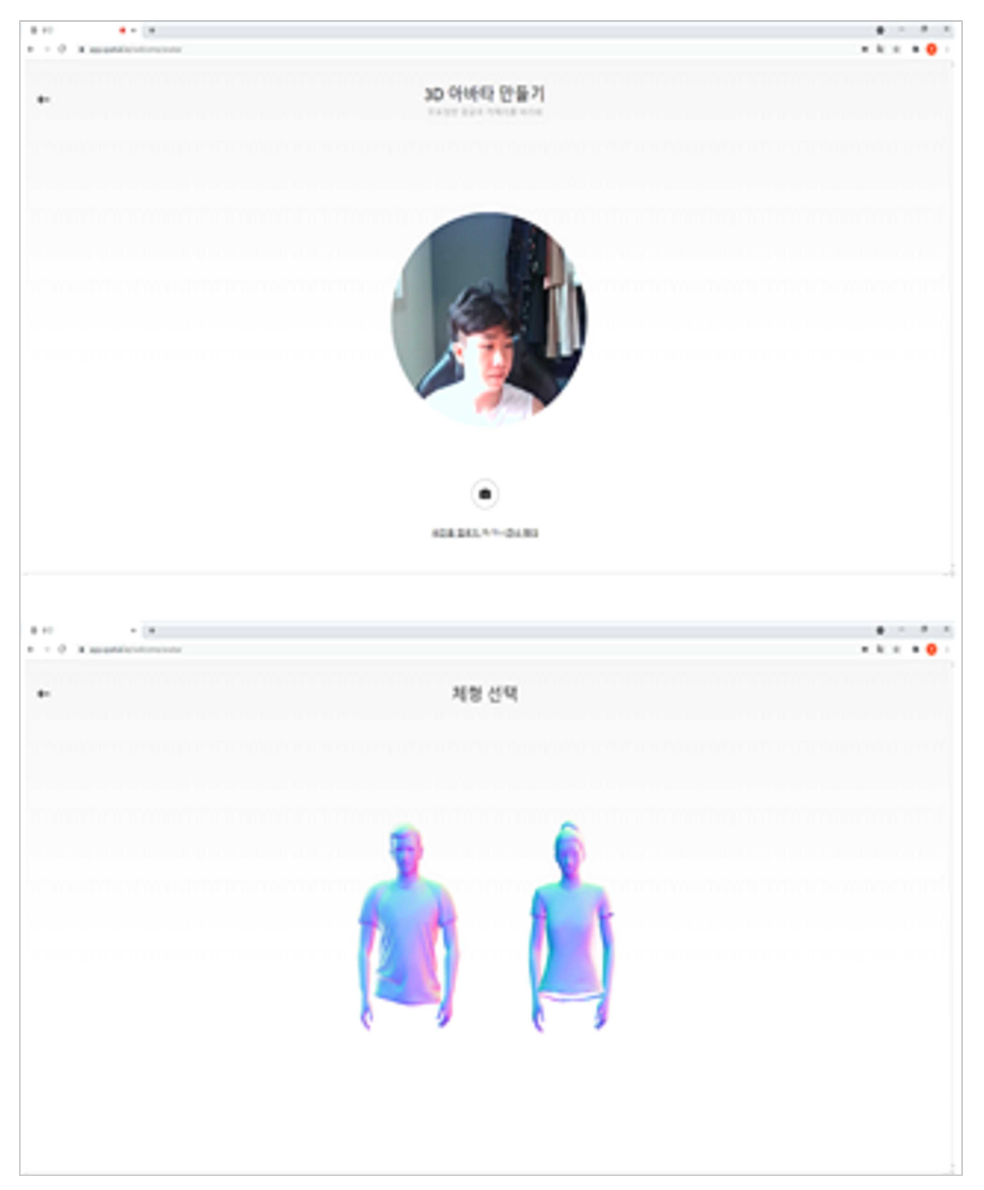

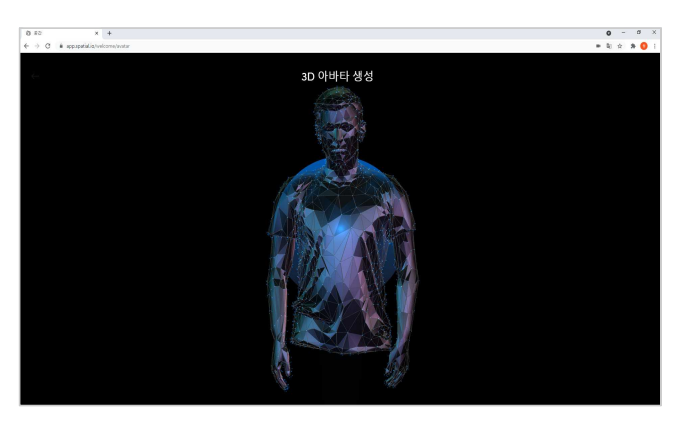

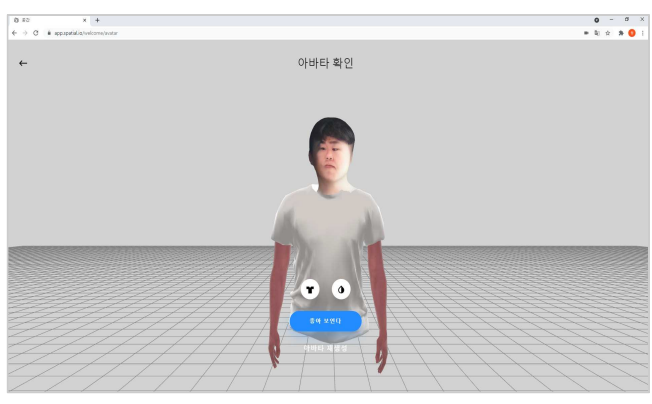

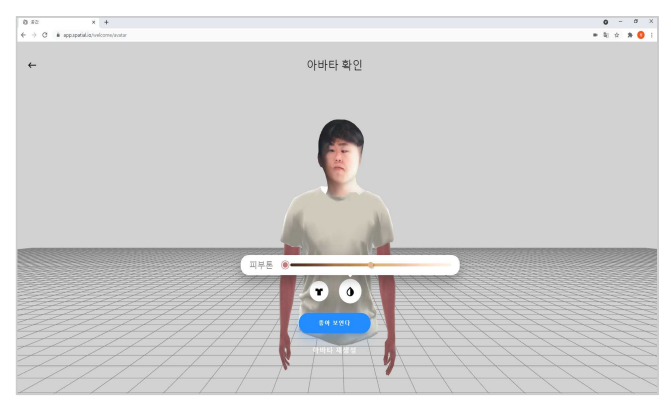

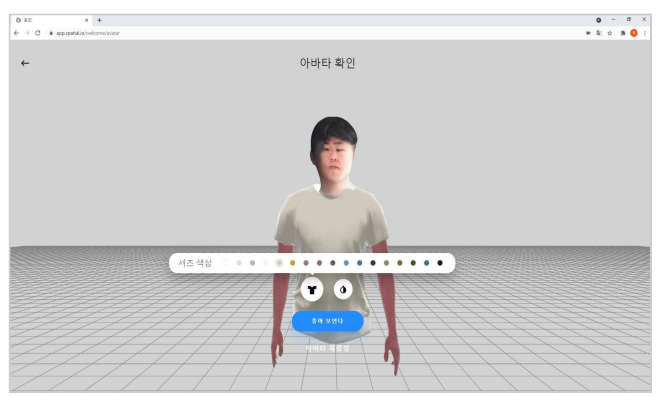

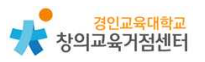

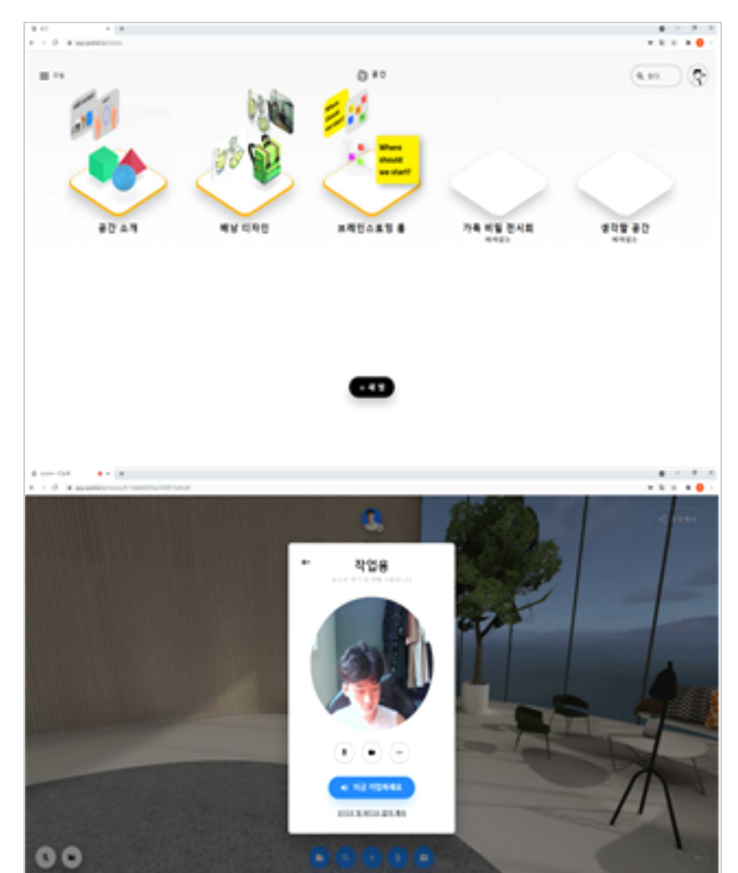

# 2) 스티커 메모, URL검색, 파일 업로드, 화면 공유가 가능하다.

3) 회의 공간에서 손으로 글씨를 쓸 수 있다.

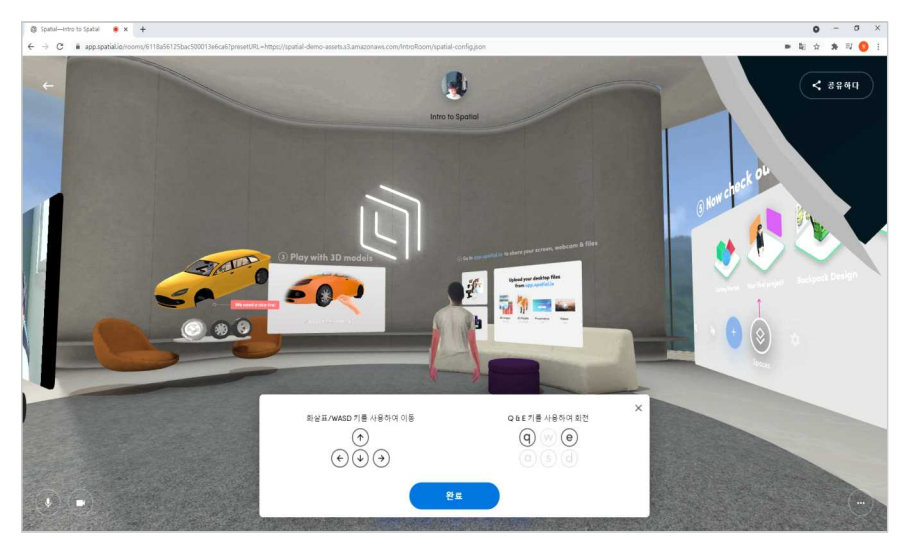

4) 실물 자료를 바로 띄워서 사용이 가능하다.

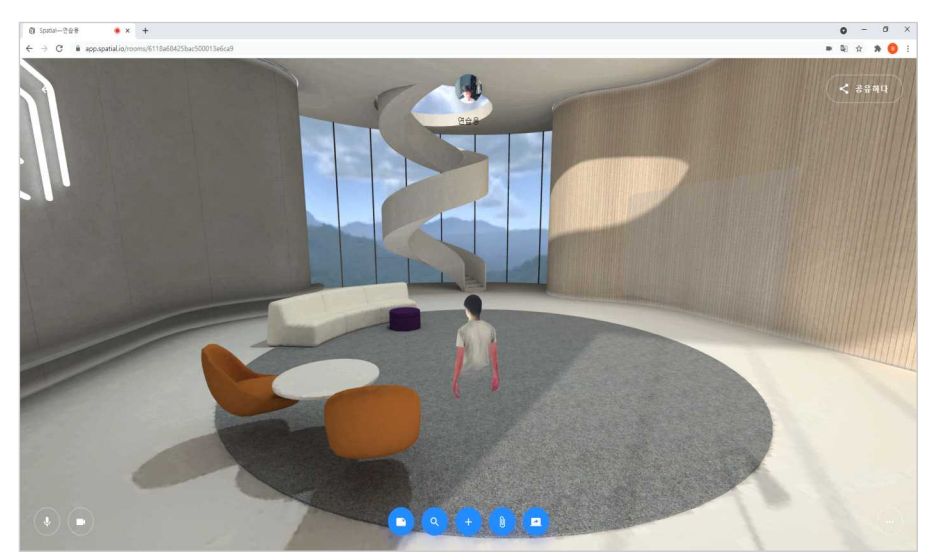

5) 학생들에게 링크를 제공하거나 이메일을 발송해 초대가 가능하다.

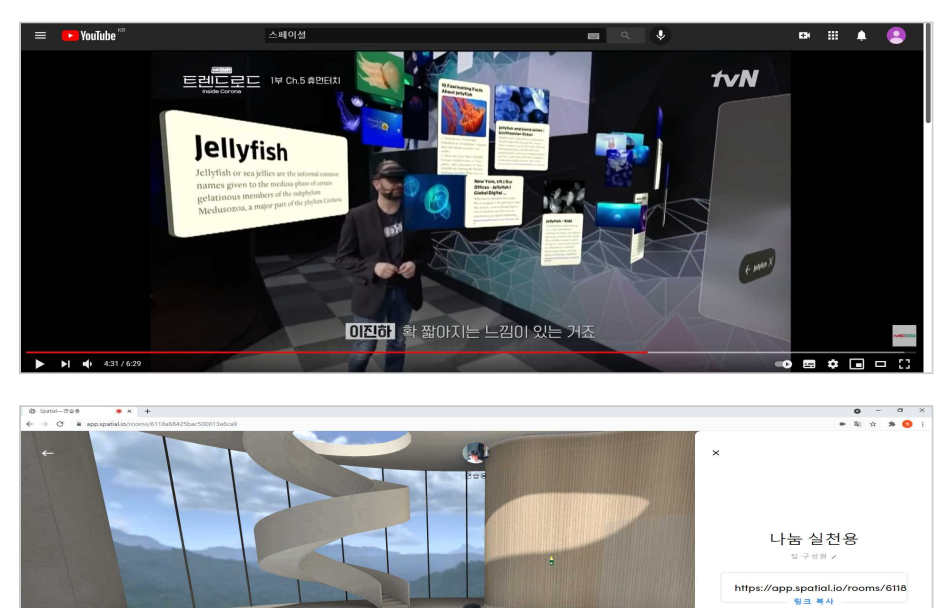

이메일료 초대...(여러 이메일에 쉼 표 사용) 초대장 보내기

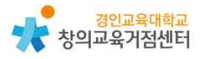

# 3 스페이셜 수업 활용 예시

학교현장에서 쌍방향 수업 플랫폼으로 활용할 수 있을 것이다. 설명하고자 하 는 개념들을 3D로 바로 구현해낼 수 있기 때문에 아이들에게 특정 개념을 설명 할 때 효과적일 것이다. 미술 작품 감상 수업의 경우 실제로 미술관에 가서 보는 듯한 느낌을 줄 수 있을 것이다. 그리고 모둠활동을 할 때 더욱 효과적인 의견 제시 및 공유가 가능할 것이다. 3D모형을 활용한 과학 수업에도 적용 가능하다.

#### 유사한 학습도구

4

https://www.zoom.us/ko/meetings.html https://meet.google.com/ https://whale.naver.com/

화상 회의 플랫폼인 줌, 구글 미트, 네이버 웨일온과 비슷하게 학교 현장에서 쌍방향 화상 수업을 위해 사용될 수 있다. 스페이셜이 줌 등과 다른 점은 줌과 같은 화상회의 플랫폼은 단순히 얼굴을 서로 볼 수 있는 정도이지만 스페이셜은 가상의 아바타를 통해 바로 옆에서 회의를 하는 듯한 생동감을 줄 수 있고 회의 를 할 때 서로의 얼굴을 마주볼 수 있기 때문에 시선, 표정 등 비언어적 표현에 더 집중할 수 있다. 그리고 표현하고자 하는 자료를 3D로 바로 구현할 수 있기 때문에 어떤 개념에 대해 설명할 때 더욱 효과적일 것이다.

또한 줌 등에서의 단순 강의식 수업만 하는듯한 지루함에서 벗어나 스페이셜 을 통한 쌍방향 수업은 아이들에게 게임을 하듯이 학습에 참여할 수 있어서 더 욱 흥미를 가지고 수업에 참여할 수 있도록 할 것이다.

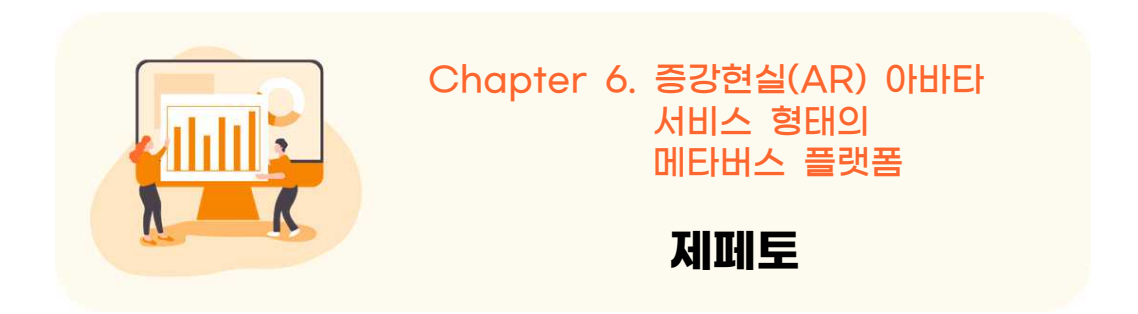

https://play.google.com/store/apps/details?id=me.zepeto.main&hl=ko&gl=US

1 제페토 소개

증강현실(AR) 아바타 서비스 형태의 메타버스 플랫폼이다. 얼굴인식과 증강현 실(AR), 3D 기술 등을 이용해 '3D 아바타'를 만들어 다른 이용자들과 소통하거 나 다양한 가상현실 경험을 할 수 있는 서비스이다.

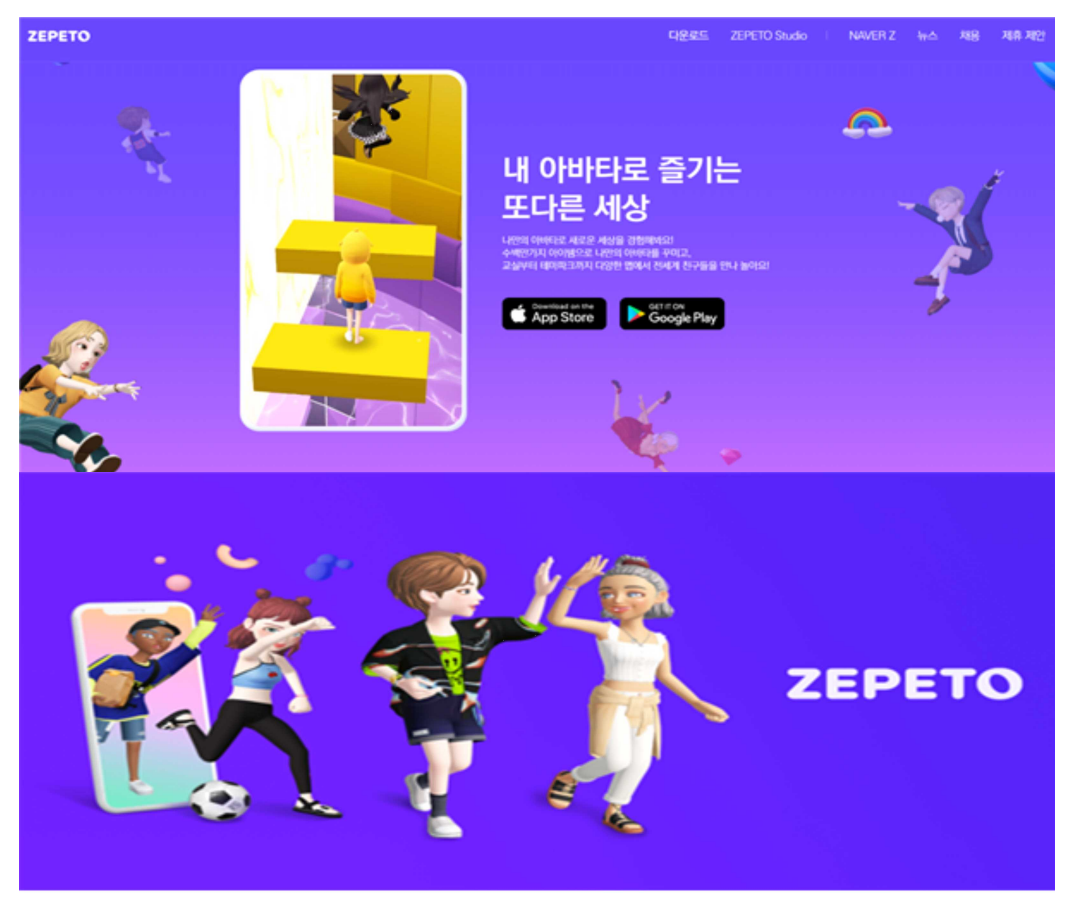

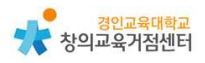

● 활용시 필요한 사전 작업

- 서비스 이용 : 모바일(Mobile) 기기만 지원. 구글 플레이스토어나 앱 스토어에서 '제페토(ZEPETO)' 앱을 설치하여 접속

- 아이템 / 공간(월드) 제작 : PC 기기 지원. 제페토 스튜디오 사이트에 접속 (https://studio.zepeto.me/kr)

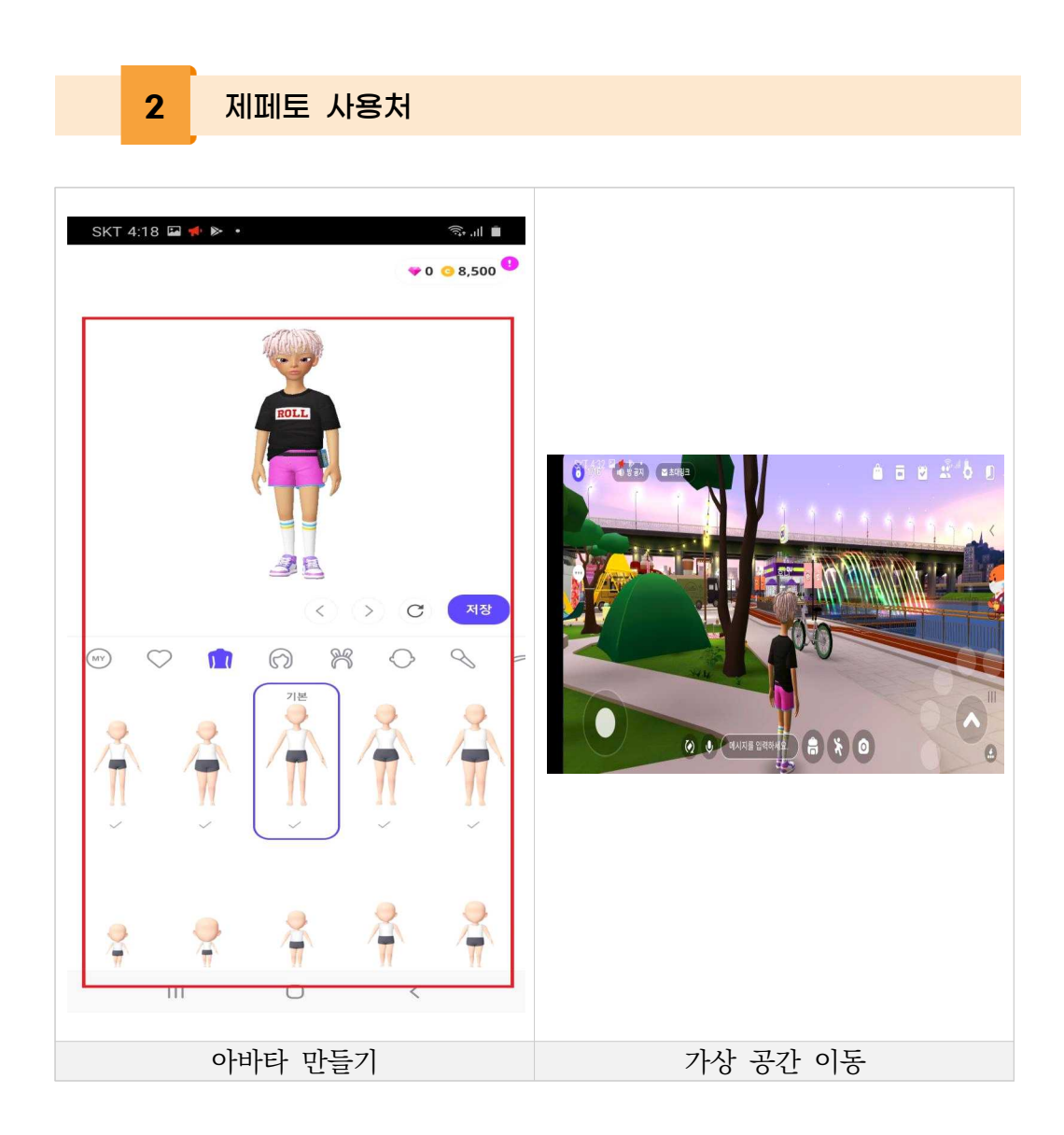

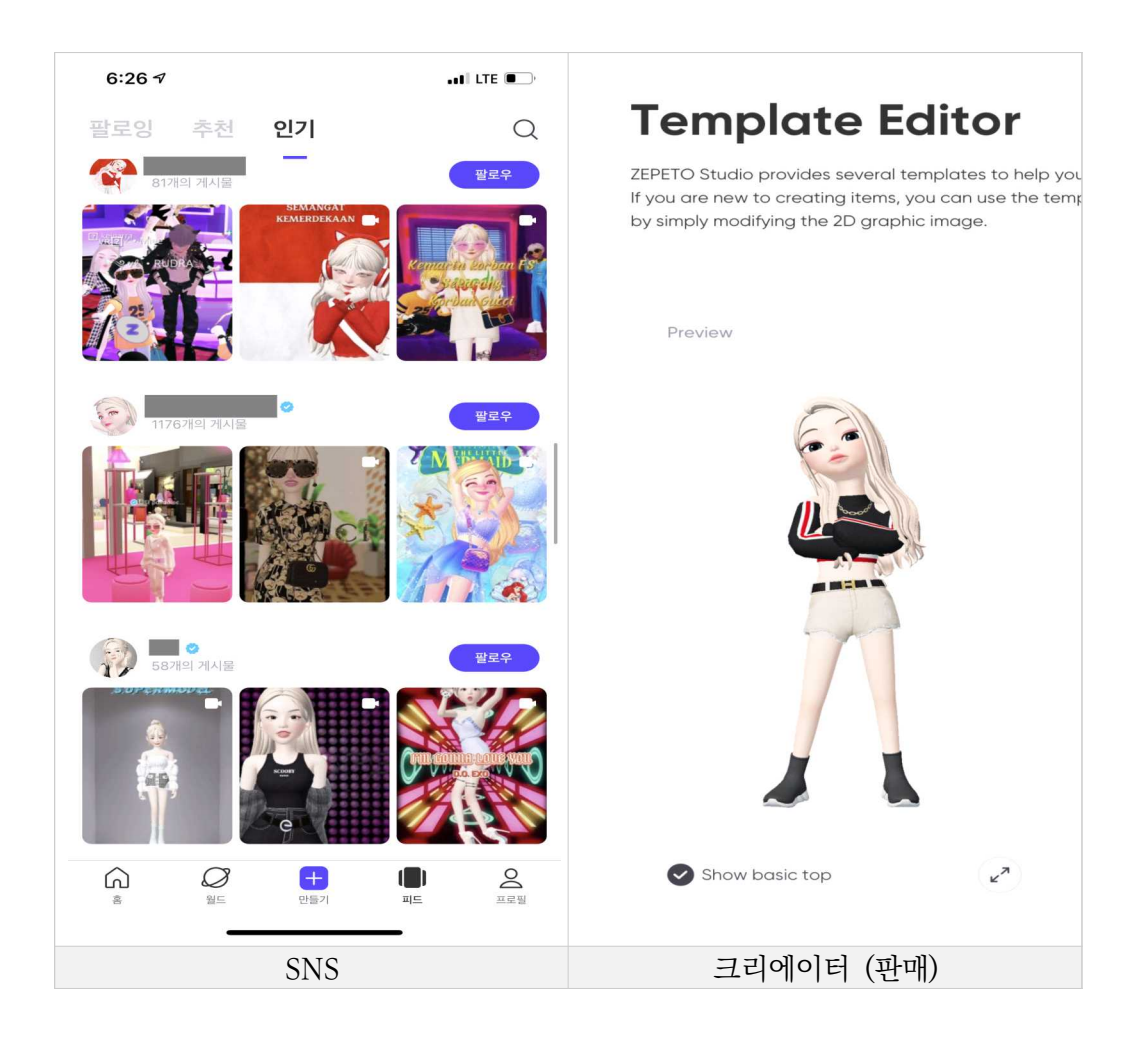

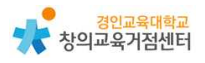

3 제페토 =

제페토 수업에 활용하기

# 1) 어플 설치 및 아바타 생성하기

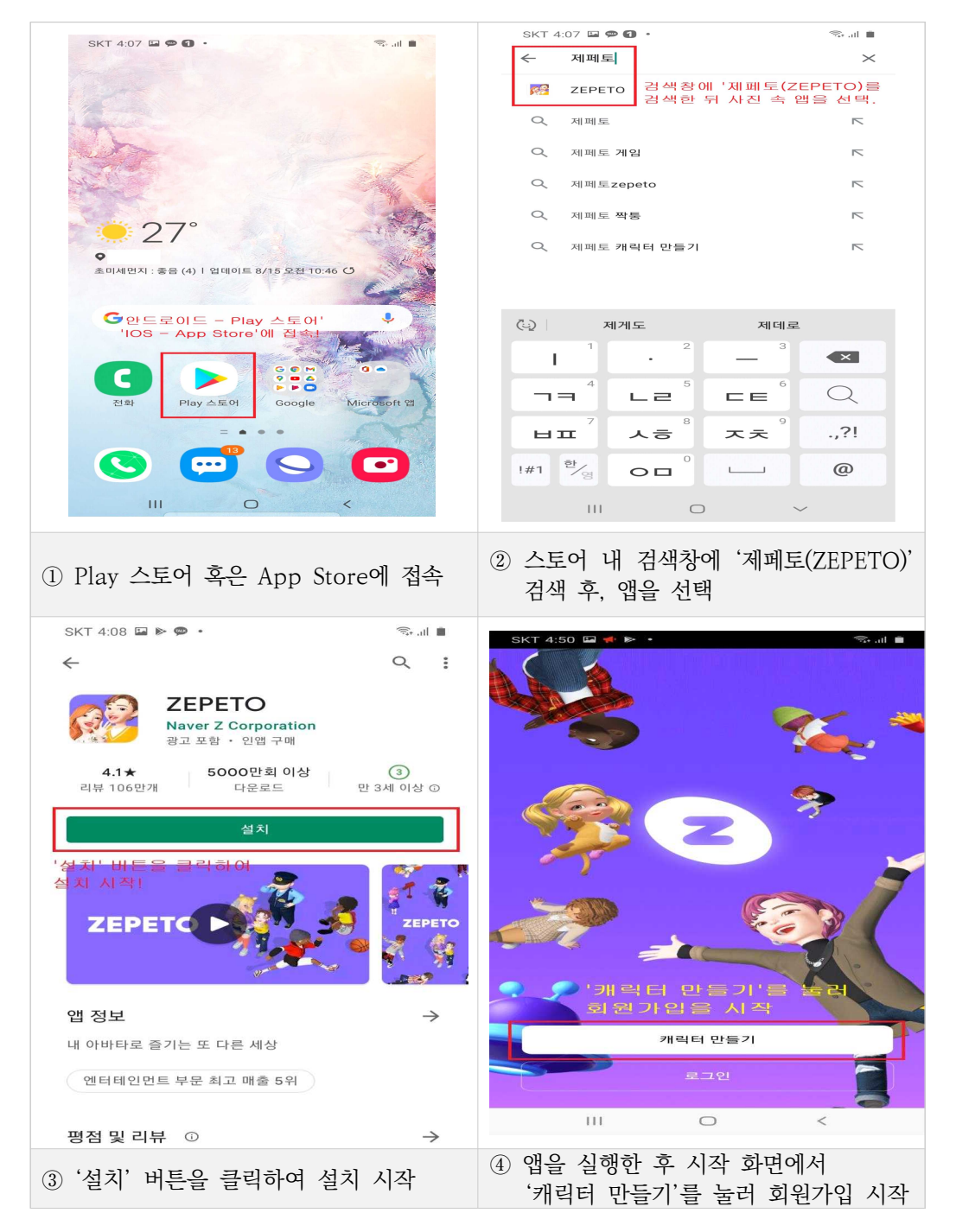

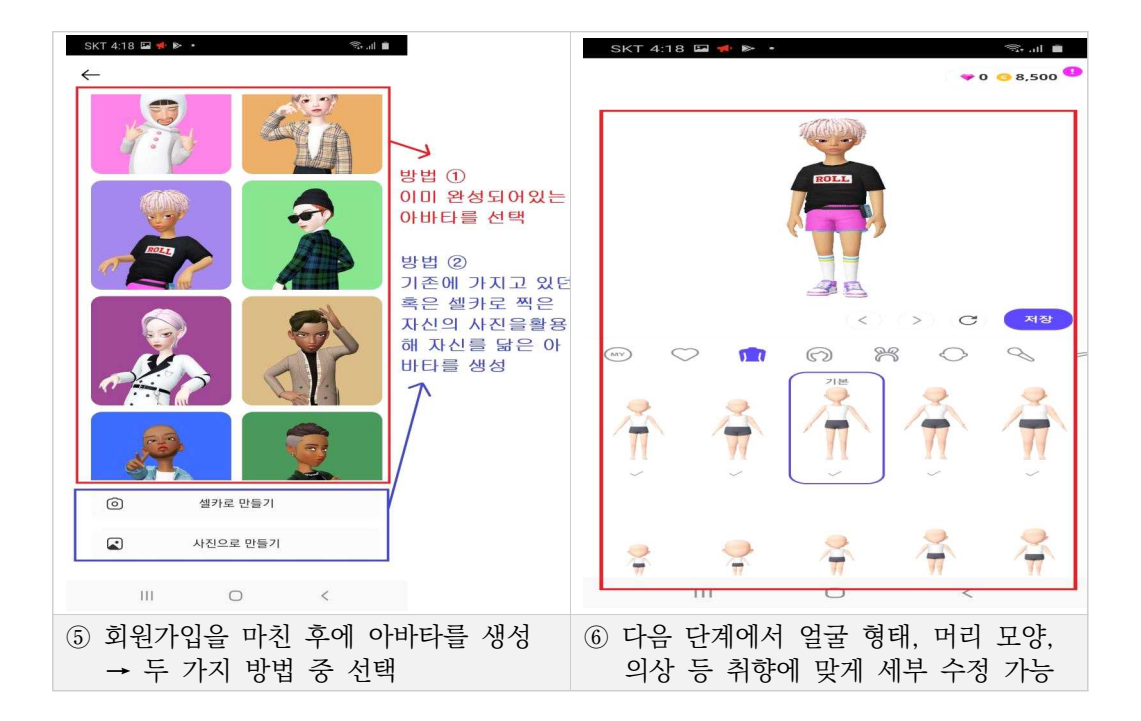

# 2) 시작 화면 메뉴 설명

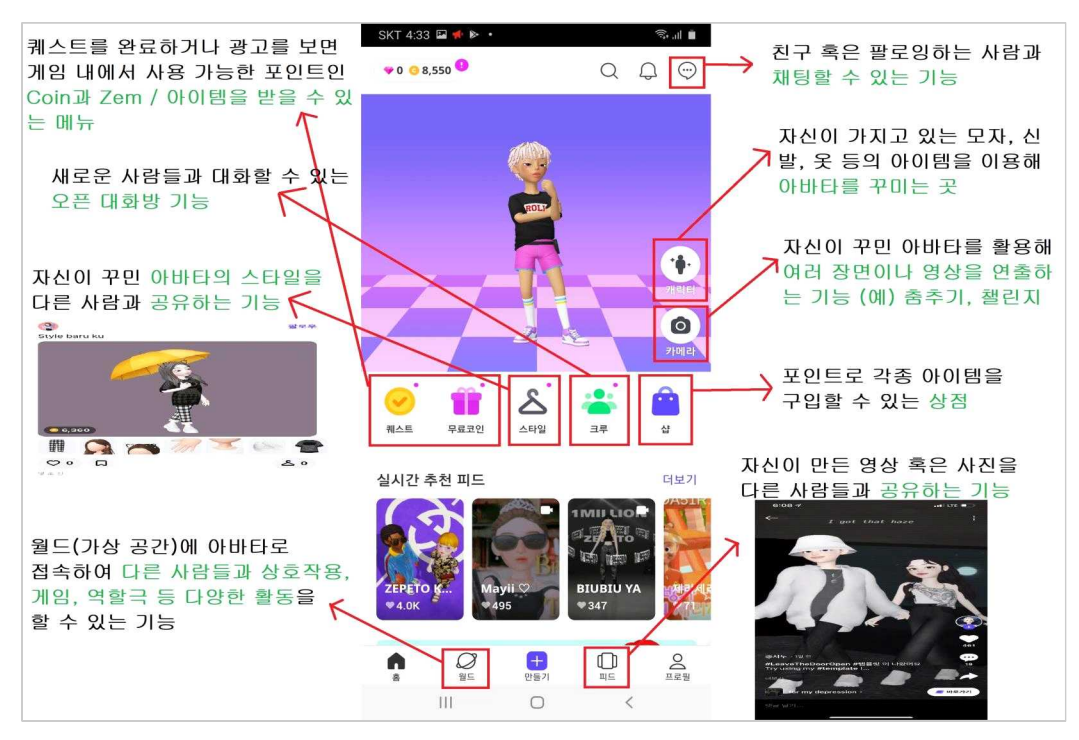

# 3) 주요 기능 설명

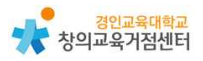

#### 가) 월드(가상공간) 접속하기

한강공원, 학교, 파티룸, 공항 등 이미 제작되어있는 가상공간 혹은 다른 사람 들이 만든 가상공간에 접속하여 다른 사람들과 상호작용, 게임, 상황극 등 다양 한 활동을 할 수 있다.

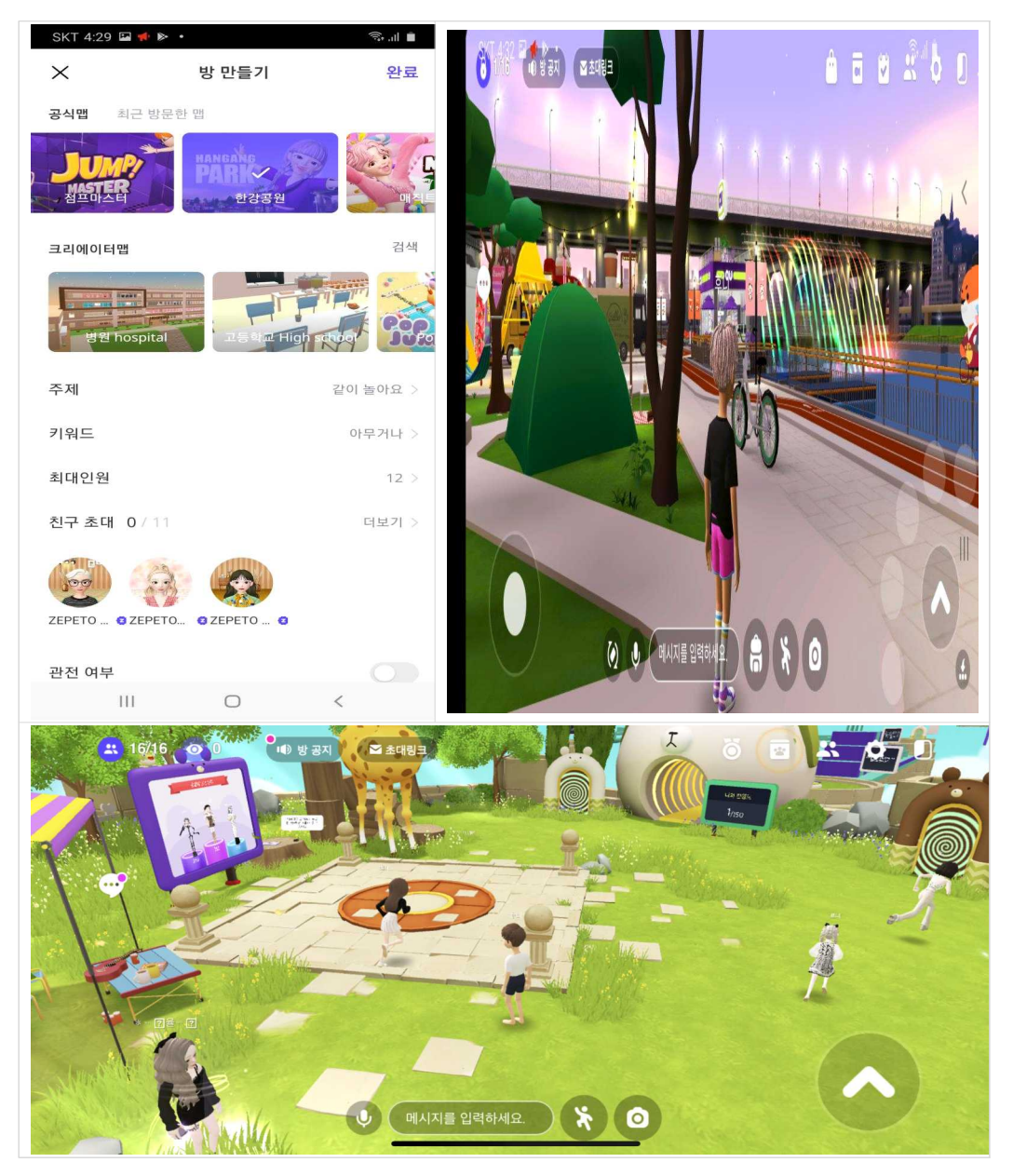

나) 소셜네트워크서비스(SNS) 기능

자신의 아바타를 이용해 다양한 사진, 영상 등을 촬영하고, 이를 '피드'라는 공간에 공유하며 다른 사람들과 인적 네트워크를 형성할 수 있다.

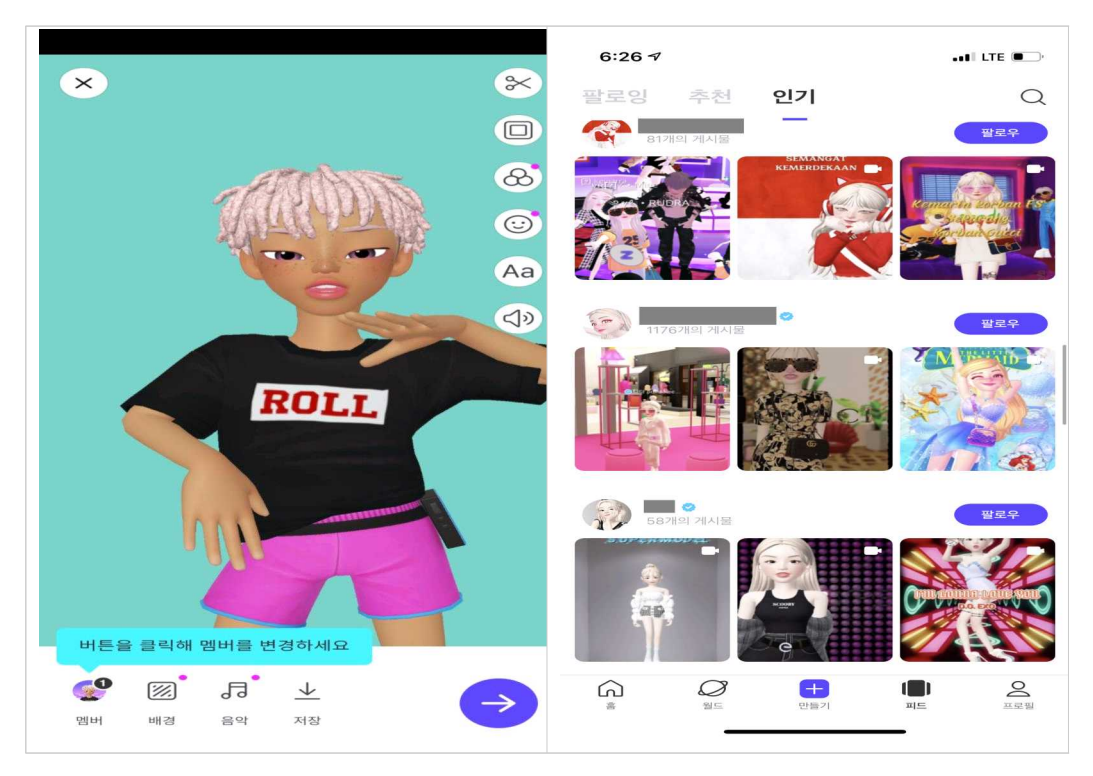

# 다) 크리에이터 기능 아바타들이 입는 옷을 사람들이 직접 디자인해서 판매할 수 있도록 하였다.

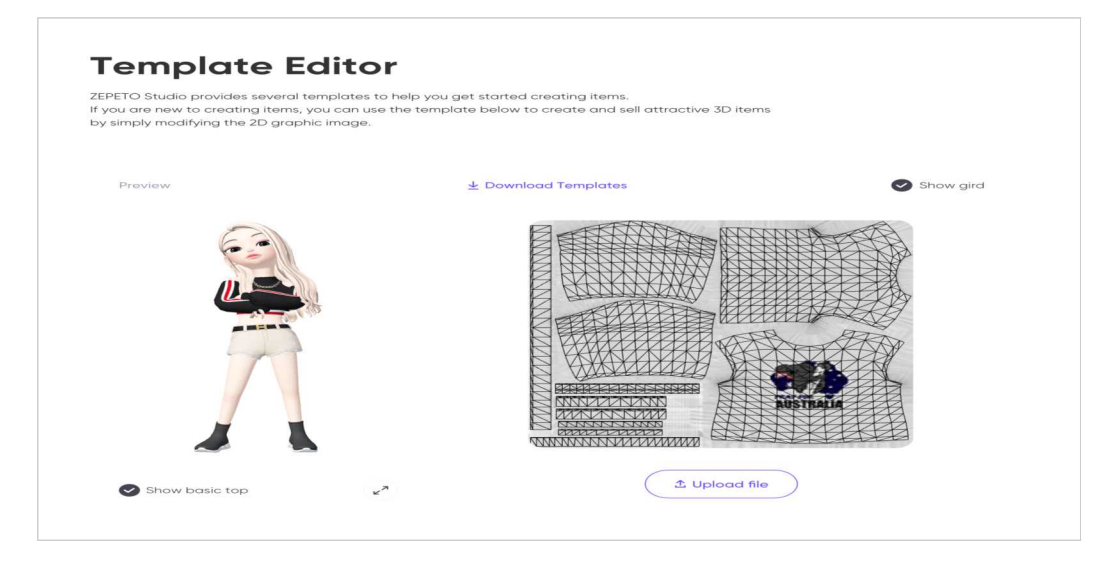

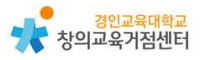

라) 빌드잇(Build It) 기능

제페토에서 제공하는 템플릿을 바탕으로 다양한 가상공간을 직접 제작할 수 있도록 하였다.

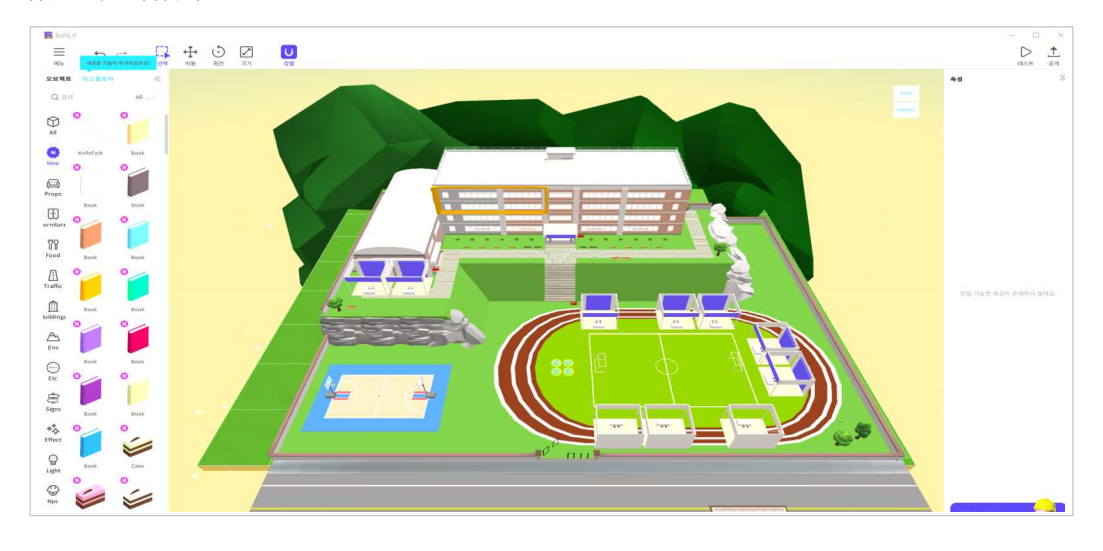

# 4 제페토 수업 활용 예시

#### 1) (국어 교과 연계) 기행문 작성하기

'제페토'에는 수많은 월드(가상공간)가 존재한다. 제페토에서 공식적으로 직접 제작한 월드도 있지만, 사용자들이 직접 '빌드잇' 기능을 활용해 제작한 월드도 매우 많이 존재한다. 그리고 그중에는 현실의 환경을 가상공간 속에 그대로 구현 해놓은 월드도 적지 않게 존재한다. 현재 코로나19로 인해서 학생들이 여행을 가는 횟수가 많이 줄어들다 보니 여행 경험을 떠올리지 못하여 기행문을 작성하 는 것을 어려워하는 경우가 있다. 따라서 이러한 제페토의 가상공간을 활용하여 학생들이 온라인으로 여행을 하고 기행문을 작성해보도록 하는 수업을 진행할 수 있다.

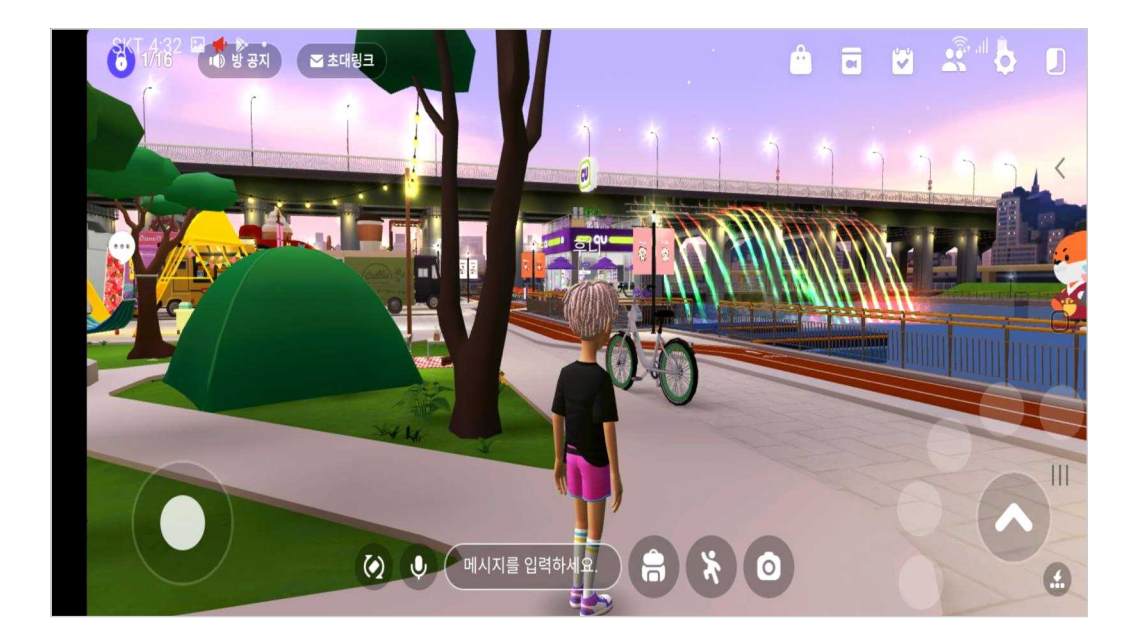

### 2) (사회 교과 연계) 문화재 만들기

사회 교과에서 학생들은 우리나라의 역사를 배우면서 우리나라의 다양한 문화 재들도 함께 살펴보게 된다. 학생들은 교과서 속에서 살펴보았던 여러 문화재 중 하나를 선택하여 문화재의 모습, 특징, 역사 등을 직접 조사한다. 이후 제페토의 '빌드잇' 기능을 활용해서 자신이 정한 문화재를 직접 만들고, 완성된 가상공간 에 다른 학생들을 초대하여 해당 문화재의 특징과 역사 등을 직접 설명하는 '문 화재 해설사' 역할을 할 수도 있다.

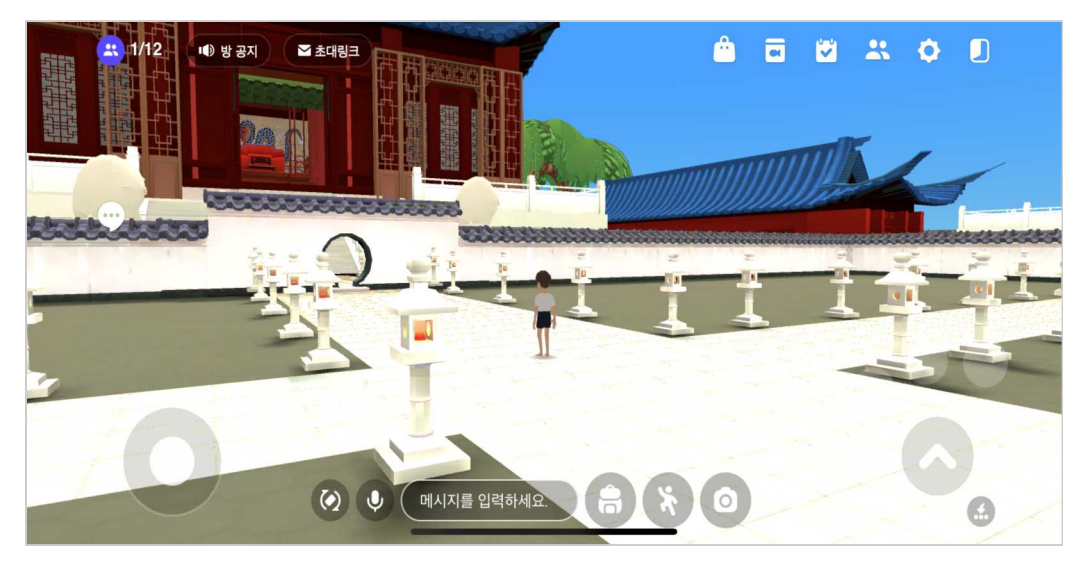

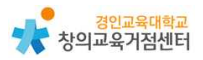

#### 3) (미술 교과 연계) 작품 감상+도슨트

'제페토'에서 운영 중인 가상 미술관을 활용하여 미술 감상 교육을 진행할 수 있다. 학생들은 가상 미술관에 접속하여 자유롭게 다양한 미슬 작품들을 감상을 한다. 이후 하나의 작품을 선택하여 미술 작품의 화가, 기법, 특징 등을 조사하 고, 다른 친구들에게 작품을 소개하는 도슨트의 역할을 수행하는 수업을 진행할 수 있다.

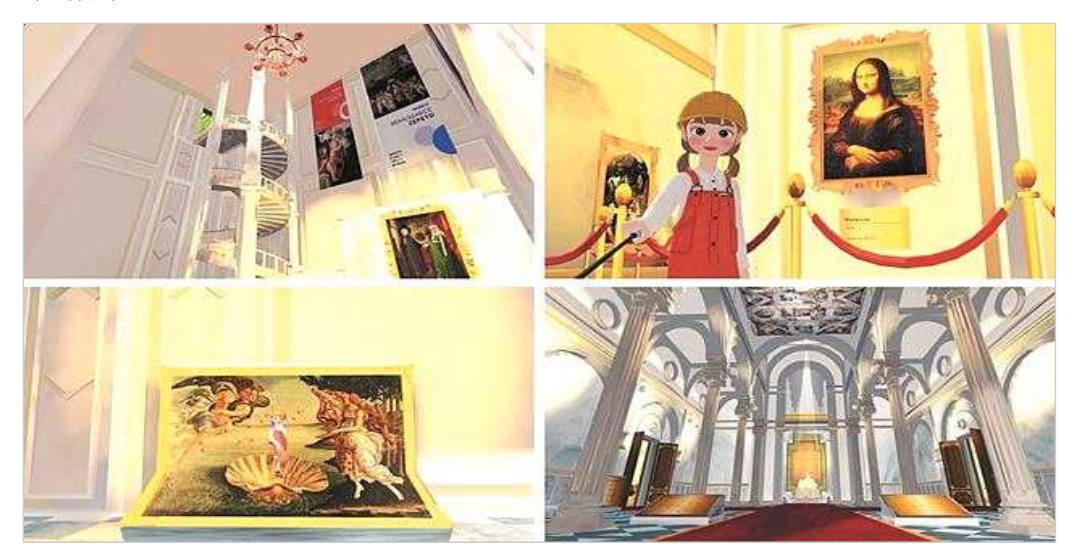

# 5 유사한 학습도구

#### 1) 로블록스(Roblox)

'로블록스'는 사용자가 게임을 프로그래밍 및 공간을 창조하기도 하고, 다른 사용자가 만든 게임을 즐길 수 있는 게임 플랫폼이다. 사용자가 게임을 직접 만 드는 데 필요한 도구를 모아놓은 '로블록스 스튜디오'를 활용해 역할수행게임 (RPG), 모험, 격투기, 장애물 넘기 등 다양한 장르의 게임을 만들어 로블록스에 올릴 수 있다. 로블록스에는 로벅스(Robux)라는 자체 화폐 시스템을 갖고 있고 사용자는 현금을 주고 로벅스를 구매하거나 로블록스 메타버스 안에서 로벅스를 벌 수 있으며, 로벅스를 이용해 자신의 캐릭터를 꾸미고, 다양한 액세서리를 구 매하게 된다. '제폐토'와 동일하게 자신만의 아바타를 만들고 채팅과 음성 기능 을 이용해 소통한다는 공통점이 있다. 하지만 '제폐토'와 다르게 Mobile과 PC 기기로 모두 이용이 가능하다는 특징이 있으며, 동시 접속 인원이 16명이 최대 인 제폐토와 다르게 동시 접속 인원에 제한이 없다.(개발자 설정에 따라 다를 수 있음.) 그리고 제폐토도 사용자가 맵과 옷을 디자인하는 수준에서의 참여가 가능 은 하지만, 로블록스는 훨씬 더 많은 부분에서 사용자의 자유도가 높다는 특징이 있다.

#### 2) 게더타운(Gather Town)

'게더타운'은 실제처럼 가상의 공간에서 만나 대화와 소통을 편하게 할 수 있 도록 지원해주는 온라인 플랫폼이다. '제페토'와 마찬가지로 자신만의 아바타를 만들어 채팅과 음성 기능을 사용한다는 점에서 공통점을 가지고 있지만, '제페 토', '로블록스'와 차별화되는 '게더타운'의특징은 화상회의 기능도 지원한다는 것 이다. 아바타가 돌아다니며 다른 사람들을 마주칠 때 자연스럽게 카메라가 켜지 며 화상회의가 시작이 되는 기능을 지원하고 있다. 또 다른 특징으로는 가상공간 내에서 채팅을 하는 것 외에도 화이트보드, TV, 게임 등 다양한 오브젝트를 통 해 브레인스토밍이나 아이스브레이킹을 할 수 있다는 특징이 있다.

| 발행처 | 경인교육대학교 창의교육거점센터       |
|-----|------------------------|
|     | 인천 계양구 계산로 62, 본관 404호 |
|     | 전화: (02)032-540-1318   |
|     | http://creative.re.kr  |
| 편집인 | 김태령(인공지능교육연구소)         |
|     |                        |

# 온라인 수업도구 매뉴얼 2

(비매품)

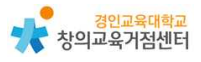

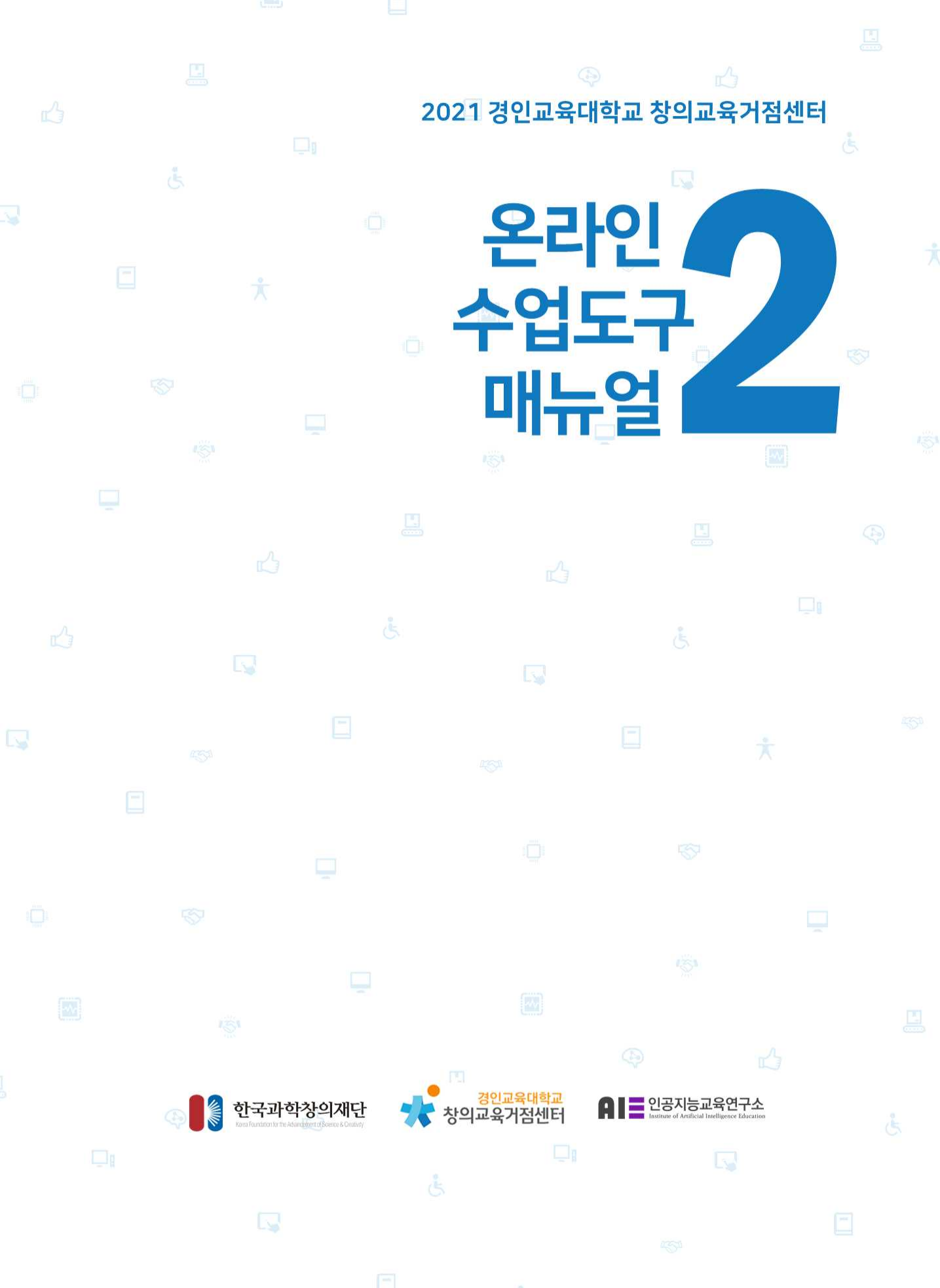